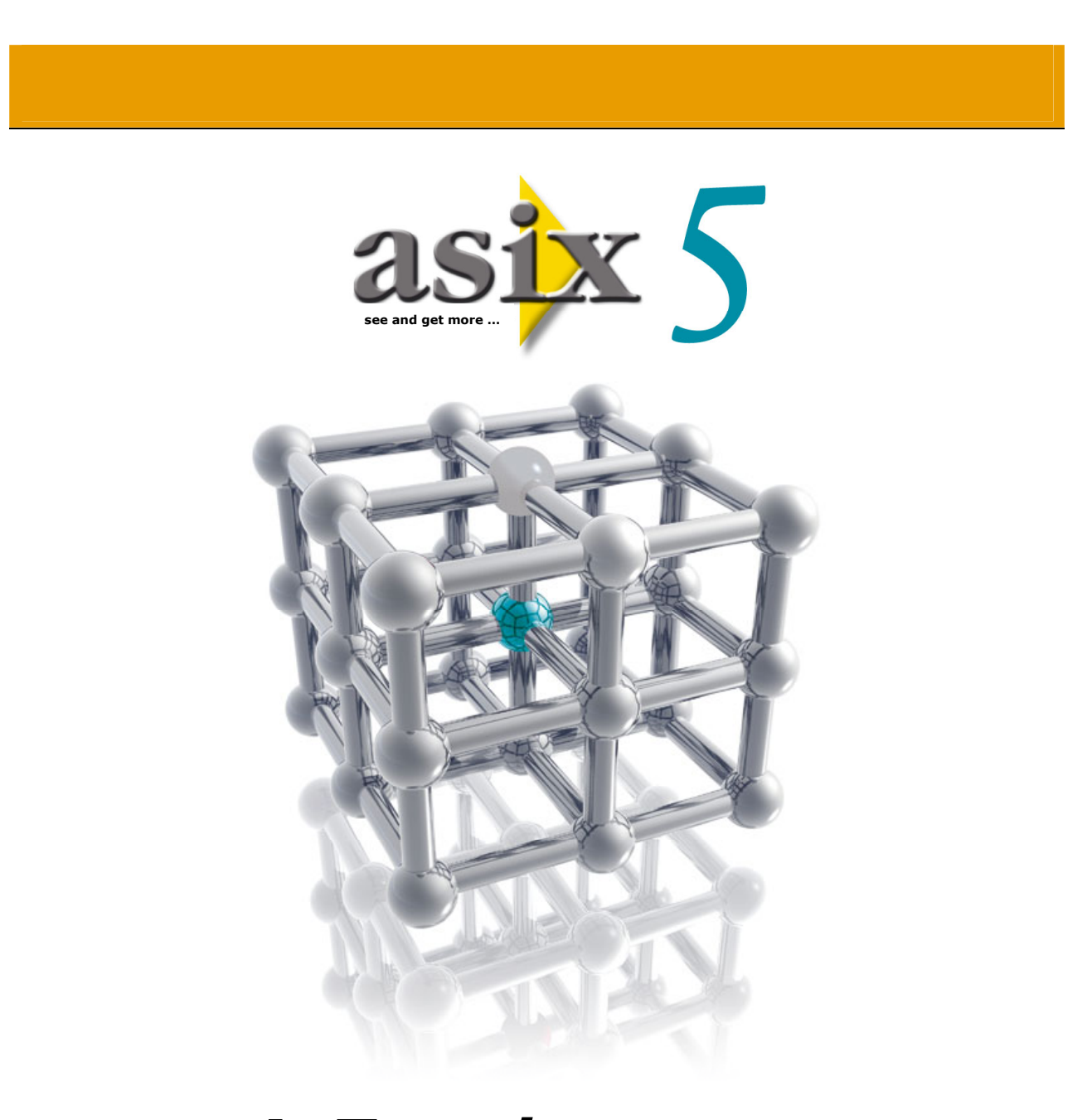

Astrend - User's Manual

Doc. No. ENP5025 Version: 10-06-2008

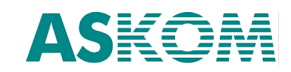

**ASKOM**<sup>®</sup> and **asix** <sup>®</sup> are registered trademarks of ASKOM Spółka z o.o., Gliwice. Other brand names, trademarks, and registered trademarks are the property of their respective holders.

All rights reserved including the right of reproduction in whole or in part in any form. No part of this publication may be reproduced or transmitted in any form or by any means, electronic or mechanical, including photocopying, recording, or by any information storage and retrieval system, without prior written permission from the ASKOM.

ASKOM sp. z o. o. shall not be liable for any damages arising out of the use of information included in the publication content.

Copyright © 2008, ASKOM Sp. z o. o., Gliwice

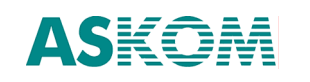

# **Table of Contents**

|    | 1.1.<br>1.2.<br>1.3.<br>1.4. | ASTREND PROGRAM                                                                                                    |
|----|------------------------------|----------------------------------------------------------------------------------------------------|
| r  | 1.5.                         | LOCATION OF CONFIGURATION OPTIONS                                                                                                    |
| ۷. | IKLI                         | ND WIZARD                                                                                                    |
| 3. | THE                          | TREND WINDOW                                                                                                    |
|    | 3.1.                         | MAIN MENU BAR                                                                                                    |
|    |                              | 3.1.2. The <i>Trend</i> Menu                                                                                                    |
|    |                              | 3.1.3. The <i>Period</i> Menu                                                                                                    |
|    |                              | 3.1.4. The <i>Chart</i> Menu                                                                                                    |
|    |                              | 3.1.5. The <i>Series</i> Menu                                                                                                    |
|    |                              | 3.1.6. The View Menu                                                                                                    |
|    | 3.2.                         | Toolbars                                                                                                    |
|    |                              | 3.2.1. Main Menu Layout and Content Modification                                                                                                    |
|    |                              | 3.2.2. Toolbar Layout Modifications                                                                                                    |
|    |                              | 3.2.3. Toolbar Content Modifications                                                                                                    |
|    |                              | 3.2.4. Local Menu for Main Menu/Toolbar Commanus - Euluon of Commanu Description 35                                                                                                    |
|    | 3.3.                         | CHART AREA                                                                                                    |
|    | 3.4.                         | Legend                                                                                                    |
|    |                              | 3.4.1. Displaying Aggregates                                                                                                    |
|    | 35                           | 3.4.2. Operations Available Directly within the Legend Area                                                                                                    |
|    | 5.5.                         |                                                                                                    |
| 4. | USIN                         | VG THE PROGRAM                                                                                                    |
|    | 4.2                          | SELECTING VARIABLE DEFINITION DATABASE 41                                                                                                    |
|    | 4.3.                         | DATA SERIES TYPES / ADDING VARIABLES                                                                                                    |
|    |                              | 4 3 1 Data Series Type 42                                                                                                    |
|    |                              | north but benes type                                                                                                    |
|    |                              | 4.3.2. Adding Variables from VarDef                                                                                                    |
|    |                              | 4.3.2. Adding Variables from VarDef                                                                                                    |
|    |                              | 4.3.2. Adding Variables from VarDef.424.3.3. Adding a Calculated Variable464.3.4. Adding an Alarm.484.3.5. Adding a Constant49                                                                                                    |
|    |                              | 4.3.2. Adding Variables from VarDef.424.3.3. Adding a Calculated Variable464.3.4. Adding an Alarm.484.3.5. Adding a Constant494.3.6. Adding Variables form External Data Source51                                                                                                    |
|    | 4.4.                         | 4.3.2. Adding Variables from VarDef.424.3.3. Adding a Calculated Variable464.3.4. Adding an Alarm.484.3.5. Adding a Constant494.3.6. Adding Variables form External Data Source51SETTING A PERIOD.52                                                                                                    |
|    | 4.4.                         | 4.3.2. Adding Variables from VarDef.       42         4.3.3. Adding a Calculated Variable       46         4.3.4. Adding an Alarm.       48         4.3.5. Adding a Constant       49         4.3.6. Adding Variables form External Data Source       51         SETTING A PERIOD       52         Setting a Period Using Trend Moving Buttons       52         Setting a Period Using Trend Moving Buttons       52                                                                                                    |
|    | 4.4.                         | 4.3.2. Adding Variables from VarDef.       42         4.3.3. Adding a Calculated Variable       46         4.3.4. Adding an Alarm.       48         4.3.5. Adding a Constant       49         4.3.6. Adding Variables form External Data Source       51         SETTING A PERIOD.       52         Setting a Period Using Trend Moving Buttons       52         Setting a Period Using Period Editor       52         Setup using the Period Clipboard       53                                                                                                    |
|    | 4.4.                         | 4.3.2. Adding Variables from VarDef.424.3.3. Adding a Calculated Variable464.3.4. Adding an Alarm.484.3.5. Adding a Constant494.3.6. Adding Variables form External Data Source51SETTING A PERIOD.52Setting a Period Using Trend Moving Buttons52Setting a Period Using Period Editor52Settup using the Period Clipboard53Setup by Trend Definition54                                                                                                    |
|    | 4.4.                         | 4.3.2. Adding Variables from VarDef                                                                                                    |
|    | 4.4.                         | 4.3.2. Adding Variables from VarDef.       42         4.3.3. Adding a Calculated Variable       46         4.3.4. Adding an Alarm.       48         4.3.5. Adding a Constant       49         4.3.6. Adding Variables form External Data Source       51         SETTING A PERIOD.       52         Setting a Period Using Trend Moving Buttons       52         Setting a Period Using Period Editor       52         Setup using the Period Clipboard       53         Setup by Trend Definition       54         Setting a Period Using Toolbar at the Period-Sampling Automatic Adjustment Turned On       55         Setting a Period with Use of Mouse Button       55                                                                                                    |
|    | 4.4.                         | 4.3.2. Adding Variables from VarDef.       42         4.3.3. Adding a Calculated Variable       46         4.3.4. Adding an Alarm.       48         4.3.5. Adding a Constant       49         4.3.6. Adding Variables form External Data Source       51         SETTING A PERIOD.       52         Setting a Period Using Trend Moving Buttons       52         Setting a Period Using Period Editor       52         Setup using the Period Clipboard       53         Setup by Trend Definition       54         Setting a Period Using Toolbar at the Period-Sampling Automatic Adjustment Turned On       55         Setting a Period with Use of Mouse Button       55         TREND AXIS TYPES       55                                                                                                    |
|    | 4.4.                         | 4.3.2. Adding Variables from VarDef                                                                                                    |
|    | 4.4.<br>4.5.                 | 4.3.2. Adding Variables from VarDef                                                                                                    |
|    | 4.4.<br>4.5.                 | 4.3.2. Adding Variables from VarDef.       42         4.3.3. Adding a Calculated Variable       46         4.3.4. Adding an Alarm.       48         4.3.5. Adding a Constant       49         4.3.6. Adding Variables form External Data Source       51         SETTING A PERIOD.       52         Setting a Period Using Trend Moving Buttons       52         Setting a Period Using Period Editor       52         Setting a Period Using Period Editor       52         Setting a Period Using Trend Moving Buttons       52         Setting a Period Using Trend Moving Buttons       52         Setting a Period Using Trend Moving Buttons       52         Setting a Period Using Trend Moving Buttons       52         Setting a Period Using Trend Moving Buttons       52         Setting a Period Using Trend Moving Buttons       52         Setting a Period Using Toolbar at the Period-Sampling Automatic Adjustment Turned On 55       55         Setting a Period with Use of Mouse Button       55         TREND AXIS TYPES       55         4.5.1. Vertical Axis - Physical       55         4.5.2. Vertical Axis - 0-100%       56         4.5.3. Many Vertical Axes       56         4.5.4. Many Vertical Axes - Stack       57 |
|    | 4.4.                         | 4.3.2. Adding Variables from VarDef.       42         4.3.3. Adding a Calculated Variable       46         4.3.4. Adding an Alarm.       48         4.3.5. Adding a Constant       49         4.3.6. Adding Variables form External Data Source       51         SETTING A PERIOD       52         Setting a Period Using Trend Moving Buttons       52         Setting a Period Using Period Editor       52         Setting a Period Using Trend Moving Buttons       52         Setting a Period Using Trend Moving Buttons       52         Setting a Period Using Trend Moving Buttons       52         Setting a Period Using Toolbard       53         Setting a Period Using Toolbar at the Period-Sampling Automatic Adjustment Turned On       55         Setting a Period with Use of Mouse Button       55         TREND AXIS TYPES       55         4.5.1. Vertical Axis - Physical       55         4.5.2. Vertical Axis - 0-100%       56         4.5.3. Many Vertical Axes       56         4.5.4. Many Vertical Axes - Stack       57         4.5.5. XY Axes       58                                                                                                    |
|    | 4.4.<br>4.5.<br>4.6.         | 4.3.2. Adding Variables from VarDef.       42         4.3.3. Adding a Calculated Variable       46         4.3.4. Adding an Alarm.       48         4.3.5. Adding a Constant       49         4.3.6. Adding Variables form External Data Source       51         SETTING A PERIOD       52         Setting a Period Using Trend Moving Buttons       52         Setting a Period Using Period Editor       52         Setup using the Period Clipboard       53         Setup by Trend Definition       54         Setting a Period Using Toolbar at the Period-Sampling Automatic Adjustment Turned On       55         Setting a Period with Use of Mouse Button       55         TREND AXIS TYPES       55         4.5.1. Vertical Axis - Physical       55         4.5.2. Vertical Axis - O-100%       56         4.5.3. Many Vertical Axes       56         4.5.4. Many Vertical Axes       58         OPERATIONS ON VARIABLES       58         OPERATIONS ON VARIABLES       58                                                                                                    |
|    | 4.4.<br>4.5.<br>4.6.         | 4.3.2. Adding Variables from VarDef.       42         4.3.3. Adding a Calculated Variable       46         4.3.4. Adding an Alarm.       48         4.3.5. Adding a Constant       49         4.3.6. Adding Variables form External Data Source       51         SETTING A PERIOD       52         Setting a Period Using Trend Moving Buttons       52         Setting a Period Using Period Editor       52         Setup using the Period Clipboard       53         Setup by Trend Definition       54         Setting a Period Using Toolbar at the Period-Sampling Automatic Adjustment Turned On 55       55         Setting a Period with Use of Mouse Button       55         Setting a Period with Use of Mouse Button       55         Sett.1. Vertical Axis - Physical       55         4.5.1. Vertical Axis - O-100%       56         4.5.3. Many Vertical Axes       56         4.5.4. Many Vertical Axes       58         OPERATIONS ON VARIABLES       58         4.6.1. Selection of Variables       58                                                                                                    |
|    | 4.4.<br>4.5.<br>4.6.         | 4.3.2. Adding Variables from VarDef.       42         4.3.3. Adding a Calculated Variable       46         4.3.4. Adding an Alarm.       48         4.3.5. Adding a Constant       49         4.3.6. Adding Variables form External Data Source.       51         SETTING A PERIOD       52         Setting a Period Using Trend Moving Buttons.       52         Setting a Period Using Period Editor       52         Setup using the Period Clipboard       53         Setup by Trend Definition       54         Setting a Period Using Toolbar at the Period-Sampling Automatic Adjustment Turned On 55       55         Setting a Period with Use of Mouse Button       55         TREND AXIS TYPES       55         4.5.1. Vertical Axis - Physical       55         4.5.2. Vertical Axis - 0-100%       56         4.5.3. Many Vertical Axes       56         4.5.4. Many Vertical Axes - Stack       57         4.5.5. XY Axes       58         OPERATIONS ON VARIABLES       58         4.6.2. Removal of Variables       59                                                                                                    |

|    | 4.6.5. Displaying Measurement Points                         | . 61      |
|----|--------------------------------------------------------------|-----------|
|    | 4.6.6. Changing Variable Range                               | . 62      |
|    | 4.6.7. Replacing Variable                                    | . 63      |
|    | 4.6.8. Interpolation                                         | . 64      |
|    | 4.6.9. Showing/Hiding a Curve                                | . 65      |
|    | 4.6.10. Color Change                                         | . 65      |
|    | 4.7. CHART TYPE OF SERIES                                    | . 66      |
|    | 4.7.1. Linear Chart                                          | . 67      |
|    | 4.7.2. Bar Chart                                             | . 67      |
|    | 4.7.3. Variable State Labels                                 | . 68      |
|    | 4.7.4. Binary Variable Charts                                | . 68      |
|    | 4.8. Data Type                                               | . 69      |
|    | 4.8.1 Declaration of Aggregate Used for Reading Uniform Data | 70        |
|    | 4 9 SEDIEC ODTIONS                                           | .70       |
|    |                                                              | . / 1     |
|    | 4.10.1 Displaying Chart Grid/Avis Scale                      | .//<br>70 |
|    | 4.10.1. Displaying Chart Grid/Axis Scale                     | . 70      |
|    | 4.10.2. Displaying Legend Line (Lines                        | . 70      |
|    | 4.10.3. Displaying Read Line/Lines                           | . /8      |
|    | 4.10.4. Displaying 3D Charts                                 | . 79      |
|    | 4.11. IREND OPTIONS                                          | . 80      |
|    | 4.12. AGGREGATOR OF ASIX SYSTEM                              | . 86      |
|    | 4.13. AUTOMATIC TREND DISPLAY                                | . 87      |
|    | 4.14.READING TREND DEFINITION                                | . 89      |
|    | 4.15.Trend Printing                                          | . 90      |
|    | 4.15.1. Print Preview                                        | .91       |
|    | 4.15.2. Printing                                             | . 92      |
|    | 4.15.3. Printing Trends with More than 12 Curves             | . 93      |
|    | 4.16. CLOSING DISPLAYED TREND                                | . 94      |
|    | 4.17. Saving Trend Definition                                | . 94      |
|    | 4.18.Administrator Password and Login                        | . 96      |
|    | 4.18.1. Administrator Login                                  | . 96      |
|    | 4.18.2. Changing Password                                    | . 97      |
|    | 4.19.CONTEXT MENUS                                           | . 97      |
|    | 4.20. Data Export                                            | . 98      |
|    | 4.21. CLIPBOARDS                                             | . 98      |
|    | 4.21.1. Clipboard                                            | . 98      |
|    | 4.21.2. Periods Clipboard                                    | . 98      |
|    | 4.21.3. Clipboard Functions                                  | . 99      |
|    | 4.22. Operations on Chart Axes                               | 100       |
|    | 4.22.1. Horizontal Axis                                      | 100       |
|    | 4.22.2 Vertical Axis                                         | 101       |
|    | 4 23 Operations on the Displayer Cliptes                     | 102       |
|    | 4 23 1 Data Loging Mode                                      | 102       |
|    | 4.23.2 Zooming                                               | 102       |
|    | 4.23.3 Danning                                               | 102       |
|    | A 23 A Readout of Numeric Values                             | 103       |
|    | 4.23.4. Reduct of Numeric Values                             | 104       |
|    | 4.23.6 Window Size Locking (Unlocking                        | 104       |
|    | 4.22.7 Destering Original Appearance of the Window           | 105       |
|    | 4.25.7. Residning Original Appearance of the Window          | 105       |
|    | 4.24. WARNING DECLARATION                                    | 102       |
|    | 4.25.U-1UU% PERCENT SCALE                                    | 100       |
|    | 4.26. TABLE OF VALUES                                        | 10/       |
|    | 4.27. CHANGING COLOR PALETTE                                 | 108       |
| 5. | ASLINK NETWORK MODULE SETUP                                  | 111       |
|    |                                                              |           |

# 1. The AsTrend Program

The AsTrend program task is to graphically visualize trends in data acquired by the ASPAD data archiving program. The program may run in two modes: it may statically chart data stored within some archive files, or dynamically display data while they are being collected from an object (simulation of a data logger).

Some definitions of **asix** system variables are necessary if some new trends are to be defined or the existing ones – modified. Detailed procedures of defining databases of variable definitions may be found in the *Architect* program user manual.

AsTrend program may chart data from external sources: \*.csv files, \*.xls files, and/or external databases accessible via the OLE DB mechanism (such as MSSQL and/or Access). The data structure of external source must allow data readout in ordered way.

# 1.1.AsTrend Version 5.1 News

The new version **5.1** of the **AsTrend** program has been equipped with new advanced functionality that is more intuitive for the user. The new version means new capabilities to display data of various types, to chart averaging values over very long time periods as well as to chart values of variables retrieved from some external files. The version features also a new user-friendly graphical interface that offers more effective and creative ways of defining and analyzing trends.

### New Trend Wizard

Improved Trend Wizard in the 5.1 version of the AsTrend program leads users through successive phases of the procedure to define a trend i.e. to define contents and layout of a window which displays set of charts for declared variables. System of context-sensitive tips introduced in the new wizard speeds the design process and makes it an easy and comfortable experience for the users. The system informs the user on various options available at the given stage of the process. The options include currently available chart types, axis types, legend fields, sampling periods and many more.

### Access Control of AsTrend Users

Version 5.1 of the AsTrend program supports access control based on individual passwords that must be entered during log-in procedure. Each user may be granted an individual set of privileges that specify which charts will be visible and which parameters he/she will be able to modify.

Access control functionality in version 5.1 of the AsTrend program may be accomplished in two ways:

- using the AsAudit module that offers extensive set of functions used to manage users and their privileges (which requires MS SQL Express database engine installed on a single central server to run database of user privileges), or
- using the simplified internal access control mechanisms available in previous versions of the AsTrend program.

#### Aggregator – Built-in Module for Calculating and Archiving Statistical Data

Application of Aggregator – **asix** built-in module for calculating and archiving statistical data - optimizes the procedure of displaying charts that cover long time periods. Whenever possible, the aggregated data retrieved from the **asix** server are charted instead of a raw data. Such approach significantly improves speed of charting and flexibility of the display. The AsTrend program automatically selects the aggregate period according to the charted time period.

#### New Aggregates – New Capabilities to Analyze Statistical Data

To facilitate effective analyses of the trends, users of the AsTrend version 5.1 may access various sets of values aggregated for various time periods. Such aggregates may be calculated on demand. Each set includes minimum, maximum, value range, start value, end value, delta value, total, average value, average0 value and gradient (i.e. value range divided by the time period in seconds).

The aggregates may be calculated and displayed for the chosen time period or calculated from the data of currently displayed period and shown in legend columns.

#### **Two Read Lines**

Precise values associated with a charted point (including the time, value and calculated value) may be read-out using a manually controlled read line. The read line position may be set with use of cursor or a separate dialog window.

Using the second read line introduced in the version 5.1, user may freely define period of time taken into account to locally calculate the aggregates shown in the legend fields. If the read lines are off, the legend presents the aggregates calculated for the entire displayed period. Separate fields in the legend show values associated with the point highlighted with the second read line (the time, value, calculated value and length of the time period between both read lines).

Such solution facilitates fast and convenient analyses of the trends in freely chosen time periods.

#### New Options of 'Export data' Command

The new Export data command allows to easily export the charted data to a \*.txt file, \*.csv file, or Clipboard.

Modified export format consists of sequence of measured values and time marker values, each separated by a separator character. In case of exporting to the Clipboard, the Tab character is the separator. Data are exported in the following order: time value, variable value. Each variable column is associated with its own time data column except for uniform data when the time data column may be common. Time data are exported in the system format ('2008-02-20 16:48:22'). In case of alarm series and/or some external data, the time data column additionally contains millisecond values. The exported data may be optionally supplemented with a two-line header, as well as with units of measure next to each variable name.

#### **External Data Sources**

Besides data delivered by the **asix** system, the AsTrend program may chart data from external sources: \*.csv files, \*.xls files, and/or external databases accessible via the OLE DB mechanism (such as MSSQL and/or Access). Correct import of such external data is facilitated by an easy to use and totally intuitive dialog window, that offers tips on the structure of data necessary for proper read from an external source.

New version of the AsTrend program may chart more data types, this way broadening the range of information that may be analyzed.

Besides process variables, the following elements may now be charted:

- constants (horizontal lines)
- **variable calculated** on the basis of other variables
- information on moments when some **alarm status** has changed
- data retrieved from some external sources (\*.csv/\*.xls files, MS SQL and/or Access databases).

#### **X-Y Two-Dimensional Charts**

Two-dimensional charts available in version 5.1 of the AsTrend facilitate analysis of possible inter-variable dependencies.

Such chart is a function of two **asix** variables drawn at the assumption that both variables are evenly spaced in time and are not binary.

Labels of X,Y-chart points may be optionally modified.

#### Additional Time Axis

Various fragments of a chart of one variable (charted for different time periods) or the charts of different variables may be now compared on a screen. In the AsTrend program this possibility is achieved by an additional time axis that may be turned on for one of the to-be-compared charts.

#### **Changes in Sampling Methods / Handling Various Data Types**

Methods of sampling data for charting purposes are related with specific data types. Methods available in the AsTrend version 5.1 include:

- charted data intervals are forced by the archiving program genuine data;
- periods between consecutive samples are constant uniform data;
- periods between consecutive samples are set by the AsTrend program depending on the length of the period in which the data are averaged (*averaged data*) or minima and maxima are calculated (*approximated data*).

Essential modifications introduced to the supported data types include:

- type of the data is now defined for the entire trend rather than for individual series
- uniform data, averaged data, and approximated data are now calculated by the **asix** server with use of the Aggregator, therefore the AsTrend program may read ready-to-chart aggregated data instead of calculating them from a raw data
- approximate data are now charted as the *HighLow* charts (two curves representing maxima and minima, the area in-between flooded with the color of the given series).

#### **Change of Charted Period**

The new AsTrend user interface provides for smooth and precise control of the charted period. The available period selection methods include:

- buttons of the navigational toolbar;
- period selection window opened from the toolbar;
- standard (predefined) period selection window with an extended list of predefined periods (in this case selected period is relative to current time, i.e. last minute, ..., last 30 minutes, ... last 2 days, ...);
- mouse wheel support: rotating the wheel one can shift the period to the past/to the future, rotating the wheel while the Ctrl key is pressed one can change the charted period length, rotating the wheel while the Shift key is pressed one can quickly shift the period.

#### Setting of Relative Time Period to Be Used at the Moment of Trend File Opening

The OPC format options make possible to precisely define period of time which is to be charted when a trend file is opened. Period start and end times may be expressed using designations like "now", "beginning of the current day", "beginning of the current month", "Today 6 am". OPC format expressions are automatically built by the OPC format time editor. The editor is equipped with a user-friendly interface with a set of fields that greatly facilitate the task of defining time periods.

#### **New Options of Trend Legend Customization**

Extended functionality of trend legend in the new AsTrend program version increases effectiveness:

- due to an option to remember current settings each defined legend may now be used as a default one for newly defined trends
- sequence of series in a legend may now be modified using the drag&drop technique
- set of attributes displayed in a legend has been extended to include aggregates calculated for the currently charted period
- information on attribute type (stored within the trnx file) is now used to automatically align values displayed in the legend (texts are left-aligned, numbers are right-aligned)
- set of standard legend columns has been extended to include the Series colour column, where a line in color of the given series is displayed (if the column is displayed, all legend data are displayed in black, otherwise the data are displayed in colors of respective series)
- since attributes of all variables declared in the legend are now stored within the trend file, legend may be correctly displayed without accessing database of definitions of variables
- display format of legend data is retrieved from variable definition database (should the displayed range of values change, the format will reflect the new range or else may be individually set up by the user).

#### **Additional Functions**

- Display edge points at the right edge of the chart.
- Display warning and critical limits (when the limits are declared in VarBase as numbers).
- A new option concerning *Many Vertical Axes Stack* charts: Vertical axis position. Depending on the Vertical axis position option in the series parameters, vertical axis may be placed at the left or at the right side of the chart. If two adjacent charts of single variables have their vertical axes placed at the same side of the chart, both axes may be put together on one chart to better use screen area (printout area) and to improve chart legibility, as well as to facilitate comparing trends.

# 1.2. Hardware Requirements

The AsTrend program may run on any computer running one of the following operating systems: Windows XP, Windows 2000, Windows NT 4.0. The sole hardware requirement necessary for correct operation of the program is screen resolution – it must not be lower than 800x600.

# 1.3. Starting the Program

The AsTrend program may operate in two modes: in conjunction with an **asix** system application, or alone.

In both modes the to-be-displayed data may be served by the same computer, on which the AsTrend program runs, or else by any of the networked computers.

### Starting the Program with the Asix Application

In the former mode the program is started by the **asix** system. Set of predefined trends and database of variable definitions are made available. The users may browse the predefined trends, perform operations on them, and define his/her own trends in the directory defined by the program developer.

The program may be started while the application is loaded. Detailed information on configuration of starting parameters you find in Architect manual, chapter: *3.4.2. Declaration of programs started together with the application*.

### Starting the Program without the Asix Application

In the latter mode the program is started by the user. He/she decides which trends are to be displayed and usually also he/she defines them on his/her own.

It is possible to run more instances of AsTrend program.

Use the following command to start the program alone:

#### Astrend.exe [trend\_definition] [-iset\_definition] [-iMDBdatabase\_filename] [iMSSQL\_database\_servername / MSSQL\_databasename] [-dindexfile] [-b] where:

*trend\_definition* - optional pathname to a file (\*.TRN or \*.TRNX extension) that contains trend definition to be displayed once the program starts

| -iset_definition    | <ul> <li>optional pathname to a set of variables file (*.ZEZ extension)</li> </ul>  |
|---------------------|-------------------------------------------------------------------------------------|
|                     | that is to be open once the program starts                                          |
| -iMDBdatabase_filer | name - optional pathname to a file with database of variable                        |
|                     | definitions (in the Jet format)                                                     |
| -iMSSQL_database_   | servername / MSSQL_databasename                                                     |
|                     | - optional pathname to a file with database of variable definitions                 |
|                     | in the MSSQL format                                                                 |
| -dindexfile         | <ul> <li>optional pathname to an index file, from which trend definition</li> </ul> |
|                     | filenames are to be read in. The *.trn files are read into the Czytaj               |
|                     | trend window. If no specific *.trn filename was specified within                    |
|                     | the program starting command, the window with contents of the                       |
|                     | index specified by this parameter will opens as soon as the                         |
|                     | program starts.                                                                     |
| -b                  | <ul> <li>optional parameter used to exclude the possibility to modify</li> </ul>    |
|                     | trend definitions                                                                   |

U The *trend\_definition* filename may be appended by a list of names of variables that are to be displayed. Names on the list must be separated by the ' # ' or ' < ' character.

There is no need to open any database of variable definitions in order to browse stored trends.

# 1.3.1. Shortcut Creation

Shortcut creator is run from *File* menu > *Create Shortcut* command.

| Shortcut creator          |                        | × |
|---------------------------|------------------------|---|
| Parameters Trend file     | Create in<br>⊙ Desktop |   |
| Variable definitions base | C:\Asix\               |   |
| Name<br>AsTrend           |                        |   |
|                           | Create                 |   |

# 1.4.Operation of the Program in Conjunction with the asix System

Two following AsTrend program operational modes may be distinguished:

- the operator / administrator mode;
- the user mode serviced by AsAudit module that offers extensive set of functions used to manage users and their privileges.

#### **User Mode**

In user mode all privileges of users are defined in AsAudit. The list of functions controlled by AsAudit is as follows - each logged-in user may (depending on his/her privileges):

- change the AsTrend program settings;
- create new files;
- modify existing files;
- modify existing read-only files;
- operate the program in a custom-tailored layout of menus and toolbars;
- modify the common set of menus and toolbars;
- manage the display optimization mechanism.

©ASKOM, Gliwice

#### **Operator Mode**

Access control mechanism accomplished without the AsAudit module enables each user to log-in as an Administrator or as an Operator only.

Each time the program is started from an application of the **asix** system, it is set into the operator mode.

Operators can not:

- create and modify .TRNX files with the "read-only" attribute (see: 4.17. Saving Trend Definition)
- print out charts on printers other than the system printer (see: 4.15.2. Printing).

#### **Administrator Mode**

Use the *P* toolbar icon or *File* > *Administrator mode* menu command to switch into the administrator mode. The correct password must be supplied except the first time the AsTrend program is run on the computer – it is enough then to press the *Enter* key. When in the administrator mode, the password may be changed using the *File* > *Change password...* menu command (*see: 4.18.1. Administrator Login*).

Administrators can:

- open all index files on computer disks
- write trend files with the "read-only" attribute set such files may not be modified by operators
- disable/enable window re-size function ( button and the Trend > Change Size Block menu command)
- modify layout of menus/toolbars
- export graphs/legends to . PDF or .BMP files.

V After 15 minutes the administrator mode will be automatically terminated and the program will return to the operator mode.

• If a trend definition is stored in the administrator mode with the window re-size function enabled, the function will remain enabled after the definition is opened as a template in the operator mode. Operator may read trend definition templates, modify them, store under other names, or create new trend definitions.

# 1.5. Location of Configuration Options

One of the AsTrend5 program features is capability to define separate menu/toolbar layouts for Operators and for Administrators. These definitions are stored in an internal program file residing in the application directory.

The layouts (for Administrators and for Operators) are definable only by an Administrator.

If the AsTrend program is run alone, a separate menu/toolbar layout may be defined for each user of the operating system. Configuration files are then stored in respective *Documents and Settings* subfolders of the *Windows* folder.

All remaining configuration options regarding trend display are stored in a single file residing in the application folder or in the *Documents and Settings* folder.

Improved Trend Wizard in the 5.1 version of the AsTrend program leads users through successive phases of the procedure to define a trend i.e. to define contents and layout of a window which displays set of charts for declared variables. System of context-sensitive tips introduced in the new wizard speeds the design process and makes it an easy and comfortable experience for the users. The system informs the user on various options available at the given stage of the process. The options include currently available chart types, axis types, legend fields, sampling periods and many more.

Trend wizard can be run by *New-Wizard...* command from *File* menu or by the  $\mathbb{N}$  button available on toolbar. Obligatory steps must be performed to go to next step.

## Step 1 – Introduction

First window explains the definition of a 'trend'.

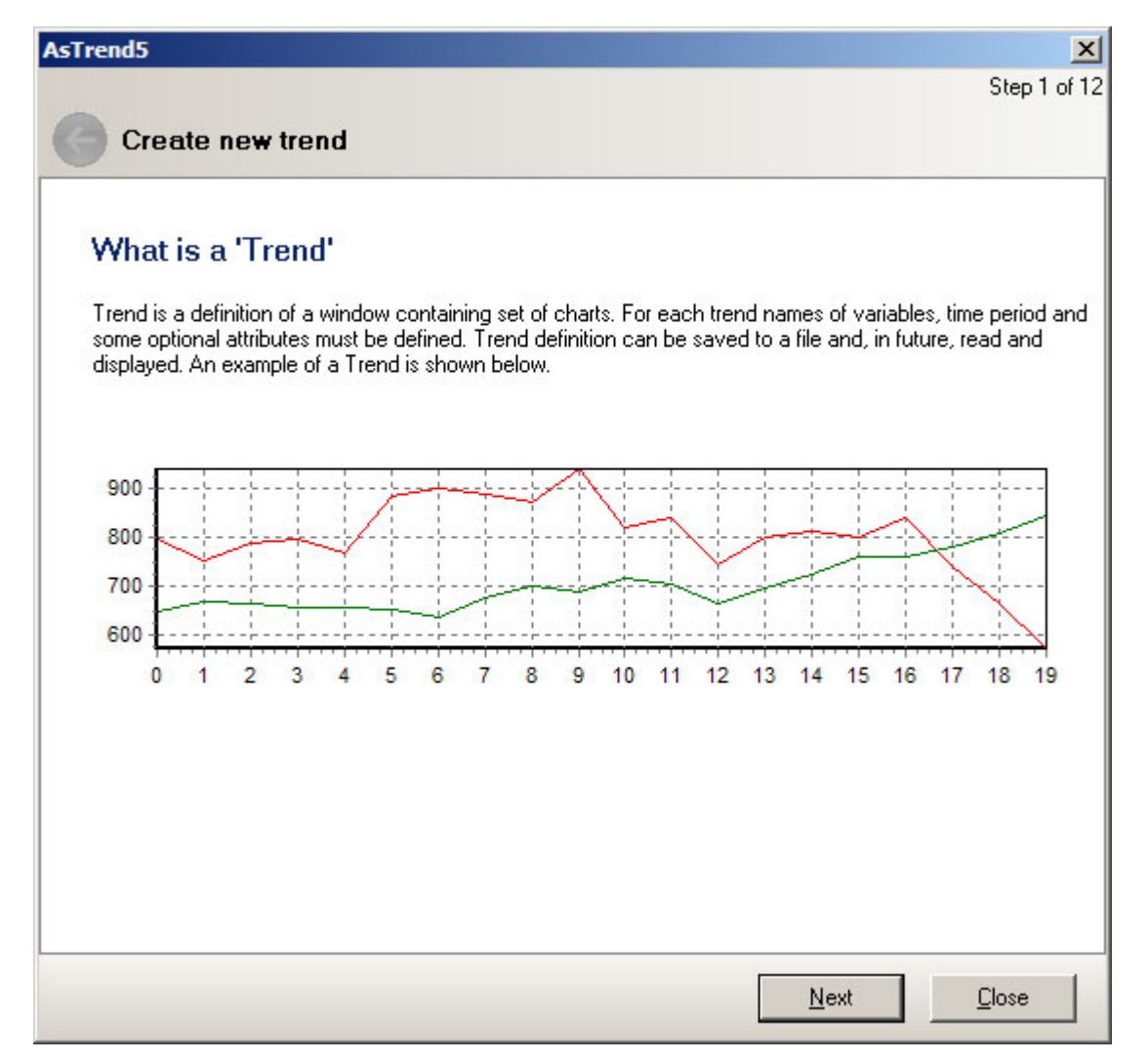

### Step 2 – Select Variable Definitions Database

It is obligatory to select VarBase. You may push the *button* placed on wizard window or select the *Open Variable Definitions Base...* command from *File* menu.

| AsTrend5                                                                                                    | ×  |
|----------------------------------------------------------------------------------------------------|----|
| Step 2 of 1                                                                                                    | 12 |
| G Create new trend                                                                                                    |    |
| What is Variable Definitions Base?<br>Variable Definitions Base is all of variables available for application. Base can be opened by pressing button<br>on the right. Variable Definitions Base can be opened many times.<br>Select Variable Definitions Base | 1  |
|                                                                                                    |    |
| Button for selecting Variable Definitions Base is placed on toolbar and in menu File->Open Variable<br>Definitions Base.                                                                                                    |    |
|                                                                                                    |    |
| <u>N</u> ext <u>Close</u>                                                                                                    |    |

#### Step 3 – Add Variable to Trend

Variable selection is necessary to perform other steps.

| AsTrend5                                                                                                    |  |  |  |
|----------------------------------------------------------------------------------------------------|--|--|--|
| Step 3 of 12                                                                                                    |  |  |  |
| Create new trend                                                                                                    |  |  |  |
|                                                                                                    |  |  |  |
| How to Select Variable Name?                                                                                                    |  |  |  |
| New variable is selected from opened Variable Definitions Base using Variable Select Window. This window<br>is available after pressing button on the right. More than one variable can be selected. |  |  |  |
| Add variable to trend                                                                                                    |  |  |  |
|                                                                                                    |  |  |  |
| Buton for adding variable is placed on toolbar. The same can be achieved using menu Series->Add<br>Varialbe. Adding variable is unavailable until Variable Definitions Base is opened.               |  |  |  |
|                                                                                                    |  |  |  |
|                                                                                                    |  |  |  |
|                                                                                                    |  |  |  |
|                                                                                                    |  |  |  |
| <u>N</u> ext <u>C</u> lose                                                                                                    |  |  |  |

## Step 4 – Select Time Period

Variable selection is necessary to perform other steps. You may select visible time period on chart horizontal axis. If you don't select any period, the last hour will be set by default.

| AsTrend5                                                                                                    |
|----------------------------------------------------------------------------------------------------|
| Step 4 of 12                                                                                                    |
| Create new trend                                                                                                    |
|                                                                                                    |
| What is 'Time Period'?                                                                                                    |
| Time Period for Trend is labeled, visible time period on chart horizontal axis. Period can be limited to<br>subperiod (for example by zooming part of the chart). Period can be defined by setting beginning and length,<br>end and lenght, beginning and end or predefined perid length back from current time. |
| Select Time Period                                                                                                    |
|                                                                                                    |
| Time Period editors are placed on toolbar. Time Period ca be set using menu 'Period'.                                                                                                    |
|                                                                                                    |
|                                                                                                    |
|                                                                                                    |
|                                                                                                    |
| <u>Next</u> <u>C</u> lose                                                                                                    |

## Step 5 – Select Chart Type and Axes Type

*Chart type* and *Axes type* are optional settings. By default, it is taken linear chart with physical axis.

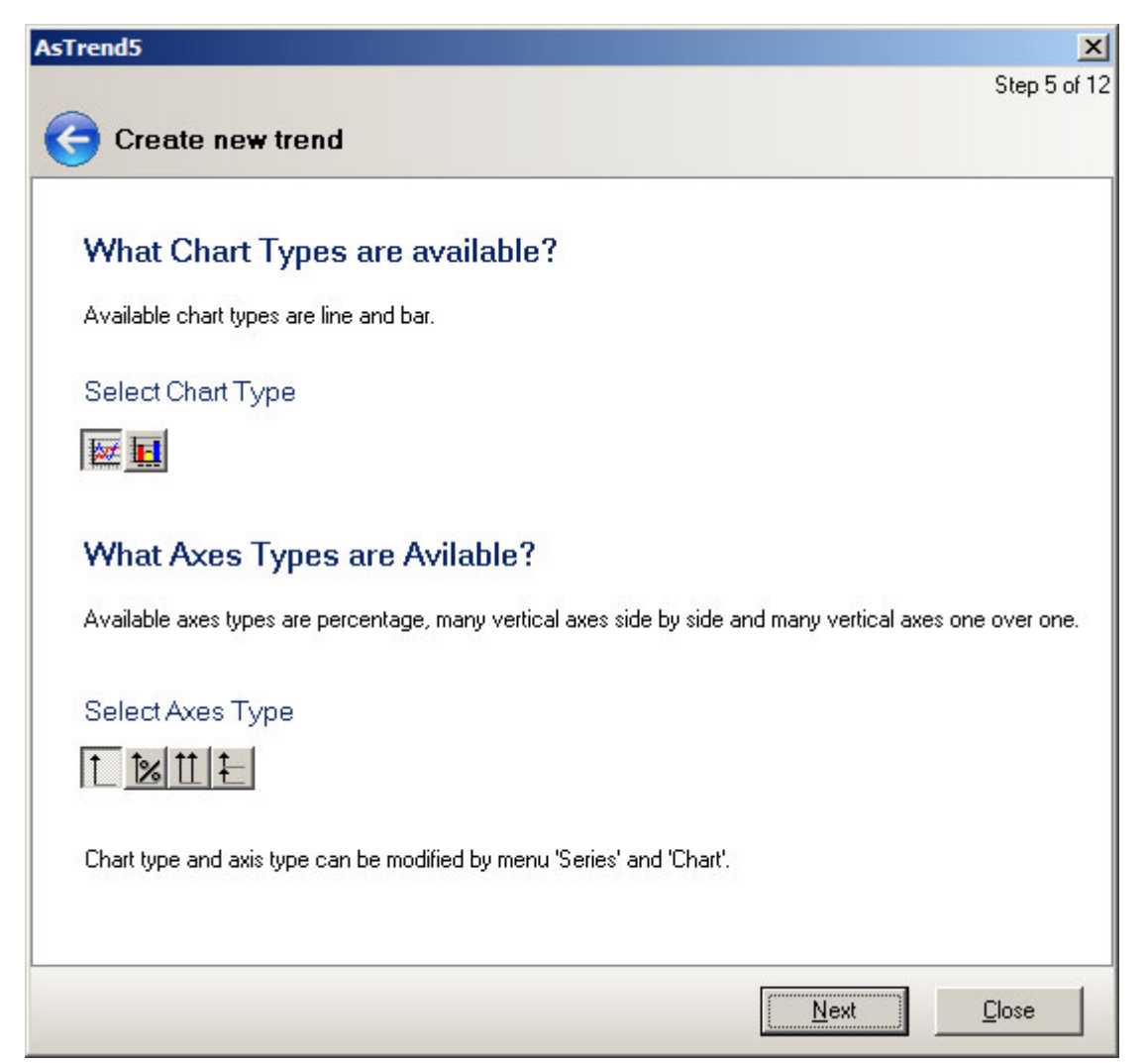

#### Step 6 – Set Data Type

Methods of sampling data for charting purposes are related with specific data types: genuine, uniform, averaged and approximated data. By default, it is taken first type (setting data type isn't necessary at that step).

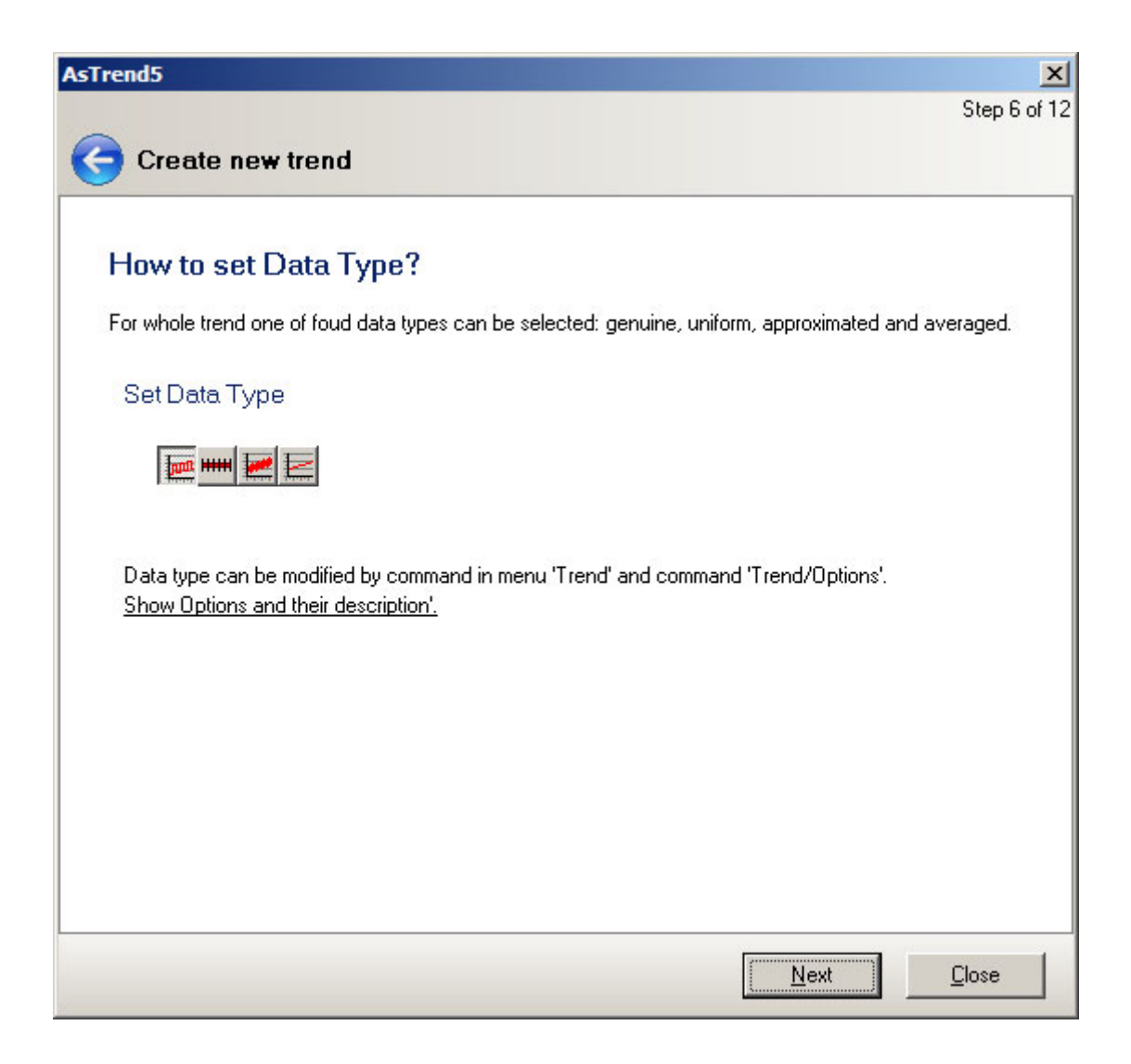

Precise values associated with a charted point (including the time, value and calculated value) may be read-out using a manually controlled read line (or 2 read lines).

The read line /2 read lines are displayed with use of the buttons:  $\mathbf{M}$ 

The read line position may be set with use of cursor or a separate dialog window activated by the  $\cancel{10}$  button.

| AsTrend5                                                                                                    |
|----------------------------------------------------------------------------------------------------|
| Step 7 of 12                                                                                                    |
| Create new trend                                                                                                    |
|                                                                                                    |
| What is a Read Line?                                                                                                    |
| W obszarze wykresów okna trendu można wyświetlić jedną lub dwie tzw. linie odczytu. Linia odczytu jest to<br>pionowa kreska przecinająca krzywe umieszczone w obszarze wykresów.                                                                     |
| Czas odpowiadający linii odczytu wyświetlany jest w pasku statusu. W legendzie można wyświetlić kolumny:<br>'Czas', 'Wartość wskazana' i 'Wartotść liczona'. Kolumny te pokazują wartości odpowiadające pomiarom<br>wskazywanym przez linię odczytu. |
| Linię odczytu można przestawiać ręcznie przy pomocy myszki, lub ustawić w określonym punkcie, podając<br>precyzyjną datę i czas.                                                                                                    |
| Set Read Line                                                                                                    |
| store store sole                                                                                                    |
| Read Line can be set by Chart menu.                                                                                                    |
|                                                                                                    |
|                                                                                                    |
| <u>Next</u> <u>Close</u>                                                                                                    |

## Step 8 – Execute Operations Determining the Way of Trend Displaying

After displaying trend you can execute some operations, like: zoom, panning, starting registering.

| AsTrend5                                                                                                    | ×         |
|----------------------------------------------------------------------------------------------------|-----------|
| Ste                                                                                                    | p 8 of 12 |
| Create new trend                                                                                                    |           |
|                                                                                                    | _         |
|                                                                                                    |           |
| What Trend Operations Are Available?                                                                                                    |           |
| After displaying Trend you can execute a number of operatrions like zoom, panning, starting registering can also read point values clicking on curve or using Read Line. | g. You    |
| Execute Operations                                                                                                    |           |
|                                                                                                    |           |
| Buton for execute operations are placed on toolbar. The same can be achieved using menus Trend, I<br>and Chart.                                                          | Period    |
|                                                                                                    |           |
|                                                                                                    |           |
|                                                                                                    |           |
|                                                                                                    |           |
| [ <u>N</u> ext]                                                                                                    | e         |

## Step 9 – Customize Legend

You can choose columns you want to display in legend.

| sTrend5                                                                                                    |                                                                                                    |                                                        |                                              |                                           |                           |
|----------------------------------------------------------------------------------------------------|----------------------------------------------------------------------------------------------------|--------------------------------------------------------|----------------------------------------------|-------------------------------------------|---------------------------|
|                                                                                                    |                                                                                                    |                                                        |                                              |                                           | Step 9 of 12              |
| 😋 Create nev                                                                                                    | w trend                                                                                                    |                                                        |                                              |                                           |                           |
| How to cust<br>Poniżej wyświetlor<br>Możliwe jest mody<br>górnym lewym rog<br>kolumny w odpow<br>przeciąganie kraw<br>Customize Leg | tomize Legend?<br>no legendę zawierającą standardowe koli<br>vfikowanie listy widocznych kolumn, w tym<br>u legendy. Aby zmienić kolejność kolumn<br>iednie miejsce. Możliwa jest również zmia<br>vędzi nagłówków kolumn.<br>gend | umny.<br>n celu należy<br>, należy prze<br>na szerokoś | v nacisnąć k<br>sciągnąć naj<br>ci kolumn le | lawisz umie:<br>główek wyb<br>gendy, popr | szczony w<br>ranej<br>zez |
| I Nazwa                                                                                                    | Opis zmiennei                                                                                                    | Jednostka                                              | Wartość m                                    | Wartość m                                 | Zakres wv:                |
| KW_A090                                                                                                    | Ciśnienie przed aparatem kontakto                                                                                                    | kPa                                                    | 0,0                                          | 24,2                                      | 0_25                      |
|                                                                                                    |                                                                                                    |                                                        |                                              |                                           |                           |
|                                                                                                    |                                                                                                    |                                                        | <u>N</u> ext                                 |                                           | <u>C</u> lose             |

### Step 10 – Define Trend Title and Time Period

Before saving trend you can specify some additional parameters like: title, header and footer. You can also specify time period used when trend is opened.

| AsTrend5                                                                                                    |
|----------------------------------------------------------------------------------------------------|
| Step 10 of 1                                                                                                    |
| Create new trend                                                                                                    |
| What Should Be Specified Before Save?<br>Before saving trend you should specify some additional parameters like title, header and footer. Besides you should specify time period used when trend is opened. |
| Define trend title and time period                                                                                                    |
| Buton for specifying parameters is placed on toolbar. The same can be achieved using menu Trend->Trend<br>Parameters.                                                                                       |
|                                                                                                    |
| <u>N</u> ext <u>C</u> lose                                                                                                    |

# Step 11 – Save Trend in File

It is an optional step. You can save created trend later.

| AsTrend5                                                                                                    |
|----------------------------------------------------------------------------------------------------|
| Step 11 of 12                                                                                                    |
| Create new trend                                                                                                    |
| How Trend is Saved?<br>Trend is saved to file using xml format. File contains all parameters and attributes of trend i.e. window layout, variables names and time period. When trend is opened it isn't necessary to open varset used for constructing this trend<br>Save trend in file |
|                                                                                                    |
| Buton for saving trend is placed on toolbar. The same can be achieved using menu File->Save.                                                                                                    |
|                                                                                                    |
| <u>N</u> ext <u>C</u> lose                                                                                                    |

### Step 12 – The End of Trend Creation

At this step you can erase the current and open the other trend.

Choose *End* to back to main AsTrend window.

| AsTrend5                                                                                                    |
|----------------------------------------------------------------------------------------------------|
| Step 12 of 12                                                                                                    |
| Create new trend                                                                                                    |
|                                                                                                    |
|                                                                                                    |
| How To Open Trend?                                                                                                    |
|                                                                                                    |
| Saved in file trend can be opened any time using button Upen. I rend definition can be opened automaticaly<br>during program start. All to do is to put trend file as parameter in command line for executing program. |
|                                                                                                    |
| Encoder and second second                                                                                                    |
| Erase and read previos trend                                                                                                    |
|                                                                                                    |
|                                                                                                    |
| Butons for erasing and opening trend are placed on toolbar. The same can be achieved using menu 'File->'.                                                                                                    |
|                                                                                                    |
|                                                                                                    |
|                                                                                                    |
|                                                                                                    |
|                                                                                                    |
|                                                                                                    |
|                                                                                                    |
|                                                                                                    |
|                                                                                                    |
| <u>End</u> <u>Close</u>                                                                                                    |
|                                                                                                    |

# 3. The Trend window

Main program window that appears as soon as the program has started include the following elements:

Main menu bar Toolbars

- collection of submenus with commands - collections of buttons equivalent to majority of the main menu

Chart area Legend area

- curves, coordinates - charted data descriptions

commands

Status bar

- status of the displayed trends.

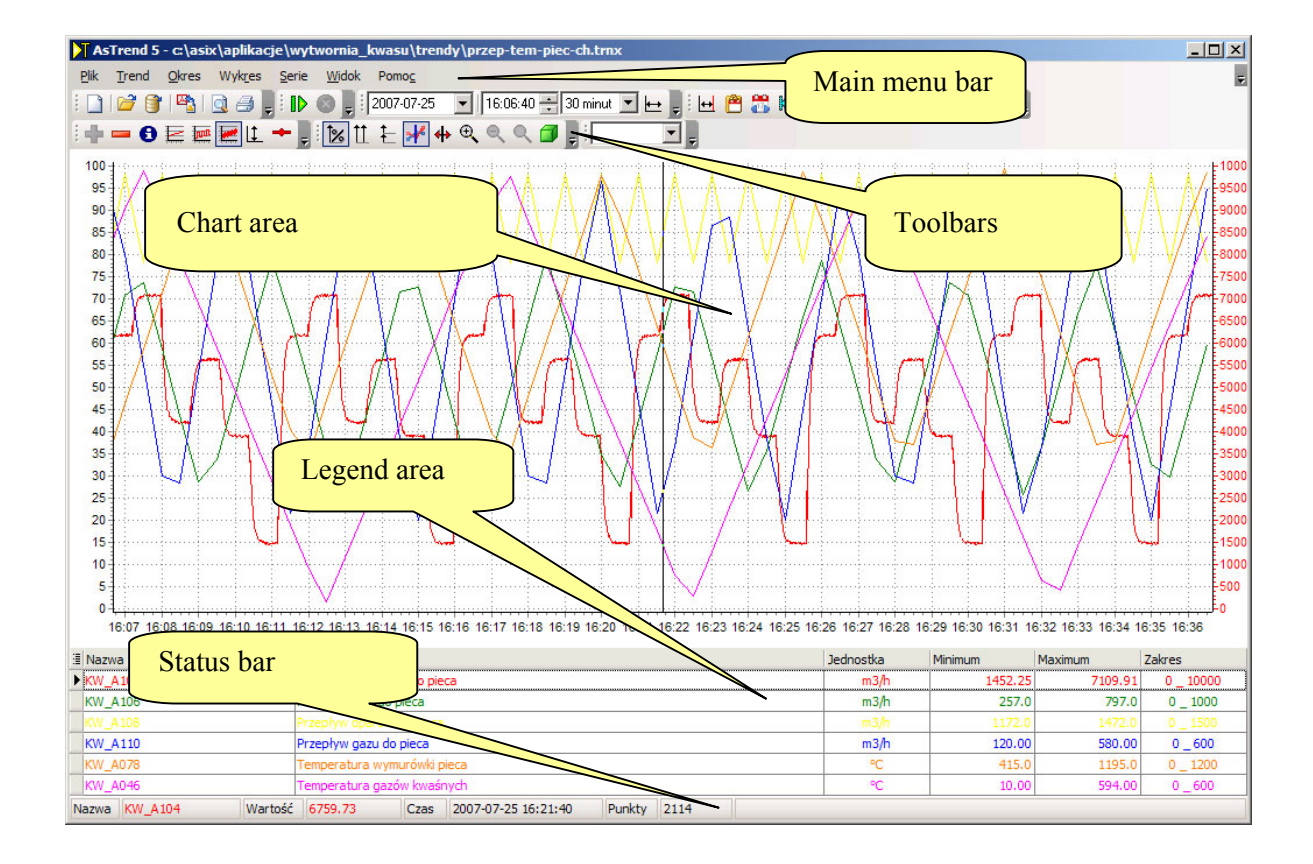

Chart area and legend area remain empty if the program has been called without any parameter. Just after starting the program most of its functions remains inactive. Use the trend wizard to easily complete the entire procedure of defining a trend. The wizard is recommended particularly for novice users.

# 3.1. Main Menu Bar

Collection of commands grouped in several submenus of the main menu bar at the top of the program window allow to perform variety operations on trends.

# 3.1.1. The *File* Menu

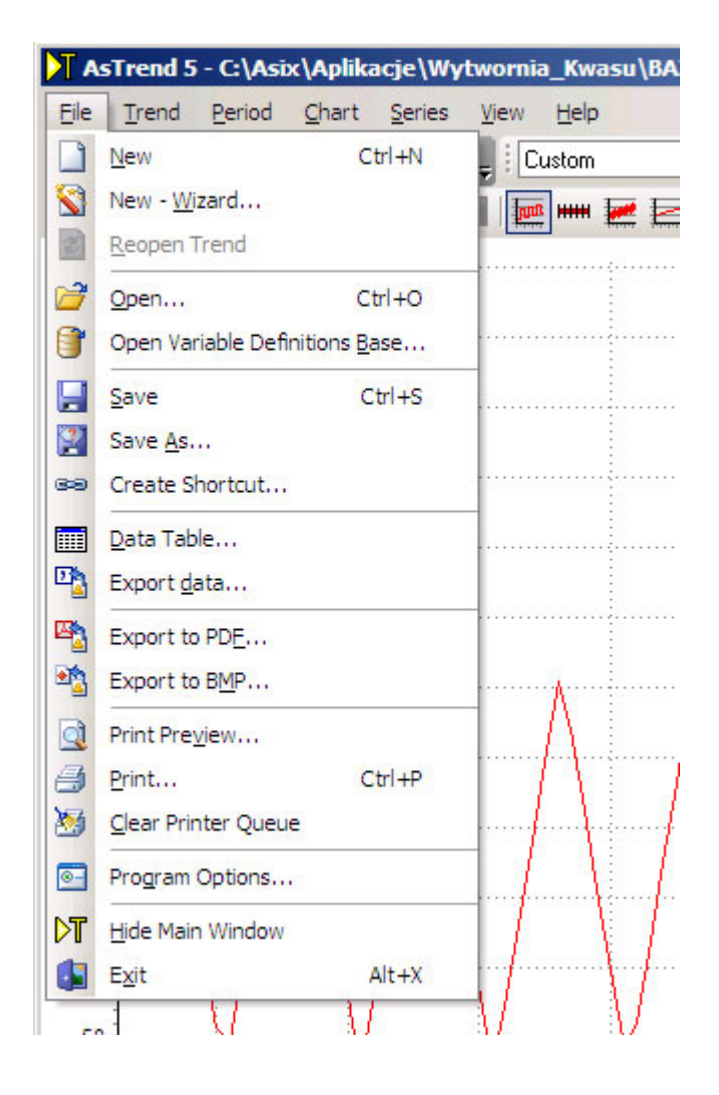

Menu includes the following commands (respective toolbar icon – if any – is also shown):

- New open a new trend window
- 划 New Wizard... run trend wizard
- Reopen Trend cancel modifications, restore the original trend
- Open... open trend file (\*.trn, \*.trnx)
- J Open Variable Definitions Base... display variable database selection window
- Save store the displayed trend
- Save as... store the displayed trend in another file
- Create Shortcut... create shortcut that runs the AsTrend program
- 🛄 Data Table... display data table
- Export data... export the charted data to a \*.txt file, \*.csv file, or Clipboard
- Export to PDF...- export chart / legend area to a PDF file
- Export to BMP export chart / legend area to a BMP file

Program Options... - display program options Print Preview – display trend print-out preview Print... - print the displayed trend Clear Printer Queue – purge printing queue Administrator Mode – log-in as Administrator (the command active only if the program has been run in conjunction with an **asix** application) Change Password – change the administrator password Program Options... - open 'Program Options' window Hide Main Window – minimize the program window to a icon in the Taskbar notification area Exit – shut down the program.

#### 3.1.2. The Trend Menu

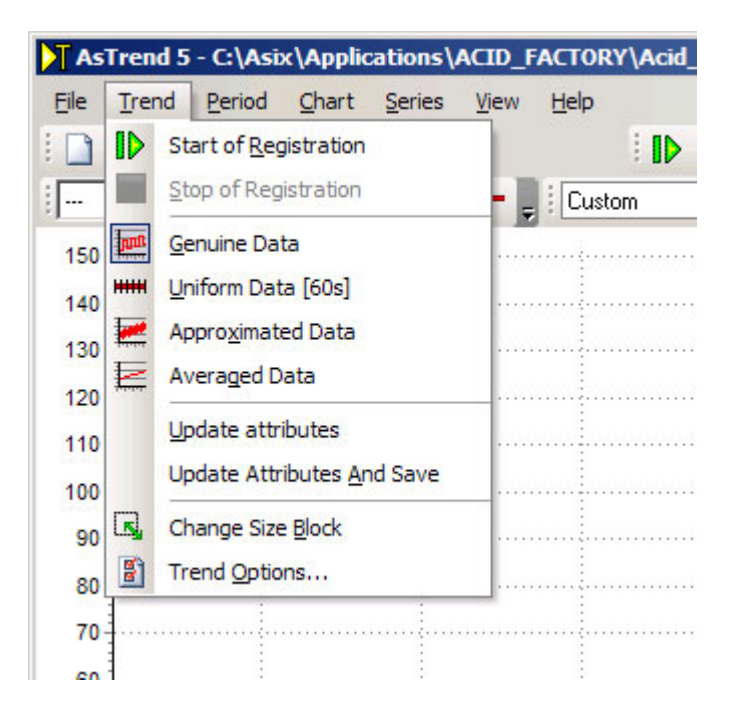

Menu includes the following commands (respective toolbar icon – if any – is also shown):

Start of Registration - start the data logging mode Stop of Registration - stop the data logging mode

Genuine Data - charted data intervals are forced by the archiving program

Uniform Data - periods between consecutive samples are constant

Approximated Data - periods between consecutive samples are set by the AsTrend program depending on the length of the period in which minima and maxima are calculated

Averaged Data - periods between consecutive samples are set by the AsTrend program depending on the length of the period in which the data are averaged

ID

لىرى ا

*Update Attributes* – update range values retrieved from database of variable definitions (in case they have been modified in the database)

*Update Attributes and Save* - update range values retrieved from database of variable definitions (in case they have been modified in the database) and store the changes

Change Size Block – disable the capability to change trend window size and layout

Trend Options... – display trend options

## 3.1.3. The Period Menu

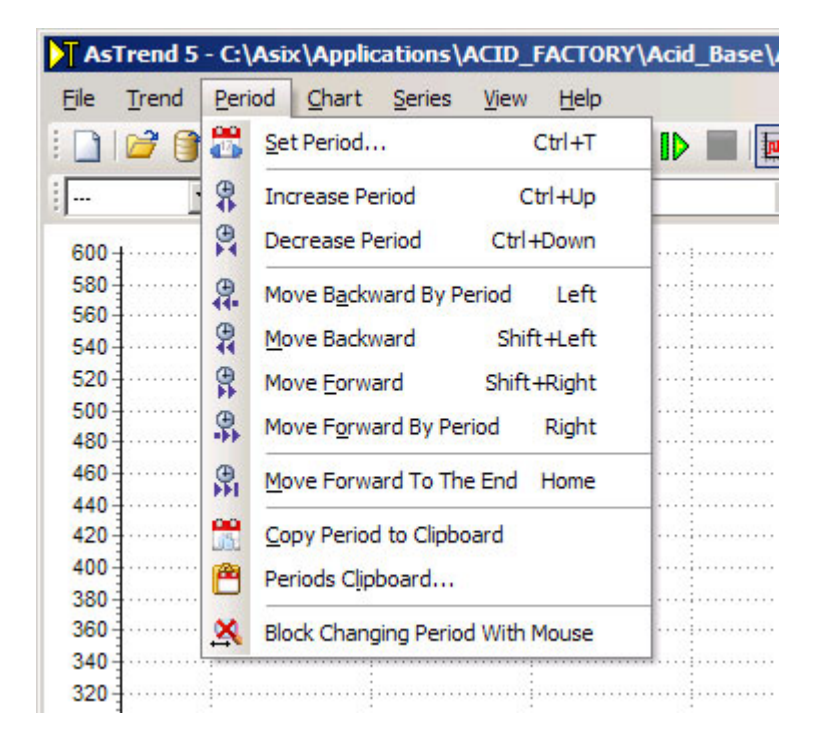

| Menu includes the following commands (respective toolbar icon – if any – is also shown): |
|------------------------------------------------------------------------------------------|
| Set Period – open period start/end date selection window                                 |
| The span determined increase / decrease period to the span determined                    |
| by the consecutive default periods defined in AsTrend                                    |
| Backward/Forward By Period – move horizontally (pan) by one current period               |
| Backward/Forward – move horizontally (pan) by quarter of the current period              |
| Move Forward To The End – set end of the trend period for the current time               |
| Copy Period to Clipboard – copy the period to the period Clipboard                       |
| Periods Clipboard – display Period Clipboard contents                                    |
| Block Changing Period With Mouse – disable the capability to zoom-in horizontally        |

# 3.1.4. The *Chart* Menu

| File  | Trend    | Period     | Chart Ser           | ies <u>V</u> iew | Help    |          |  |
|-------|----------|------------|---------------------|------------------|---------|----------|--|
|       | 2        | 🎇 Se       | et Period           |                  | Ctrl+T  |          |  |
|       | 1        | 😤 In       | crease Period       | C                | Ctrl+Up |          |  |
| 600 - |          | De De      | ecrease Period      | Ctrl             | +Down   |          |  |
| 580   |          | 9. M       | ove Backward I      | By Period        | Left    | <u>.</u> |  |
| 560   |          | 44.        |                     |                  |         | ····     |  |
| 540   |          | ₩ <u>M</u> | ove Backward        | Shi              | ft+Left |          |  |
| 520   |          | 9 M        | ove <u>F</u> orward | Shift            | +Right  |          |  |
| 500   |          | A          |                     | Destad           | Disks   |          |  |
| 480   |          | - <b>*</b> | ove Forward B       | y Period         | Right   |          |  |
| 460   |          |            | ove Forward To      | o The End        | Home    |          |  |
| 440   |          |            |                     |                  |         |          |  |
| 420   |          | 🚼 🖸        | ppy Period to C     | lipboard         |         |          |  |
| 400   |          | De De      | riode Cliphoard     |                  |         |          |  |
| 380   | Same and |            | enous clipboard     |                  |         |          |  |
| 360   |          | × B        | ock Changing P      | eriod With       | Mouse   |          |  |
| 340   |          |            |                     |                  |         |          |  |

Menu includes the following commands (respective toolbar icon – if any – is also shown):
Set Period... – open period start/end date selection window
Increase / Decrease Period – increase / decrease period to the span determined by the consecutive default periods defined in AsTrend
Backward/Forward By Period – move horizontally (pan) by one current period
Backward/Forward – move horizontally (pan) by quarter of the current period
Move Forward To The End – set end of the trend period for the current time
Copy Period to Clipboard – copy the period to the period Clipboard
Periods Clipboard... – display Period Clipboard contents
Block Changing Period With Mouse – disable the capability to zoom-in horizontally

# 3.1.5. The *Series* Menu

|            | sTrend         | 15       | - C:\A      | SIX \        | Appli           | catio                                                                                                    | IS \ACID_FACTORY \Acid_Base \Asix                | Varbas   | e.mdb                |
|------------|----------------|----------|-------------|--------------|-----------------|----------------------------------------------------------------------------------------------------|--------------------------------------------------|----------|----------------------|
| File       | Tren           | d        | Period      | 4            | <u>C</u> hart   | Seri                                                                                                    | es <u>V</u> iew <u>H</u> elp                     |          |                      |
| 1          | ) / 🚰          | 0        | 1           |              | 1               | ÷                                                                                                    | <u>A</u> dd                                      |          | z - 1                |
|            |                |          | -           | 4            | -               |                                                                                                    | Add Calculated Variable                          |          | 29 13:52:12          |
|            | • •            |          | -           |              |                 | <b>1</b>                                                                                                    | Add Alarm                                        |          |                      |
| 58         | 0              |          |             |              |                 | 1                                                                                                    | Add Constant                                     |          |                      |
| 56         | 0              |          |             |              |                 |                                                                                                    | Add variables from external data source          | e        |                      |
| 54         | 0              |          |             |              |                 | 1                                                                                                    | Exchange Variable                                |          |                      |
| 50         | 0              |          |             |              |                 |                                                                                                    | Remove [                                         | Del      |                      |
| 48         | 0              | •••      |             |              |                 |                                                                                                    |                                                  |          | ·····                |
| 46         | 0              | •••      |             |              |                 | 1                                                                                                    | Move up                                          |          | ·····                |
| 44         | 0              |          |             |              |                 | +                                                                                                    | Move down                                        |          |                      |
| 40         | 0              |          |             |              |                 | Ŷ                                                                                                    | Hide                                             |          |                      |
| 38         | 0              | •••      |             |              |                 | tor.                                                                                                    | Linear Chart                                     |          |                      |
| 36         | 0              | •••      |             |              |                 | I and                                                                                                    | Des Chart                                        |          |                      |
| 34         | 0-1            | ••••     | •           |              |                 | 1                                                                                                    | Bar Chart                                        |          |                      |
| 30         |                |          |             |              |                 | +                                                                                                    | Points                                           |          |                      |
| 28         | 0              |          |             |              |                 | 豆                                                                                                    | Labels                                           |          |                      |
| 26         | 0              |          |             |              |                 | In                                                                                                    | -<br>Stairs Interpolation                        |          |                      |
| 24         | 0              | •••      |             |              |                 | <u><u><u></u></u><u></u><u></u><u></u><u></u><u></u><u></u><u></u><u></u><u></u><u></u><u></u><u></u><u></u><u></u><u></u><u></u><u></u></u> |                                                  |          |                      |
| 22         | 0              |          |             |              |                 | θ                                                                                                    | Variable Attributes                              |          |                      |
| 20         | 0-1            | ~~       | 1           |              |                 |                                                                                                    | Data Server                                      |          | :                    |
| 16         | 0              |          |             |              |                 | It                                                                                                    | Bange                                            |          |                      |
| 14         | 0              |          |             |              |                 |                                                                                                    | Ontions                                          |          |                      |
| 12         | 0              |          |             |              |                 |                                                                                                    | Options                                          |          | ļ                    |
| 10         | 0              |          | · [······   |              |                 |                                                                                                    |                                                  |          |                      |
| Menu       | ı inclu<br>Add | de:<br>– | s the topen | follo<br>var | owing<br>riable | com<br>selec                                                                                                    | mands (respective toolbar icon -<br>ction window | - if any | – is also shown):    |
|            | Add C          | alo      | culate      | d Va         | ariabi          | le                                                                                                    | - open the window that allows ac                 | lding v  | ariable calculated o |
| the t      | oasis o        | fо       | ther v      | aria         | ables           | with                                                                                                    | use of given expression                          | J        |                      |
|            | Add A          | lar      | m           | - ор         | en al           | arm s                                                                                                    | selection window                                 |          |                      |
| ₽          | Add Co         | ons      | stant.      |              | ope             | n the                                                                                                    | window that allows adding a cor                  | nstant   |                      |
| ų          | Add va         | aria     | ables       | fror         | n ext           | ernal                                                                                                    | data source – open the wind                      | ow the   | variables from       |
| exte       | rnal so        | ur       | ce are      | e loa        | aded            | by                                                                                                    | ·                                                |          |                      |
| <u>⊗</u> _ | Excha          | ng       | e Vari      | iabl         | е               | chai                                                                                                    | nge name of the selected variabl                 | e        |                      |
|            | Remo           | ve       | – clea      | ar tł        | ne cu           | rrent                                                                                                    | ly selected variable                             |          |                      |
| æ          | Move           | лр       | – mo        | ve t         | he se           | electi                                                                                                    | on of variable series up 1 row                   |          |                      |
| ₽          | Move           | doi      | wn – 1      | mov          | ve the          | e sele                                                                                                    | ction of variable series down 1 r                | ow       |                      |
| Ŷ          | Hide -         | · s      | how/h       | nide         | the s           | elect                                                                                                    | ed curve                                         |          |                      |

Linear/Bars - select chart type (lines, bars)
 Points - display points for the selected curves
 Labels - display labels for the selected curves
 Stairs Interpolation - interpolate the selected curves
 Variable Attributes... - display the variable metrics window
 Data Server... - open the window with the information on network server name, archive name and archive type, the data series of variable are retrieved from
 Range - set vertical range for the selected variable
 Options... - open series option selection window.

# 3.1.6. The *View* Menu

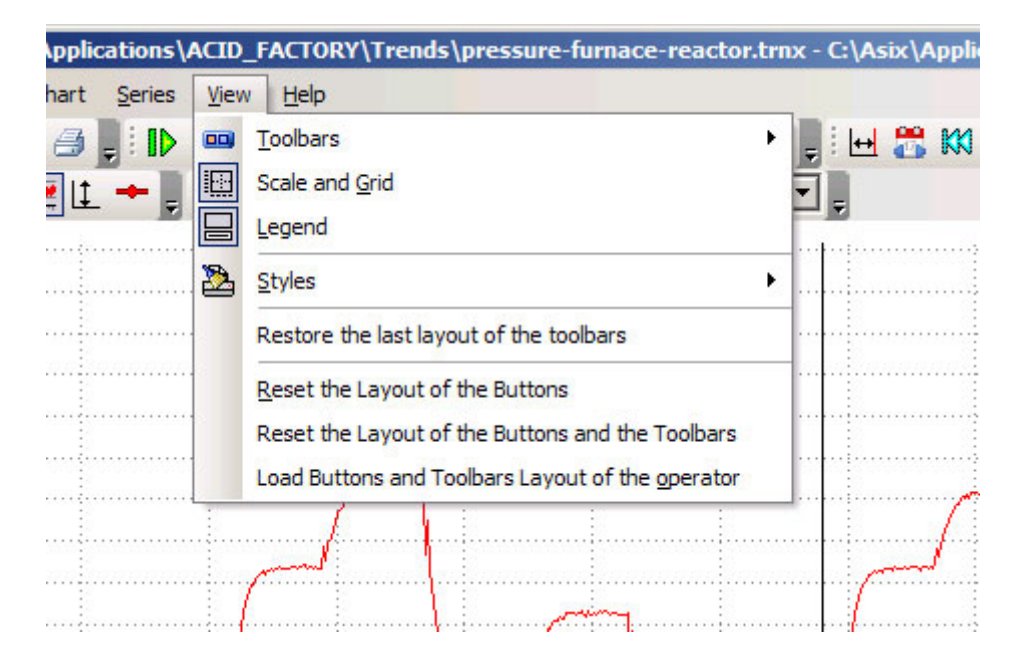

Menu includes the following commands (respective toolbar icon – if any – is also shown):

Toolbars – show/hide toolbars

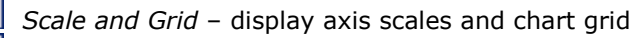

Legend – show/hide the legend

*Styles* – select a style for the program window

*Restore the Last Layout of the Toolbars* – restore toolbars as they were before running the program

*Reset the Layout of the Buttons* – restore the default layout of buttons

*Reset the Layout of the Buttons and the Toolbars* – restore the default layout of buttons and toolbars

Load Buttons and Toolbars Layout of the Operator – change to the Operator mode window layout.

# 3.1.7. The *Help* Menu

| Eile | Trend | Period | Chart | Ser | ries | View | Help | •      |      |            |
|------|-------|--------|-------|-----|------|------|------|--------|------|------------|
|      | 2     |        | 13    |     | 0    | 2007 | 0    | Topics | 20 ÷ | 15 minu    |
| 4    | - 0   |        | 🗾 LL  | +   | 1%   | tt   | ŧ 🔷  | About  | Q    | <b>3</b> [ |

Menu includes the following commands (respective toolbar icon – if any – is also shown):

Topics – open the program help file

About – display "About the program" information screen.

# 3.2.Toolbars

Program toolbars (layout, position, contents) are fully configurable separately for Operators and separately for Administrators. Modifications may be introduced only by Administrators.

The main menu has constant position but it is possible to modify its content.

Default layout of the toolbars:

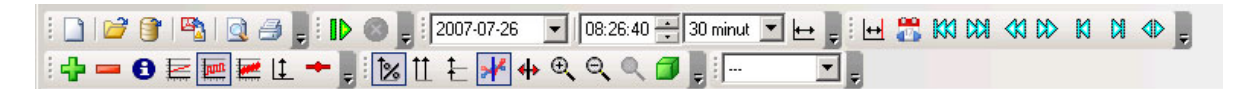

# 3.2.1. Main Menu Layout and Content Modification

**To change the main menu layout**, select the arrow on the menu right end, click *Add or Remove Buttons > Customize* – the following window should be displayed:

| Main menu                     | <u>N</u> ew   |
|-------------------------------|---------------|
| Trend                         | Rgname        |
| Period<br>Chart               | Delete        |
| Series<br>Sampling<br>Period2 | <u>R</u> eset |
|                               |               |

When the above window is opened, you can modify the main menu layout by dragging and dropping the menu item – just like on the scheme beneath:

| As T | Frend 5 | - C:\As | ix\Appli | cations\/ | ACID_F | ACTORY          | '\Acid_       | Base\AsixV | arbase.n | ndb      |           |     |          |        |       |          |       |   |   |          |
|------|---------|---------|----------|-----------|--------|-----------------|---------------|------------|----------|----------|-----------|-----|----------|--------|-------|----------|-------|---|---|----------|
| File | Trend   | Period  | Chart    | Legend    | Seri   | es <u>V</u> iev | w <u>H</u> el |            |          |          |           |     |          |        |       |          |       |   |   |          |
|      | XI      |         | 🖮 🐴      | 1 🗟 🔿     |        | -               | -0            | Topics F1  | E        |          | 1% 11     | ± 1 | 2 *      | *      | 1     | × [      |       | 8 | 9 |          |
| :[   |         |         | <u> </u> |           |        | Custo           | m 🔊           | About      | 15-29    | 13:52:12 | 2 -> 1 ho |     |          |        |       |          |       |   |   |          |
| :]   | _       |         |          | U         | =      | Custo           |               | hooden     |          | 10.02.12 | 2 7 1110  | un. |          | =      |       |          |       |   |   |          |
| 600  |         |         |          |           |        |                 |               |            |          |          |           |     |          |        | ····· |          |       |   |   |          |
| 580- |         |         |          |           |        |                 |               |            |          | ·····    |           |     |          |        | 1     |          |       |   |   |          |
| 560- |         |         |          |           |        |                 |               |            |          |          |           |     |          |        |       |          |       |   |   |          |
| 540- |         |         |          |           |        |                 |               |            |          |          |           |     |          |        |       |          |       |   |   |          |
| 500- |         |         |          |           |        |                 |               |            |          |          |           |     |          |        |       |          |       |   |   |          |
| 480- |         |         |          |           |        |                 |               | Customiz   |          |          |           |     |          |        |       | Y        | 1     |   |   |          |
| 460  |         |         |          |           |        |                 |               | customiz   | -        |          |           |     |          |        |       | <u>^</u> |       |   |   |          |
| 440  |         |         |          |           |        |                 |               | Toolbars   | Comm     | ands   ( | Options   |     |          |        |       |          |       |   |   |          |
| 420  |         |         |          |           |        |                 |               | Teelbare   |          |          |           |     |          |        |       | 1        |       |   |   |          |
| 400  |         |         |          |           |        |                 |               | Toolbars   |          |          |           |     | <u> </u> |        |       | - 1      |       |   |   |          |
| 380  |         |         |          |           |        |                 |               | Main       | menu     |          |           |     |          | New    | hiri  |          |       |   |   |          |
| 360- |         | 1       |          |           |        |                 |               | Tren       | d        |          |           |     |          | Depar  | 200   | - 11     | 1000  |   |   |          |
| 340  |         |         |          |           |        |                 |               | Perio      | d        |          |           |     |          | Rgilai | ne    |          | 1     |   |   |          |
| 320- |         |         |          |           |        |                 |               | Char       | t        |          |           |     |          | Dele   | ete   |          |       |   |   |          |
| 300- |         |         |          |           |        |                 |               | Serie      | s        |          |           |     |          |        |       | -1       |       |   |   |          |
| 260  |         |         |          |           |        |                 |               | Samp       | oling    |          |           |     |          | Res    | set   |          |       |   |   |          |
| 240- |         |         |          |           |        |                 |               | Perio      | d2       |          |           |     |          |        |       |          |       |   |   |          |
| 220- |         |         |          |           |        |                 |               |            |          |          |           |     |          |        |       |          |       |   |   |          |
| 200- |         |         |          |           |        |                 |               |            |          |          |           |     |          |        |       |          |       |   |   |          |
| 180  |         |         |          |           |        |                 |               |            |          |          |           |     |          |        |       |          |       |   |   |          |
| 160  |         |         |          |           |        |                 |               |            |          |          |           |     |          |        |       |          |       |   |   |          |
| 140  |         |         |          |           |        |                 |               |            |          |          |           |     |          |        |       |          |       |   |   |          |
| 120  |         | .j      |          |           | į.     |                 | į.            |            |          |          |           |     | -        |        |       |          |       |   |   |          |
| 100  |         |         |          |           |        |                 |               |            |          |          |           |     |          |        | Clos  | - 1      | ····- |   |   |          |
| 80   |         |         |          |           |        |                 |               | 22         |          |          |           |     |          |        | 0.03  |          |       |   |   |          |
| 60   |         |         |          |           |        |                 |               |            |          |          |           |     |          |        |       |          |       |   |   |          |
| 40-  |         | 1       |          |           |        |                 |               |            |          |          |           |     |          |        |       |          |       |   |   | ···{···· |

To hide/show the item on main menu, select the arrow on the menu right end:

- click *Add or Remove Buttons > Customize*. In displayed '*Customize'* window select *Commands* tab > *Main Menu* item; you can hide the item by dragging it beyond the menu area; if you want to add new item to menu, drag the item from *Command* list on *Commands* tab to the menu area.

| As T  | rend 5 |       |            |              |                |           |         |           |            |          |        |
|-------|--------|-------|------------|--------------|----------------|-----------|---------|-----------|------------|----------|--------|
| Trend | Period | Chart | Legenda    | <u>V</u> iew | <u>S</u> eries | Help File | -       | -         |            |          |        |
| :     | 💣 🗊    |       | 🐴   🗋      | 8            |                | E 🕪 🔳     | HHH .   |           | 1 1%       | ΠŦ       | 19 🚧 : |
| :     | -      |       | - = 0      | Lt 🔶         | Ţ Cu           | stom      | ▼ 2008- | 06-02 07: | 46:40 -> 1 | hour     | -      |
| 100-  |        |       |            |              |                |           |         |           |            | <b>.</b> |        |
| 95-   |        |       |            |              |                |           |         |           |            |          |        |
| 90-   |        | Custo | mize       |              |                |           |         | ×         | [          | ××       |        |
| 85-   |        | Too   | bars Co    | mmands       | Option         | s         |         |           |            |          |        |
| 80-   |        | Cat   | enories:   |              | Com            | mands:    |         | 1         |            |          |        |
| 75-   |        | Ma    | in Menu    |              |                | File      |         |           |            |          |        |
| 70    |        | File  | nd         |              |                | Trend     |         | , ] ]     |            |          |        |
| 65-   |        | Per   | iod<br>art |              |                | Period    |         | •         |            |          |        |
| 60-   |        | Ser   | ies        |              |                | Chart     |         | •         |            |          |        |
| 55-   |        | Hel   | p<br>iod2  |              |                | Series    |         | · -       |            |          |        |
| 50-   |        | Pro   | gram       |              |                | Okno      |         | • 🗐       |            |          |        |
| 45-   |        | Des   | cription — |              |                | Hala      |         | <u> </u>  |            |          |        |
| 40 -  |        |       |            |              |                |           |         |           |            |          |        |
| 35-   |        |       |            |              |                |           |         |           |            |          |        |
| 30    |        |       |            |              |                |           | d       | ose       |            |          |        |
| 25-   |        |       |            |              |                |           |         |           | <b>I</b> ( |          |        |
| -     |        |       |            |              |                |           |         |           |            |          |        |

- or click *Add or Remove Buttons* and clear/set (respectively) the toolbar check box on the displayed list of all menu items.

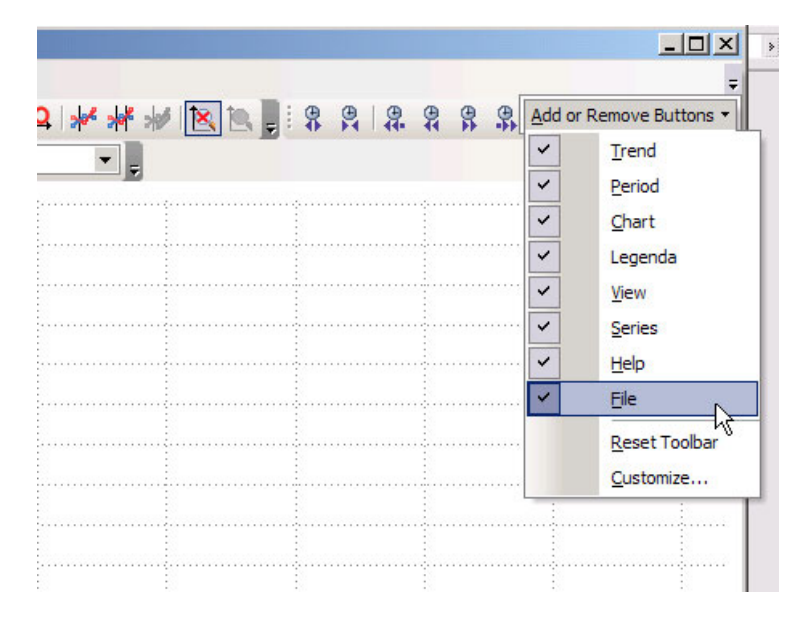

**To add/remove the command** on the displayed list of menu item, select the arrow on the menu right end, than click *Add or Remove Buttons > Customize*. In displayed '*Customize'* window select *Commands* tab. You can add a command by dragging and dropping it from the *Commands* tab. You can remove a command by dragging it beyond the menu item list.

| <b>M</b> A | sTrend 5                                                                          |                          |                            |         |
|------------|-----------------------------------------------------------------------------------|--------------------------|----------------------------|---------|
| Tren       | nd <u>P</u> eriod <u>Chart Legenda</u> <u>V</u> iew <u>S</u> eries <u>H</u> elp I | <u>-</u> ile             |                            |         |
|            | Start of Registration                                                             | 📕 🔙 🛲 🔙 🛃 🚺              | 1% 11 E 19 🖊 🖊 🖊 🔃         | Q 📮 🗄 🖁 |
| <b>Inn</b> | Genuine Data                                                                      | ▼ 2008-06-02 06:46:40    | → 1 hour                   |         |
|            | Uniform Data [60s]                                                                | . ç                      |                            |         |
|            | Approximated Data                                                                 | Fustomize                | : :                        |         |
| E          | Averaged Data                                                                     | Lustoninet               |                            |         |
|            | Update attributes                                                                 | Toolbars Commands Option | ns                         |         |
|            | Update Attributes And Save                                                        | Categories: Cor          | mman <u>d</u> s:           |         |
|            | Change Size Block                                                                 | Main Menu                | Start of Registration      |         |
| 3          | Trend Options                                                                     | Trend                    | Stop of Registration       |         |
|            |                                                                                   | Chart                    | Update attributes          |         |
| 65         | ,                                                                                 | Series<br>View           | Update Attributes And Save |         |
| 60         | ]                                                                                 | Help                     | Genuine Data               |         |
| 54         |                                                                                   | Program III              | H Uniform Data [60s]       |         |
| 50         |                                                                                   |                          |                            |         |
|            |                                                                                   | Description              |                            |         |
| 43         |                                                                                   |                          |                            |         |
| 40         |                                                                                   |                          | ·                          |         |
| 35         | i                                                                                 |                          | Close                      |         |
| 30         | )                                                                                 |                          |                            |         |

# 3.2.2. Toolbar Layout Modifications

To move a toolbar onscreen position, drag it by its left edge and drop in the target position.

To hide/show a toolbar, right-click any visible toolbar, and clear/set (respectively) the toolbar check box on the displayed list of all toolbars:

| 20 🛨 15 minute 💌 | 🗠 📮 🖽 🚟 | KKI CKI <ki ck=""></ki>    | и и 🔶 🖡 |
|------------------|---------|----------------------------|---------|
| L 🗇 🕛 i 📼        | Ī,      |                            | _       |
|                  |         |                            |         |
|                  |         | ✓ Trend                    |         |
|                  |         | <ul> <li>Period</li> </ul> |         |
|                  |         | Period2                    |         |
|                  |         | Chart                      |         |
|                  |         | Series                     |         |
|                  |         | Sampling                   |         |
|                  | ليستبر  | <u>C</u> ustomize          |         |
|                  | 1       |                            |         |

# 3.2.3. Toolbar Content Modifications

To add a button to/remove a button from a toolbar, click the arrow on the toolbar right end, click the *Add or Remove Buttons* option to drop down list of all buttons possible in the toolbar, then set/clear (respectively) the button check box on the list:

| AsTrend 5 - C:\As        | ix\Applications\ACII                    | _FACTORY\Tren  | nds\pressure-fur |
|--------------------------|-----------------------------------------|----------------|------------------|
| <u>File Trend Period</u> | <u>Chart</u> <u>S</u> eries <u>V</u> ie | w <u>H</u> elp |                  |
| i 🗋 i 💕 🔭 i 🎭 i          | 💽 🚑 📕 I 🕩 🔘                             | 2007-09-14     | ▼ 11:44:20 ÷     |
| i 🕂 🗕 🔂 🖻 🔤              | i 🔙 💷 🛨 📮 🗄 🏂                           | 11 1 14        | . Q. Q. Q 🖪      |
| 10000 Add or R           | emove Buttons                           |                |                  |
| 9500                     | Add Variable Ins                        |                |                  |
| 9000 🗸 👝                 | Remove Variable Del                     |                |                  |
| 8500                     | Variable Attributes                     |                |                  |
| 8000                     | Name                                    |                |                  |
| 7500                     | Hide                                    |                |                  |
| /000                     | Linear                                  | 1              |                  |
| 6000                     | Bars                                    | <b>/</b>       |                  |
| 5500                     | Average Curve                           |                | 1                |
| 5000                     | Aproximated Curve                       |                |                  |
| 4500 🗸 💆                 | Orginal Curve                           |                |                  |
| 4000                     | Range                                   |                |                  |
| 3500                     | Points                                  |                |                  |
| 3000                     | Labels                                  |                |                  |
| 2500                     | Stairs Interpolation                    |                |                  |
| 2000                     | Options                                 |                |                  |
| 1000                     | Reset Toolbar                           |                |                  |
| 500                      | Customize                               |                |                  |
| 0                        |                                         |                |                  |
| 11:45:00                 | 11:46:00 11:47:0                        | 0 11:48:00     | 11:49:00 11:50   |

Click the *Customize…* option to display the *Customize* window, in which toolbars may be fully configured.
| Eile Trend Period Cha<br>Characteristic Characteristic Characteristi | art <u>S</u> eries <u>Vi</u> ew <u>H</u> elp<br><b>∃</b>                                                                         | 7-09-14 💌 11:44:20 🕂 15 minu                                                                                      |    |  |
|----------------------------------------------------------------------------------------------------|----------------------------------------------------------------------------------------------------|----------------------------------------------------------------------------------------------------|----|--|
| 8500<br>8000                                                                                                    | Toolbars Commands                                                                                                    | Options                                                                                                    |    |  |
| 7500<br>7000<br>6500<br>6000<br>5500<br>5000<br>4500<br>4500<br>4500<br>3500<br>3000                                                                                                    | Categories:<br>Command groups<br>Program<br>File<br>Period<br>Period2<br>Trend<br>Chart<br>Series<br>View<br>Help<br>Description | Commands:<br>New<br>Run Wizard<br>Reopen Trend<br>Open<br>Open Variable Definitions Ba<br>Save<br>Save<br>Save An |    |  |
| 2500<br>2000<br>1500<br>1000<br>500                                                                                                    |                                                                                                    | Clo                                                                                                    | se |  |

# 3.2.4. Local Menu for Main Menu/Toolbar Commands - Edition of Command Description

When the '*Customize'* window is opened (select the arrow on the main menu right end, than click *Add or Remove Buttons > Customize*), it is possible to call local menu for any command executed from menus or toolbar by mouse right-click. It allows changing command description (displayed on menus or toolbar).

| Reset                        | 1⊗ 11 | * * * * <u>*</u> [2]<br> |             | 44 44 B | ⊕, ⊕, <sub>₹</sub> |
|------------------------------|-------|--------------------------|-------------|---------|--------------------|
| Name: Start of &Registra     | 5.    |                          |             |         |                    |
| ✓ Default style              |       |                          |             |         |                    |
| Text Only (Always)           |       | Customize                |             |         |                    |
| Text <u>O</u> nly (in Menus) |       | Toolbars Comman          | nds Options |         |                    |
| Image and Text               |       | Toolb <u>a</u> rs:       |             |         |                    |
| Begin a <u>G</u> roup        |       | Main menu                |             |         | <u>N</u> ew        |
| ·····                        |       |                          |             |         | Rename             |
|                              |       | Period                   |             |         | Delete             |
|                              |       | Series                   |             |         | Beest              |
|                              |       | Period2                  |             |         | Reset              |
|                              |       |                          |             |         |                    |
|                              |       |                          |             |         |                    |
|                              |       |                          |             |         |                    |
|                              |       |                          |             |         |                    |
|                              |       |                          |             |         |                    |

# 3.2.5. Button/Toolbar Layout Management

Current menu/toolbar layout is stored separately for Operators and separately for Administrators in internal AsTrend program files residing in the program directory. The layouts are stored when the program is being shut down.

Set the *View > Load Buttons and Toolbars Layout of the Operator* option to switch to operator layout. From that moment on, every modification will be stored in the operator layout. Clear the option to immediately store the current operator layout and return to the administrator layout.

Widok menu commands related to toolbar layout management include: Reset the Last Layout of the Toolbars – restore toolbars as they were before running the program Reset the Layout of the Buttons – restore the default button layout Reset the Layout of the Buttons and the Toolbars – restore the default layout of buttons and toolbars

# 3.3.Chart Area

Chart area is located directly below the toolbars.

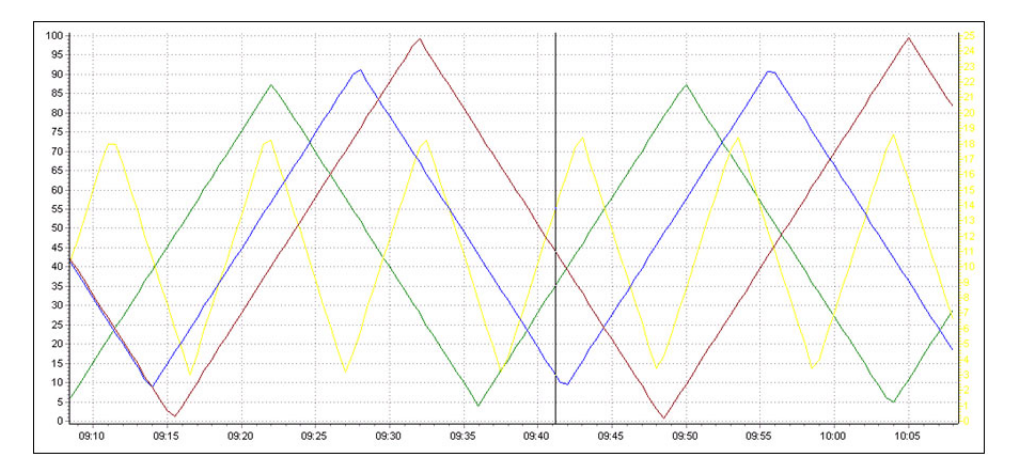

Operations that may be performed directly within the chart area include:

- point with the mouse to a chart point to display the point data (time, value) in the status bar
- drag-and-drop marker within the chart area (use the toolbar button to display the marker)
- drag a selected region boundary to grow the region
- double click a point within the chart area to select all variables
- click a variable chart to select the variable
- click an axis to modify parameters of the axis
- display 0-100% axis at the right area edge for the selected curve (click a curve to select it)
- right click a point within chart area or a point of a curve to display context menu:

The context menu includes options to add/remove a variable curve, copy displayed charts to the chart clipboard, copy chart area to the chart clipboard as a bitmap, change chart/axis description background color.

The *Show all* command causes curves to not be limited at the chart horizontal axis or at the chart area top edge. This function is useful when a curve coincides with the axis/edge.

# 3.4. Legend

Chart legend is located beneath the chart area. Use the button to turn the legend off (provided that the chart re-sizing function is enabled). The *Name*, *Description*, *Unit* legend columns may be user-edited.

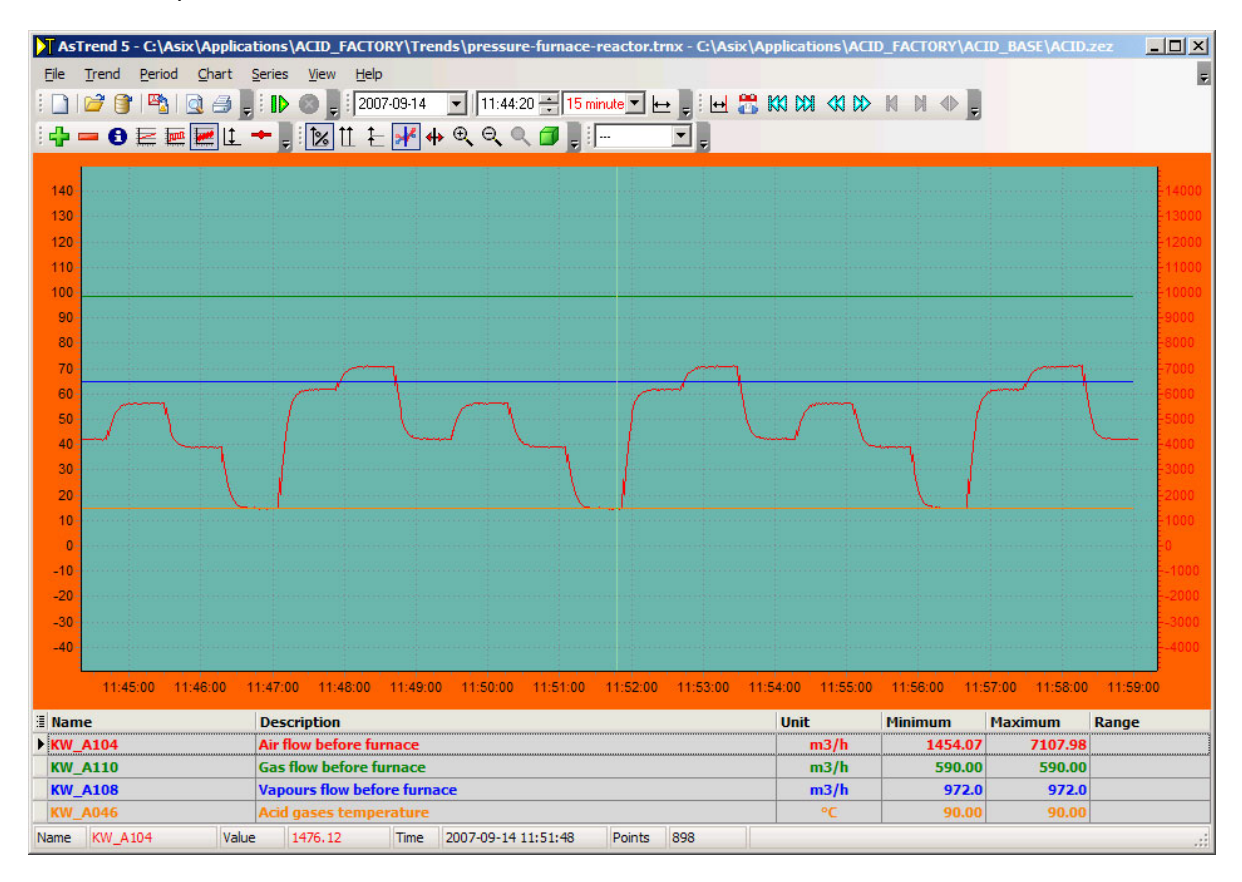

Legend may include:

- Name variable name
- Measurement range set by operator or loaded from variable definition database

- Series color when the field is displayed, all information on data series are displayed in black only Series color field displays the given series color
- Sampling information on period and method of sampling
- *Precision* data acquisition accuracy
- Time of Read Line 1 time of a variable in the point highlighted by the marker (Read Line)
- *Indicated Value of Read Line 1* value of a variable in the point highlighted by the marker (the last valid measurement preceding the point)
- Computed Value of Read Line 1 value of variable interpolated for a time indicated with the marker between two measured points
- Indicated Value of Read Line 2 value of a variable in the point highlighted by the marker (the last valid measurement preceding the point indicated by Read Line 2)
- Computed Value of Read Line 2 value of variable interpolated for a time indicated with the Read Line 2 between two measured points
- Read Lines Distance distance between two read lines (if Read Line 2 is set)

Legend includes also fields displaying aggregates (see: 3.4.1. Displaying Aggregates).

When loading variable definition database, it is possible to display in Legend other attributes of variables (i.e.: *Description*, *Unit*,...).

# 3.4.1. Displaying Aggregates

The aggregate values are locally calculated by the AsTrend program for data displayed on screen within declared time period (regardless of type of the charted data: raw data, uniform data, approximated data, averaged data). The results may be browsed in columns of the legend. Such aggregates may be calculated:

- o minimum,
- o maximum,
- value range,
- o start value,
- end value,
- o delta value,
- o total,
- average value,
- average0 value
- and gradient (i.e. value range divided by the time period in seconds).

Using the second read line introduced in the version 5.1, user may freely define period of time taken into account to locally calculate the aggregates shown in the legend fields.

# 3.4.2. Operations Available Directly Within the Legend Area

Operations available directly within the legend area include:

click the *Name* field to display the *Variable name* window and select a variable using the **...** button:

| /ariable name        | ×       |
|----------------------|---------|
| KW_A048              | KW_A048 |
| Get range from the l | egend   |
|                      | cuciiu  |
|                      | egena   |
|                      |         |

• mouse point a field to display the entire field contents (displayed until mouse pointer is moved away):

| m3/h    | 0 11:52                     |
|---------|-----------------------------|
| m3/h    |                             |
| m3/h    |                             |
| 1115/11 |                             |
| m3/h    |                             |
| m3/h    |                             |
| °C      |                             |
|         | Poin                        |
|         | m3/h<br>°C<br>9-14 11:51:48 |

• click the *Value Range* field to display the variable range selection window:

| Series opt                                     | ions - KW_                                                                                                    | A078                                                                                                    |                                                                                                    |                                                                                                    |                                                                                           | × |
|------------------------------------------------|----------------------------------------------------------------------------------------------------|----------------------------------------------------------------------------------------------------|----------------------------------------------------------------------------------------------------|----------------------------------------------------------------------------------------------------|-------------------------------------------------------------------------------------------|---|
| Ranges                                         | Data Chart                                                                                                    | Vertical axi                                                                                                    | s Appearance                                                                                                    | Legend                                                                                                    |                                                                                           |   |
| [ <sup>Display</sup>                           | range                                                                                                    |                                                                                                    |                                                                                                    |                                                                                                    |                                                                                           |   |
| Minin                                          | num                                                                                                    | •                                                                                                    | Maximum<br>1200                                                                                                    | -                                                                                                    |                                                                                           |   |
| Dis<br>indi<br>ALI<br>Use<br>Set               | play range is<br>vidual series<br>series are to<br>order to chan<br>main menu<br>ting range to<br>culated from                          | used for scal<br>on multiaxis (<br>aken into acc<br>ge range of p<br>command 'Cł<br>value 0-0 me<br>current samp                             | ing physical axis<br>shart. For scaling<br>ount.<br>hysical axis the l<br>hart/Vertical Axis<br>teans no range. Ir<br>les data                   | of all series and ax<br>physical axis displo<br>pest way is to enter<br>that case, range v                                                                      | es of<br>ay ranges of<br>own range.<br>vill be                                            |   |
| Measu                                          | rement range                                                                                                    |                                                                                                    | Maximum                                                                                                    |                                                                                                    |                                                                                           |   |
| 0                                              |                                                                                                    | ÷                                                                                                    | 1200                                                                                                    | *                                                                                                    |                                                                                           |   |
| Me<br>vali<br>of r<br>phy<br>Set<br>for<br>Set | asurement ra<br>ues. Values c<br>ange are cut<br>isical axis of a<br>ting range to<br>scaling axis t<br>ting range to<br>variable is tr | nge is used f<br>off samples wh<br>off. Measure<br>all series and<br>value 0-0 me<br>hen axis ran <u>o</u><br>value 0-1 for<br>eated as bina | or checking corr<br>nich exceed serie<br>ment range can<br>axes of individua<br>eans no range. If<br>e will be calcula<br>asix system vari<br>av | ectness of series sa<br>is range by number<br>be used also for sc<br>al series on multiaxi:<br>measurement rang<br>ted from current sar<br>able of integer type | amples<br>equal width<br>aling<br>s chart.<br>e is selected<br>mples data.<br>causes that |   |
|                                                |                                                                                                    | eated as bind                                                                                                    | лу.<br>                                                                                                    |                                                                                                    |                                                                                           |   |
|                                                |                                                                                                    |                                                                                                    |                                                                                                    | <u>o</u> k                                                                                                    | Cancel                                                                                    |   |

• right click a point within the legend area to display context menu:

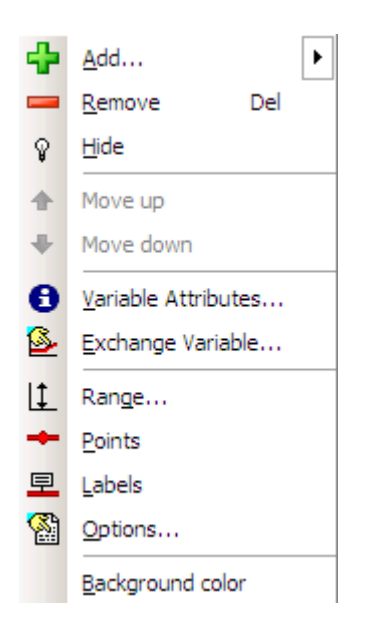

Context menu commands options include:

| Add                 | display the Select item window to select a to-be-charted variable                                       |
|---------------------|----------------------------------------------------------------------------------------------------|
| Remove              | select a variable that is to be removed from the chart                                                  |
| Hide                | show/hide the selected curve                                                                            |
| Move up             | move the selection of variable series up 1 row                                                          |
| Move down           | move the selection of variable series down 1 row                                                        |
| Variable Attributes | display the variable metrics window                                                                     |
| Exchange Variable   | change name of the selected variable                                                                    |
| Range               | display the <i>Variable range</i> window to select a range for the selected variable                    |
| Points              | display points for the selected curves                                                                  |
| Labels              | display labels for the selected curves                                                                  |
| Options             | display the <i>Options</i> window to define preferences (legend font, chart/legend color, value format) |
| Background color    | display the 'Trend Options' window with the possibility of background color change                      |

# 3.5. Status Bar

Status bar located beneath legend is always visible:

| Function  | Without calculating | Section                                   | 1 [sample]                            |                                                   |                                                  |
|-----------|---------------------|-------------------------------------------|---------------------------------------|---------------------------------------------------|--------------------------------------------------|
| Fields of | the bar include:    |                                           |                                       |                                                   |                                                  |
| Name      | -<br>CC             | name of th<br>olor (provid                | e highlighteo<br>led a variable       | l variable displayed ir<br>e has been highlighte  | ι the variable-specific<br>d)                    |
| Value     | -v<br>hi            | ariable val<br>ghlighted c                | ue in the hig<br>on a curve), o       | hlighted point (provid<br>or the " " character (i | led a point has been<br>if the marker is active) |
| Time      | - ·<br>or<br>m      | time of the<br>n a curve),<br>arker is ac | highlighted<br>or time of th<br>tive) | point (provided a poi<br>ne point selected with   | nt has been highlighted<br>the marker (if the    |
| Points    | -                   | number of                                 | the currently                         | v displayed measuren                              | nent points                                      |
| empty fie | eld to the right o  | f the bar                                 |                                       |                                                   |                                                  |
|           |                     | ontext-relat<br>ontents; in<br>ariable.   | ted (regardin<br>particular th        | g the element pointe<br>e entire name/descrip     | d with the mouse)<br>otion of the pointed        |

# I use a database on Microsoft SQL Serwer 2000/2005 Server name Database name I use a database in form off mdb file (i.e. Microsoft Access format) Mdb file name I use a database in old Paradox (Zez files) format Zez file name

Database is identified by XML file, Server and Database name (for an SQL database), MDB file name or ZEZ file name (for a database in old Paradox format).

VarDef may be loaded automatically during AsTrend running (see: 1.3. Starting the Program).

×

••••

••••

••••

Cancel

# 4. Using the Program

As soon as the AsTrend program is installed and database of variable definitions is set-up, the program may be used very easily. Typical activities include:

- display the defined trends
- perform some operations on the trends
- print the displayed charts
- define new trends.

Select variable definitions base

xml file name

⊙ I have an XML file of Asix system application

-variable definitions base

# 4.1.Help System

Use the menu *Help > Topics* menu command to enter the Help system.

# 4.2. Selecting Variable Definition Database

To select VarDef (Variable Definition Database), click the button on toolbar or the *Open Variable Definitions Base* command from *File* menu. It opens the following window for database selection:

# 4.3. Data Series Types / Adding Variables

# 4.3.1. Data Series Type

New version of the AsTrend program may chart more data types, this way broadening the range of information that may be analyzed.

Besides process variables, the following elements may now be charted:

- **constants** (horizontal lines)
- variable calculated on the basis of other variables
- information on moments when some **alarm status** has changed
- **data retrieved from some external sources** (\*.csv/\*.xls files, MS SQL and/or Access databases).

# 4.3.2. Adding Variables from VarDef

Name of the to-be-added variable may be selected in the variable selection window. To open the window you may:

- press the <sup>1</sup> toolbar button;
- select the *Series* >*Add...* menu command;
- right click chart area to display context menu and select the Add... option.

Neither of the above listed capabilities is available unless a database of variable definitions is open.

For **asix5** databases (MSSQL or Jet format), the **button** displays the 'Select item' window:

| Select item                            |                       |                                                     | 2                         |
|----------------------------------------|-----------------------|-----------------------------------------------------|---------------------------|
| Filtering and Grouping Show Attributes | - All Show Attribut   | es - <u>C</u> urrent 🔫 Copy Rows to Clipboard 孝     | Help                      |
| Groups                                 | Definitions of        | variables                                           |                           |
| 🗄 Grupa1 🛆 Grupa 🛆                     | I Nazwa               | ∆ Opis_zmiennej                                     |                           |
| ASBASE                                 | KW_A000               | Temperatura spalin przed odemglaczem                |                           |
| -KW_alarmy                             | KW_A004               | Temperatura kwasu siarkowego                        |                           |
| -KW_dwustany                           | KW_A008               | Temperatura wody ciepłej                            |                           |
| _KW_napędy                             | A032                  | Temperatura H2S przed piecem                        | Variable attributes       |
| KW_pomiary                             | 1 R 96                | Temperatura oparów przed piecem                     |                           |
| KW_ograniczenia                        | KW AS                 | Temperatura gazów kwaśnych                          |                           |
| - KW_przetworniki                      | KW Filton             | spalin między I i II p.                             |                           |
| KW_status                              | KW FILLERS            | spalin między II i III p.                           |                           |
| KW_system                              | KW                    | spalin między III i IV p.                           |                           |
| KW_UARS                                | KW_A056               | Temperatura spalin w łączniku                       |                           |
| Sumulacia                              | KW_A074               | Temperatura spalin w chłodnicy atm.                 |                           |
| E Grupu standardov                     | KW_A076               | Temperatura spalin w chłodnicy atm.                 |                           |
| Wszustkie zm                           | KW_A078               | Temperatura wymurówki pieco                         |                           |
| Zmienne arch                           | KW_A080               | Stężenie kwasu siarkowego dopływ                    |                           |
| Zmienne nie wane                       | KW_A082               | Przepływ kwasu siarkowego                           |                           |
| Wszystkie zr cowe                      | KW_A084               | Poziom w zb. cyrkulacyjnym kwasu                    |                           |
| Wsz                                    | Y_A086                | Przepływ wody chłodzącej                            |                           |
| Wsz Variable group tree                | A090                  | Ciśnienie przed aparatem kontaktowym                |                           |
| variable group lice                    | A094                  | Przepływ pow. techn. do aparatu kontaki             |                           |
| 107                                    | KW_A096               | Pomiar pH wody obiegowej                            | Record of a variable      |
|                                        | KW_A098               | Ciśnienie gazu przed piecem                         | Record of a variable      |
|                                        | KW_A100               | Ciśnienie H2S przed piecem                          |                           |
|                                        | KW_A102               | Ciśnienie oparów przed piecem                       |                           |
|                                        | KW_A104               | Przepływ powietrza do pieca                         |                           |
|                                        | KW_A106               | Przepływ H2S do pieca                               |                           |
|                                        | KW_A108               | Przepływ oparów do pieca                            | _                         |
|                                        | KW A110               | Przenkuw gazu do nieca                              | •                         |
| N I ( I 10                             |                       |                                                     | 1 1 0                     |
| number or user's groups: 12            | Number of variable of | ierinitions in the base: 340, in the group: 28, sel | ected: U                  |
|                                        |                       |                                                     | <u>Q</u> K <u>C</u> ancel |

To select some variables in the 'Select item' window, first expand the group that contains that variables on tree in the left segment of the window. List of all variables belonging to that group appears in the right window segment. To select some of them, highlight them on the list (hold down *Ctrl* key and click each of the to-be-selected variable), then click the *OK* button. Alternatively you may subsequently double click each of the to-be-selected variables on the list.

If there are plenty of variables in a group, search and/or filter functions may be particularly handy.

Each of the variable description column may be separately shown/hidden. To this end click

the 🔳 button located to the left of the column headers, set/clear respective checkboxes on the displayed list of columns, then click some point outside the list.

### 4.3.2.1. How to Find a Variable

To find a variable:

- on the tree expand the group that contains the variable
- click header of a column to sort records according to that column
- click any field in the selected column
- start to enter the variable name from the keyboard; after each entry the list of variables is scrolled to the first record matching the so-far entered characters.

### 4.3.2.2. Variable Filters

Use the *Filtering and grouping* button to turn on the record filtering/grouping function. The function must be turned on to be able to perform the below described operations.

To group variables according to values of an attribute, drag header column of that attribute to the grey bar located above the header bar (indicated with two green arrows in the figure below):

| Select item                              |             |                      |                                  |                         |
|------------------------------------------|-------------|----------------------|----------------------------------|-------------------------|
| Piltering and Grouping Show Attributes - | <u>A</u> ll | Show Attributes      | - <u>C</u> urrent 🔫 <u>C</u> opy | Rows to Clipboard  Help |
| Groups                                   |             | Definitions of v     | ariables                         |                         |
| I Group1 △ Group2 △                      |             | Channel              |                                  |                         |
| ASBASE                                   |             | Drag a columitiveade | r here to group by the           | at column               |
| KW_alarms                                | 1           | Name 🛛 🗸 💌           | Address 💌                        | Channel 💌               |
| KW_binary                                |             | KW_A000              | ED110.0                          | SINEC_KW                |
| KW_drivers                               | Г           | KW_A004              | ED110.4                          | SINEC_KW                |
| ₽ KW_measurements                        |             | KW_A008              | ED110.8                          | SINEC_KW                |
| KW_constraints                           |             | KW_A032              | ED110.32                         | SINEC_KW                |
| KW_converters                            |             | KW_A036              | ED110.36                         | SINEC_KW                |

To simply filter records by some value in a column, press the 🔽 button next to the column header and select the desired value from the dropped down list of all values.

| Definition | <b>s of v</b><br>1 heade | r <b>ariables</b><br>r here to group | o by tha | at column |   |
|------------|--------------------------|--------------------------------------|----------|-----------|---|
| ∃ Name     |                          | Address                              | •        | Channel   | • |
|            | 43                       | ED110.0                              |          | SINEC_KW  |   |
|            |                          | ED110.4                              |          | SINEC_KW  |   |
| KW_A004    |                          | ED110.8                              |          | SINEC_KW  |   |
|            |                          | ED110.32                             |          | SINEC_KW  |   |
| KW_A036    |                          | ED110.36                             |          | SINEC_KW  |   |
| KW_A046    |                          | ED110.46                             |          | SINEC_KW  |   |
|            |                          | FD110 48                             |          | SINEC KW  |   |

Use the button  $\overline{\mathbf{w}}$  located at the left bottom side of the value table to run filter wizard that facilitates defining more complicated filters.

| 🎬 Filter builder - [untitled.flt]       |        | × |
|-----------------------------------------|--------|---|
| Filter AND <root></root>                |        |   |
|                                         |        |   |
| press the button to add a new condition |        |   |
|                                         |        |   |
|                                         |        |   |
|                                         |        |   |
|                                         |        |   |
|                                         |        |   |
|                                         |        |   |
|                                         |        |   |
|                                         |        |   |
|                                         |        |   |
| <br>                                    | Cancel |   |

4.3.2.3. Add Variables on the Basis of ZEZ File

If the old database format is used (Paradox .ZEZ files), the Variables List window appears instead of the variable selection window:

|             | lame ^         | Archive | Archiving Parameters | Group          |
|-------------|----------------|---------|----------------------|----------------|
| JAR5        | W_A000         | ACID    | M, 30s,,10s          | AC_measurement |
| JAR9 K      | W_A004         | ACID    | M, 30s,,10s          | AC_measurement |
| alarms k    | W_A008         | ACID    | M, 30s,,10s          | AC_measurement |
| pinary k    | W_A032         | ACID    | M, 30s,,10s          | AC_measurement |
| converter k | W_A036         | ACID    | M, 30s,,10s          | AC_measurement |
|             | W_A046         | ACID    | M, 30s,,10s          | AC_measurement |
|             | W_A048         | ACID    | M, 1s,,1s            | AC_measurement |
| tatus       | W_A050         | ACID    | M, 30s,,10s          | AC_measurement |
| K           | W_A052         | ACID    | M, 30s,,10s          | AC_measurement |
| K           | W_A056         | ACID    | M, 30s,,10s          | AC_measurement |
| K           | W_A074         | ACID    | M, 30s,,10s          | AC_measurement |
| K           | W_A076         | ACID    | M, 30s,,10s          | AC_measurement |
| K           | W_A078         | ACID    | M, 30s,,10s          | AC_measurement |
| K           | W_A080         | ACID    | M, 30s,,10s          | AC_measurement |
| K           | W_A082         | ACID    | M, 30s,,10s          | AC_measurement |
| K           | W_A084         | ACID    | M, 30s,,10s          | AC_measurement |
| K           | W_A086         | ACID    | M, 30s,,10s          | AC_measurement |
| K           | W_A090         | ACID    | M, 30s,,10s          | AC_measurement |
| K           | W_A094         | ACID    | M, 30s,,10s          | AC_measurement |
| K           | W_A096         | ACID    | M, 30s,,10s          | AC_measurement |
| K           | W_A098         | ACID    | M, 30s,,10s          | AC_measurement |
| K           | W_A100         | ACID    | M, 30s,,10s          | AC_measurement |
| K           | W_A102         | ACID    | M, 30s,,10s          | AC_measurement |
| K           | W_A104         | ACID    | M, 1s,,1s            | AC_measurement |
|             | F11            |         | _                    |                |
|             | <u>F</u> ilter |         |                      | <u> </u>       |

To select some variables in the 'Variables List' window, expand variable group that contains that variables on tree in the left segment of the window. List of all variables belonging to that group appears in the right window segment. To select some of them, highlight them on the list (hold down *Ctrl* key and click each of the to-be-selected

variable), then click the OK button. Alternatively you may subsequently double click each of the to-be-selected variable on the list.

# 4.3.3. Adding a Calculated Variable

Variables calculated on the basis of other variables can be added with use of 'Add

*Calculated Variable'* window activated by the Add Calculated Variable command from Series menu.

The window includes tabs that allow to set variable attributes, calculate expression, set display and measurement range and set period of time from which data are displayed.

- Attributes tab:
- Name,
- Description,
- Unit,
- Sampling interval,
- Treat the result as a Boolean variable option.

| Add Calculated Varia                                                    | ble<br>evoression Banges Data | ×      |
|-------------------------------------------------------------------------|-------------------------------|--------|
| Variable attributes<br>Name<br>Description<br>Unit<br>Sampling interval | expression   Hanges   Data    |        |
| Parameters<br>☐ Treat the resu                                          | t a a boolean variable.       |        |
|                                                                         |                               |        |
|                                                                         |                               |        |
|                                                                         | <u>H</u> elp <u>O</u> K       | Cancel |

- *Calculated expression* tab:
- Expression there is the field where you should enter expression for calculating the variable; you can use built-in library of allowed functions, operators and constants – the library window is displayed by *Insert* button;
- Expression test using this option you can check the expression syntax;
- *Variables* there is the list of symbols you should joined with variables; these symbols are used in the expression syntax.

| Add Calculated Va<br>Attributes Calculat | riable<br>ed expression Ranges Data                                                                                                    |       | × |
|------------------------------------------|----------------------------------------------------------------------------------------------------|-------|---|
| Expression                               |                                                                                                    |       | 7 |
|                                          |                                                                                                    |       | ! |
| Insert                                   | •                                                                                                    |       |   |
|                                          |                                                                                                    |       |   |
| Expression test-                         |                                                                                                    |       | _ |
| Check express                            | ion syntax                                                                                                    | Check |   |
|                                          | -                                                                                                    |       |   |
|                                          | expression value                                                                                                    |       |   |
|                                          |                                                                                                    |       |   |
| -Variables                               |                                                                                                    |       |   |
| Symbol                                   | Variable                                                                                                    |       |   |
| X1                                       | ••• i                                                                                                    |       |   |
| ×2                                       | ··· i                                                                                                    |       |   |
| X3                                       | ••• i                                                                                                    |       |   |
| ×4                                       | ••• i                                                                                                    |       |   |
| ×5                                       | ••• j                                                                                                    |       |   |
| ×6                                       | ··· i                                                                                                    |       |   |
| ×7                                       | ··· i                                                                                                    |       |   |
| ×8                                       | ••• i                                                                                                    |       |   |
| ×9                                       | ••• i                                                                                                    |       |   |
| L                                        |                                                                                                    |       |   |
|                                          |                                                                                                    |       |   |
|                                          |                                                                                                    |       |   |
|                                          |                                                                                                    |       |   |
|                                          |                                                                                                    |       |   |
|                                          | A REAL PROPERTY OF A REAL PROPERTY OF A REA |       |   |

- Ranges tab:
- Display range display range is used for scaling physical axis of all series and axes of individual series on multiaxis chart; for scaling physical axis display range of ALL series are taken into account;
- Measurement range measurement range is used for checking correctness of series samples values; values of samples which exceed series range by number equal width of range are cut off; measurement range can be used also for scaling physical axis of all series and axes of individual series on multiaxis chart.

| Add Calculated Variable                                                                                                    | × |
|----------------------------------------------------------------------------------------------------|---|
| Attributes Calculated expression Ranges Data                                                                                                    |   |
| Display range<br>Minimum<br>Display range is used for scaling physical axis of all series and axes of                                                                                                    |   |
| Individual series on multitaxis chart. For scaling physical axis display ranges of<br>ALL series are taken into account.<br>In order to change range of physical axis the best way is to enter own range.<br>Use main menu command 'Chart/Vertical Axis'.<br>Setting range to value 0-0 means no range. In that case, range will be<br>calculated from current samples data. |   |
| Measurement range<br>Minimum Maximum                                                                                                    |   |
| Measurement range is used for checking correctness of series samples values. Values of samples which exceed series range by number equal width of range are cut off. Measurement range can be used also for scaling physical axis of all series and axes of individual series on multiaxis chart.                                                                            |   |
| for scaling axis then axis range will be calculated from current samples data.<br>Setting range to value 0-1 for asix system variable of integer type causes that<br>this variable is treated as binary.                                                                                                    |   |
|                                                                                                    |   |
| <u>H</u> elp <u>OK</u> ancel                                                                                                    |   |

# 4.3.4. Adding an Alarm

Alarms may be added to the chart with use of 'Add alarm' window called by the Add Alarm... command in Series menu.

| Alarm number:                      | 0                                              |
|------------------------------------|------------------------------------------------|
| Network name of the alarms s       | et:                                            |
| Alarm description:                 | Read description from server                   |
|                                    |                                                |
| six system in version 4.0.8 or hig | gher is required as data server. Alarms system |

To add new alarm to the chart, you have to enter: *Alarm number*, *Network name of the alarms set*. *Alarm description* is loaded from VarBase by *Read description from server* button.

# 4.3.5. Adding a Constant

It is possible to put into the chart constant value displayed as horizontal line. The constant is added by the '*Add Constant'* window opened by *Add Constant...* command. The window includes tabs that allow to set variable attributes, value (expression) and ranges.

- Attributes tab:
- Name,
- Description,
- Unit.

| Add Constant<br>Attributes Value Banges |              |         |                | × |
|-----------------------------------------|--------------|---------|----------------|---|
| Attributes                              |              |         |                |   |
| Name                                    |              |         | _!             |   |
| Description                             |              |         |                |   |
| Unit                                    |              |         |                |   |
|                                         |              |         |                |   |
|                                         |              |         |                |   |
|                                         |              |         |                |   |
|                                         |              |         |                |   |
|                                         |              |         |                |   |
|                                         |              |         |                |   |
|                                         |              |         |                |   |
|                                         |              |         |                |   |
|                                         |              |         |                |   |
|                                         |              |         |                |   |
|                                         |              |         |                |   |
|                                         |              |         |                |   |
|                                         |              |         |                |   |
|                                         | <u>H</u> elp | <u></u> | <u>C</u> ancel |   |

- Value tab:
- Expression there is the field where you may enter expression for calculating the variable; you can use built-in library of allowed functions, operators and constants

   the library window is displayed by *Insert* button,
- *Expression test* using this option you can check the expression syntax.

×

| Add Constant            |  |
|-------------------------|--|
| Attributes Value Ranges |  |
|                         |  |
| Expression              |  |
|                         |  |
| Insert 👻                |  |
| Expression test         |  |
| Check expression syntax |  |
|                         |  |
|                         |  |

| Charle averaging average | <br> |       |  |
|--------------------------|------|-------|--|
| Check expression syntax  |      | Check |  |
|                          |      |       |  |
|                          |      |       |  |
|                          |      |       |  |
|                          |      |       |  |
|                          |      |       |  |
|                          |      |       |  |
|                          |      |       |  |

- Ranges tab: .
- Display range display range is used for scaling physical axis of all series and \_ axes of individual series on multiaxis chart; for scaling physical axis display range of ALL series are taken into account;
- *Measurement range* measurement range is used for checking correctness of series samples values; values of samples which exceed series range by number \_ equal width of range are cut off; measurement range can be used also for scaling physical axis of all series and axes of individual series on multiaxis chart.

| Minimum                                                                                                    | Maximum                                                                                                    |
|----------------------------------------------------------------------------------------------------|----------------------------------------------------------------------------------------------------|
| 0 🗘                                                                                                    | 0                                                                                                    |
| Display range is used I<br>individual series on mu<br>ALL series are taken ir<br>In order to change ran                                                        | or scaling physical axis of all series and axes of<br>Itiaxis chart. For scaling physical axis display ranges of<br>nto account.<br>ge of physical axis the best way is to enter own range.                                                                                                    |
| Use main menu comm                                                                                                    | and 'Chart/Vertical Axis'.                                                                                                    |
| Setting range to value<br>calculated from curren                                                                                                    | 0-0 means no range. In that case, range will be<br>t samples data.                                                                                                    |
| values. Values of sam<br>of range are cut off. M<br>physical axis of all serie<br>Setting range to value<br>for scaling axis then ax<br>Setting range to value | used for checking contents of these stanged by number equal width<br>easurement range can be used also for scaling<br>es and axes of individual series on multiaxis chart.<br>0-0 means no range. If measurement range is selected<br>is range will be calculated from current samples data.<br>0-1 for asix system variable of integer type causes that |
| the is a second and the second second                                                                                                    | as binary.                                                                                                    |
| this variable is treated                                                                                                    |                                                                                                    |
| this variable is treated                                                                                                    |                                                                                                    |

4.3.6. Adding Variables form External Data Source

In AsTrend, there is the possibility to display charts of variables the values of which are retrieved from external data source (CSV, XLS files, as well as resources accessible by OLE DB: MSSQL, Access databases), on condition the database structure allows readout of all data in systematic manner.

You can add variables form external source with use of the *Add variables from* external data source... command from *Series* menu.

# AsTrend5 × Step 1 of 4 Add variables from external data source Data source selection Name • Enter name, if you want the source definition to be stored in program options, and be available in future. Source • Text file (\*.txt, \*.csv) •••• O Microsoft Excel file(\*.xls) O OLE DB data source Next <u>H</u>elp <u>C</u>ancel

# 4.4. Setting a Period

# Setting a Period Using Trend Moving Buttons

Trend moving buttons:

Reckward/Forward By Period – move horizontally (pan) by one current period,

Backward/Forward – move horizontally (pan) by quarter of the current period,

and

Ð

Start of Registration – start the data logging mode,

automatically change trend period.

# Setting a Period Using Period Editor

You can set a period with use of period editor activated by the *Set Period…* command from *Period* menu or from toolbar.

| Visible data period length       Image: Second second second |  |
|----------------------------------------------------------------------------------------------------|--|
| O Relative to base date - custom                                                                                                    |  |
| Base date  Position:  Begin of the period  Childle of the period  End of the period  Today Now C                                                                                                    |  |
| Output period           Begin         2008-06-05           End         2008-06-05           Ind         2008-06-05                                                                                                    |  |

Setting a period demands determining: data period length and base date.

The 'Period' window supply the user with pre-defined period lengths:

1 minute, 2 minutes, 5 inutes, 10 minutes, 15 minutes, 30 minutes, 1 hour, 2 hours, 4 hours, 8 hours, 12 hours, 1 day, 2 days, 4 days, 7 days, 14 days, 1 month, 2 months, 3 months, 6 months, 1 year.

### Setup using the Period Clipboard

Trend period may also be retrieved from any trend stored in the Period Clipboard. See the *4.21.2. Periods Clipboard* section for description of the Periods Clipboard.

### Setup by Trend Definition

Each time a trend definition is loaded, trend period is changed to the one stored within the definition in accordance with the following option:

AsTrend > Trend menu > Trend Options > Opening tab > Period after opening trend file option

Possible settings of automated period loading:

- Like during write, \_
- Period end equals now, \_
- Current day, time without change, -
- -
- *Last used, Set in OPC format,* -
- Ask me. \_

| Trend Options Data Chart Legend Colors Printout Opening                                                                                   | ×  |
|----------------------------------------------------------------------------------------------------|----|
| -Period after opening trend file                                                                                                    | _  |
|                                                                                                    |    |
|                                                                                                    |    |
|                                                                                                    |    |
| Current day, time without change                                                                                                    |    |
|                                                                                                    |    |
| O Set in OPC format:                                                                                                    |    |
| Begin                                                                                                    |    |
| End                                                                                                    |    |
| O Ask me                                                                                                    |    |
|                                                                                                    |    |
| Warning: Option value would be ignored, if trend file has been opened<br>with action 'ASTREND' and has been used action parameter 'Period |    |
| start'                                                                                                    |    |
|                                                                                                    |    |
|                                                                                                    |    |
|                                                                                                    |    |
|                                                                                                    |    |
|                                                                                                    |    |
|                                                                                                    |    |
|                                                                                                    |    |
|                                                                                                    |    |
|                                                                                                    |    |
|                                                                                                    |    |
|                                                                                                    |    |
|                                                                                                    | el |

If the *Period-Sampling* automatic adjustment is turned on (*File > Program Options > Program Parameters > Automat*), every change of trend period is going to modify sampling frequency.

# Setting a Period with Use of Mouse Button

Movement of mouse roller causes moving the period forward/backward. Movement of mouse roller with pressed *Ctrl* key causes changing the period span. Movement of mouse roller with pressed *Shift* key causes fast movement of the period.

# 4.5.Trend Axis Types

The AsTrend5 program may chart variables using the following axis types:

- a single physical axis
- a single percent axis
- many axes
- many axes stack
- XY axes.

Each type is presented in following chapters.

# 4.5.1. Vertical Axis - Physical

The axis type is turned on with use of the *Vertical Axis – physical* command from *Chart* menu or from toolbar.

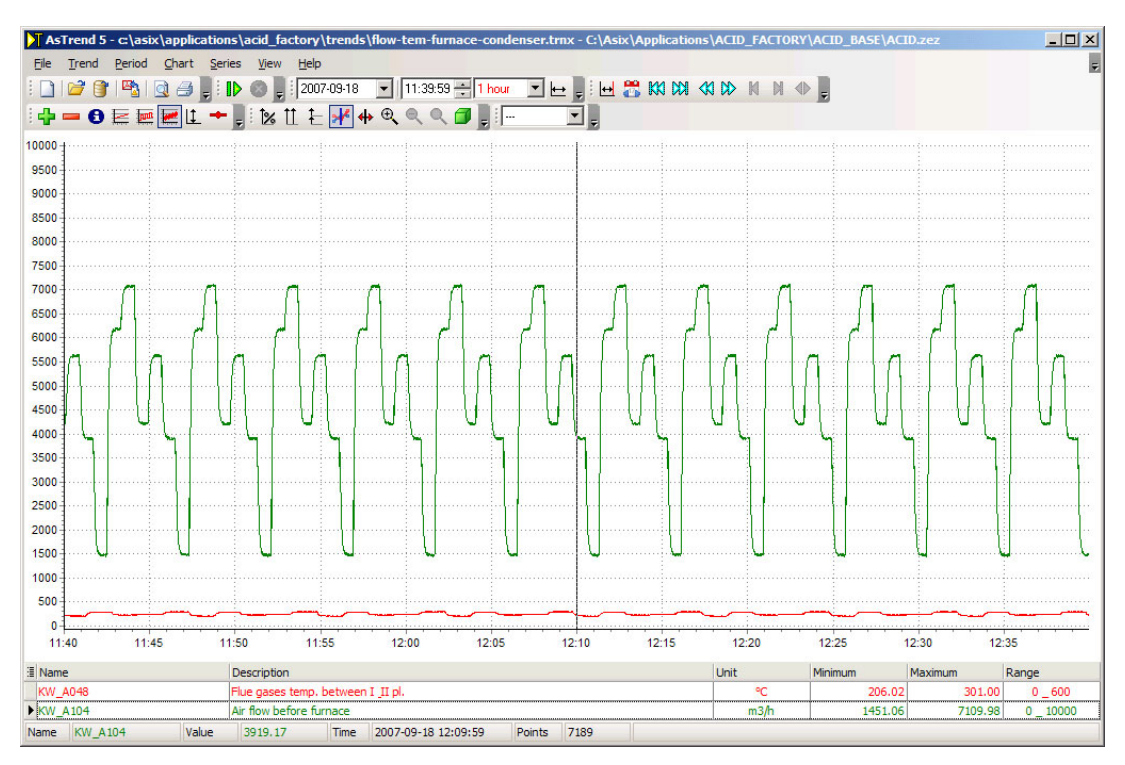

# 4.5.2. Vertical Axis - 0-100%

The axis type is turned on with use of the  $\boxed{2}$  Vertical Axis – 0-100% command from Chart menu or form toolbar.

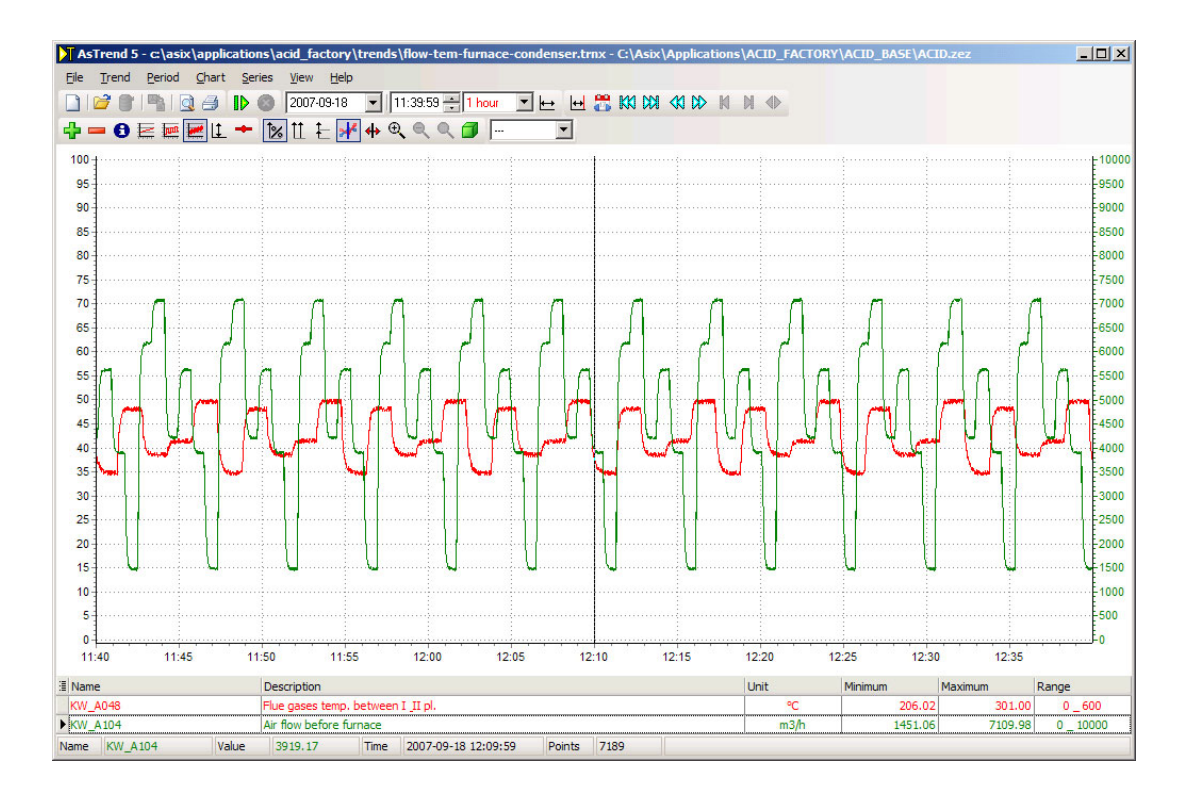

# 4.5.3. Many Vertical Axes

The axis type is turned on with use of the Many Vertical Axes command from *Chart* menu or form toolbar.

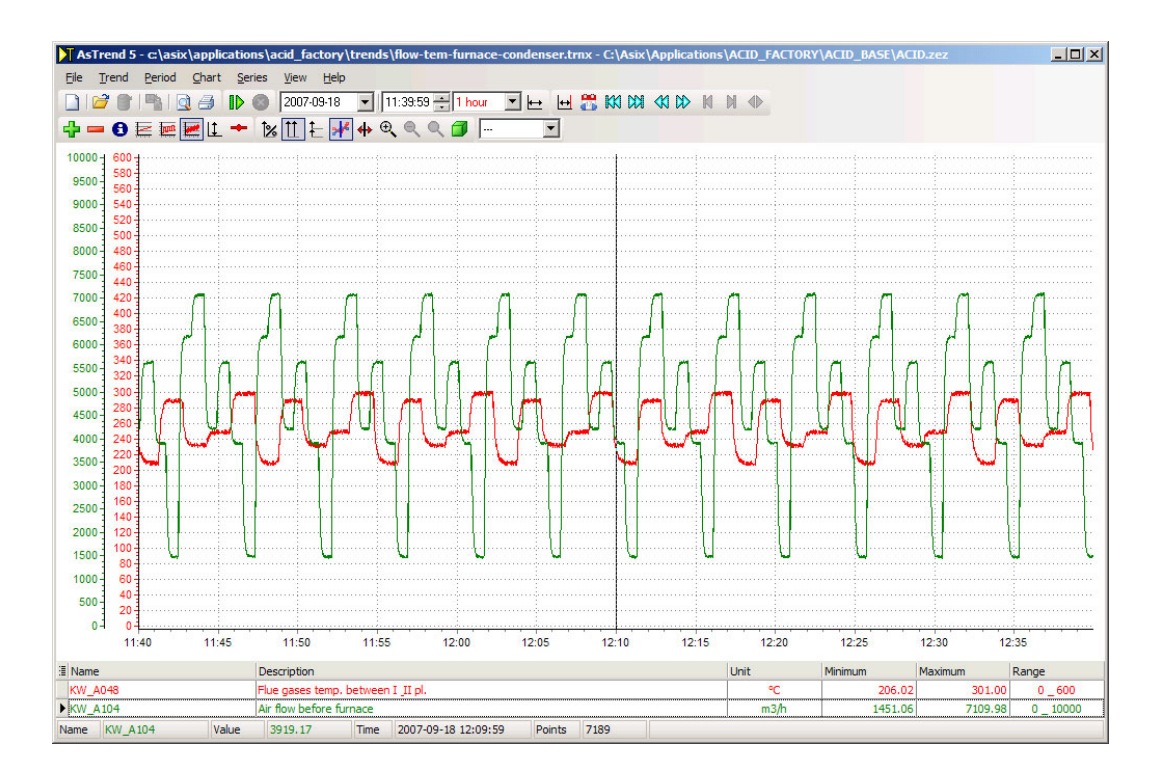

# 4.5.4. Many Vertical Axes - Stack

The axis type is turned on with use of the *Many Vertical Axes – Stack* command from *Chart* menu or from toolbar.

Additionally, it is possible to display 2 adjacent series on one common axis. It is useful when area of the chart should be organized for better legibility. The option of displaying two series on one axis is set on the 'Series Options' window run by the Options... command from Series menu (or from toolbar).

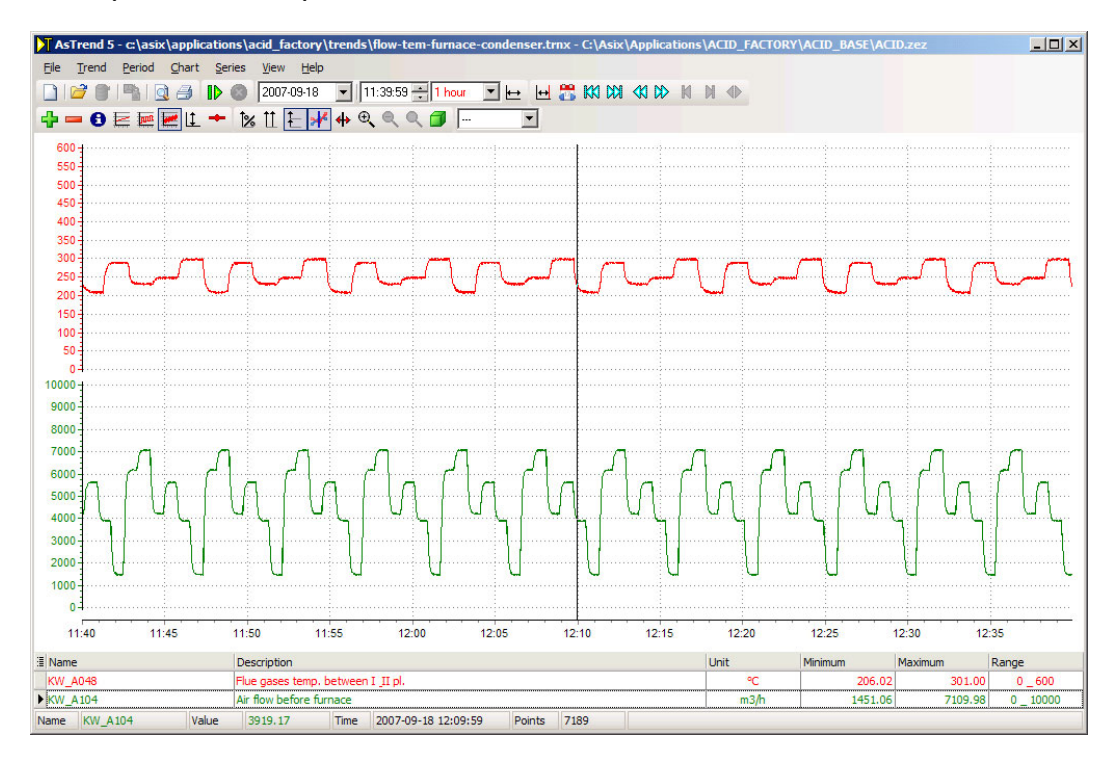

### 4.5.5. XY Axes

AsTrend can create the chart being the function of two **asix** variables. For each chart point, one can display the label containing:

- Number of series point;
- Number of point, time stamp;
- Number of point, time stamp, values of samples from two series;
- Number of point, time stamp, values of samples from three series.

Labe content is determined on '*Trend Options'* window > *Chart* tab activated by *Trend Options* command from *Trend* menu (or from toolbar).

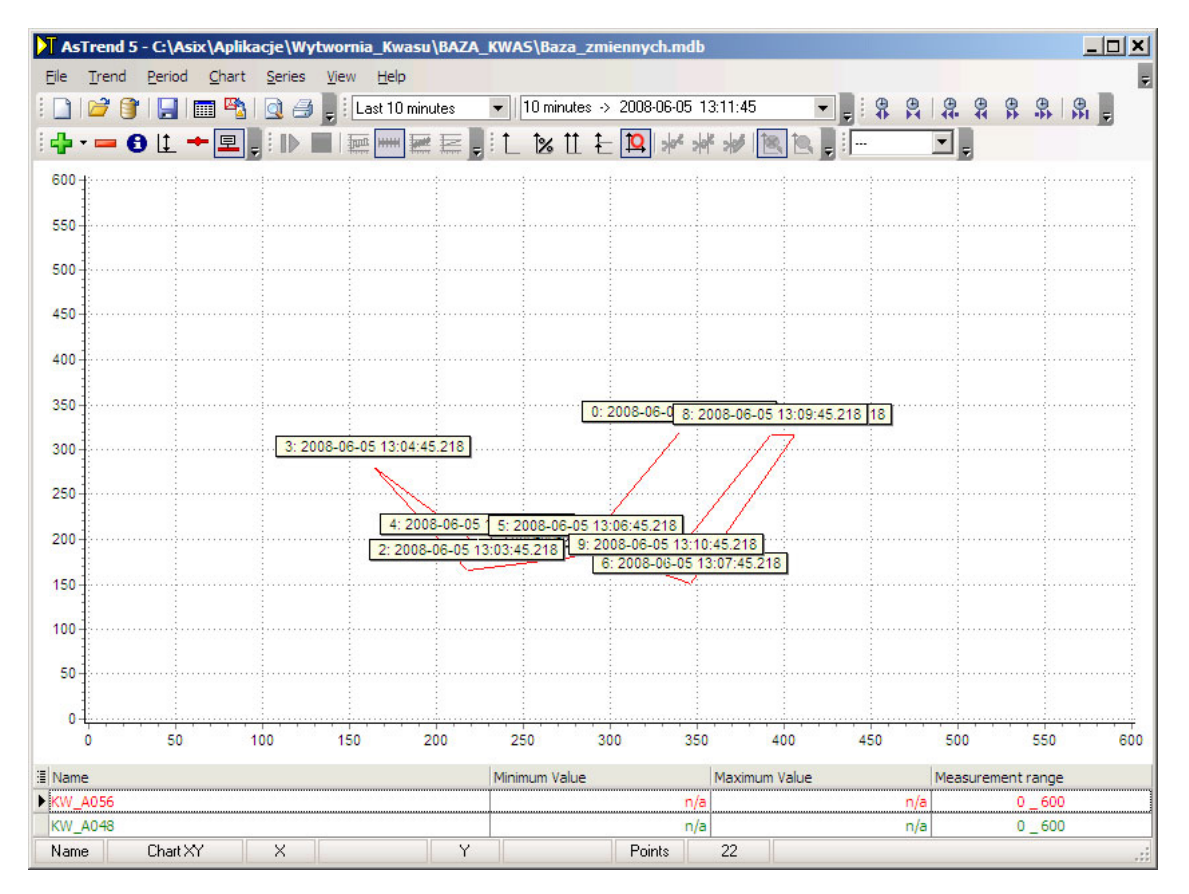

# 4.6. Operations on Variables

If neither any individual curve nor any group of curves displayed within the chart area is selected, the commanded operation will concern all variables of the trend. Operations may be commanded by toolbar buttons or menu commands.

# 4.6.1. Selection of Variables

To select a curve (variable):

- click the curve, or
- click the variable row in the legend.

To select all variables, double click any point of the chart area outside any of the displayed curve.

# 4.6.2. Removal of Variables

To remove a variable:

- click the 💻 toolbar button
- use the Series > Remove menu command
- use the *Remove* option of the chart area context menu, or
- press the *DEL* key.

Neither of the above listed option is available unless some variable is selected.

As soon as a variable is removed, next variable in the legend becomes automatically selected.

# 4.6.3. Displaying Variable Metrics

To display variable metrics (definition):

- click the 
   toolbar button
- use the *Series > Variable Attributes...* menu command, or
- use the Variable Attributes... option of the chart area context menu

Neither of the above listed option is available unless some variable is selected. Variable metrics is displayed in the variable attributes window.

| KW_A056                        | ×                             |
|--------------------------------|-------------------------------|
| Attribute                      | Value                         |
| Name                           | KW_A056                       |
| C&I                            | TR-50a                        |
| Description                    | Flue gases temp. in connector |
| Address                        | ED110.56                      |
| Channel                        | SINEC_KW                      |
| Conversion function            | ANALOG_FP                     |
| Unit                           | °C                            |
| Format                         | %3.0f                         |
| Group1                         | KW_pomiary                    |
| Group2                         |                               |
| Archive                        | ZKZ_KWAS                      |
| Archiving parameters           | D, 30s,,10s                   |
| Bit                            |                               |
| Opis_EN                        | Flue gases temp. in connector |
| Display range from             | 0                             |
| Display range to               | 600                           |
| Slider position                |                               |
| Limit LoLo                     | KW_A056_LL                    |
| Limit Lo                       | KW_A056_L                     |
| Limit Hi                       | KW_A056_H                     |
| Limit HiHi                     | KW_A056_HH                    |
| Szafa                          | DS1                           |
| Listwa                         | 1X42                          |
| Terminal plus                  | 3                             |
| Terminal minus                 | 4                             |
| Control variable               | KW_A056_S                     |
| Control variable mask          | 1                             |
| Bar base                       | 0                             |
| Display range step             | 100                           |
| Display range width            | 4                             |
| Display range division         | 2                             |
| State names                    |                               |
| State set                      |                               |
| State value                    |                               |
| Control logging                | no                            |
| Item not active                | no                            |
| Steering range from            | 0                             |
| Steering range to              | 600                           |
| Lp                             | 17                            |
| DB                             | 110                           |
| DW                             | 56                            |
| Elements count                 | 1                             |
| Sample rate                    | 1                             |
| Conversion function range from | U                             |
| Conversion function range to   | 6000                          |
| Measurement range from         | U                             |
| Measurement range to           | 600                           |

Attributes are loaded from VarDef.

# 4.6.4. Displaying Labels

Labels are small boxes displayed above curve points, in which values of the points are shown.

Use the show/hide labels. If at the moment the button/menu command is used some variable is selected, only labels of that curve will be shown/hidden, otherwise labels of all curves will be affected.

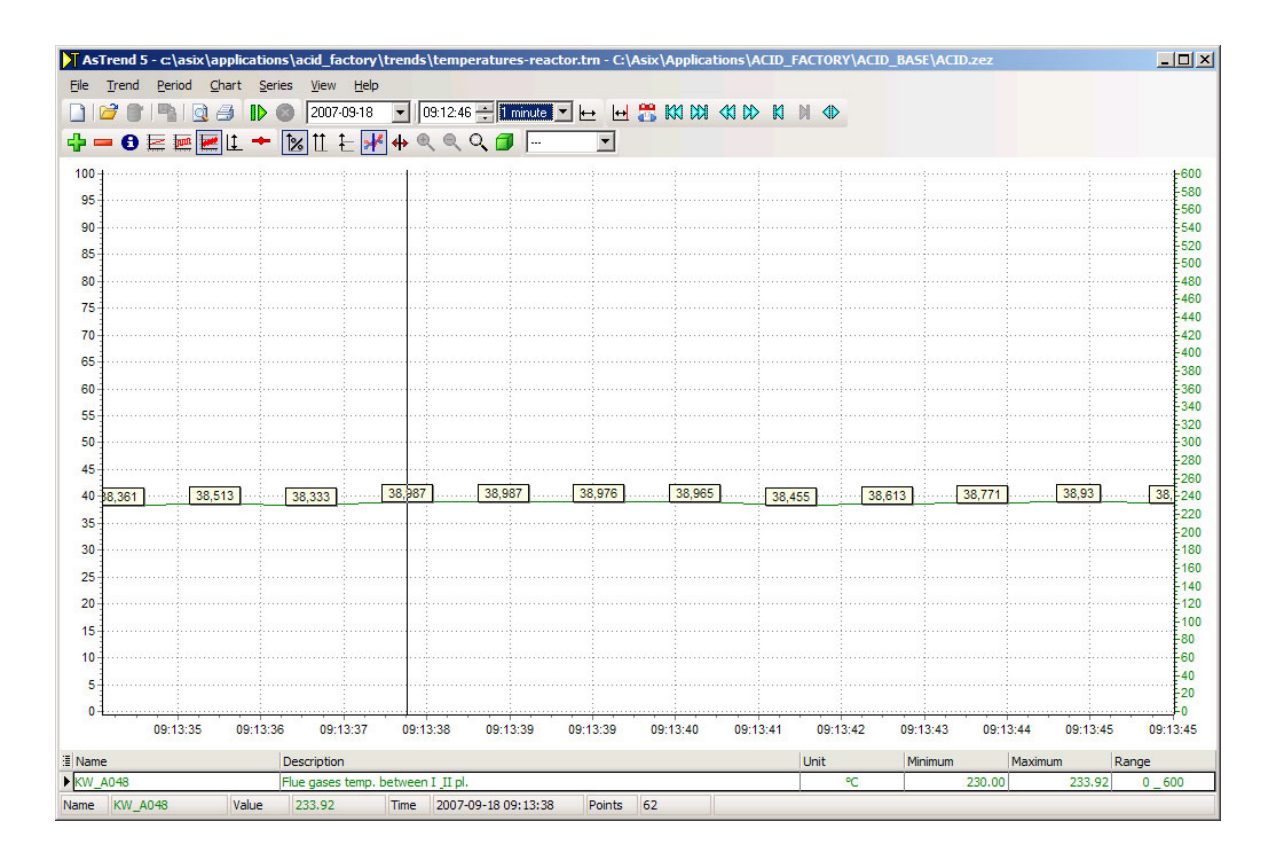

# 4.6.5. Displaying Measurement Points

Squares representing measurement points may be displayed only within line charts. They are located on curves in places corresponding to the point values.

Use the toolbar button or *Series* > *Points* menu command to show/hide measurement points. If at the moment the button/menu command is used some variable is selected, only points of that curve will be shown/hidden, otherwise points of all curves will be affected.

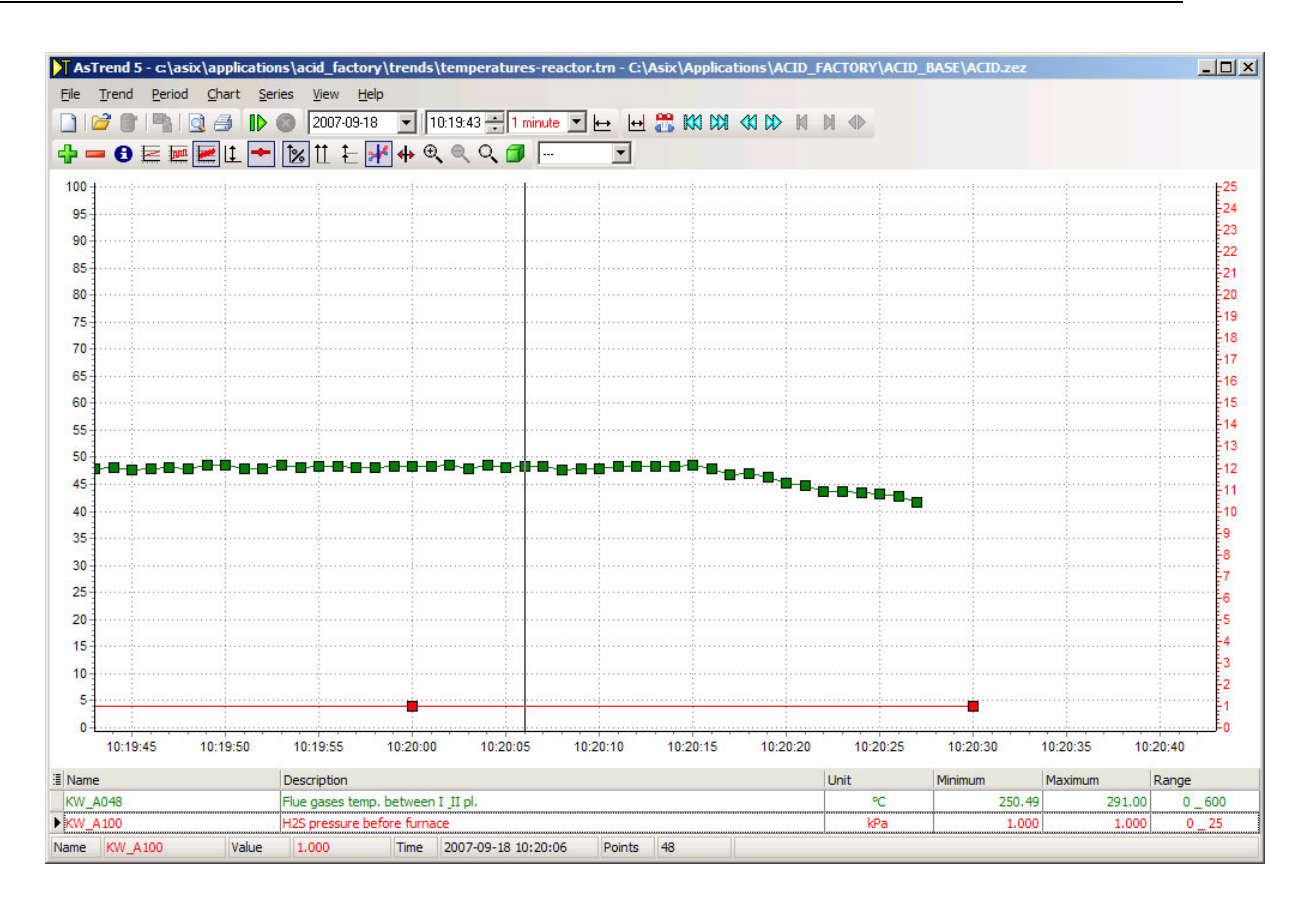

# 4.6.6. Changing Variable Range

By default, chart vertical axis range is set according to database of variable definitions (e.g. 0-10,000). However, you can modify the range of the selected curve(s). To change variable range:

- click the toolbar button
- use the *Series > Range* menu command, or
- click the *Range* field within the legend.

The following window should be displayed:

| isplay range                                                                                                    |                                                                                                    |                                                                                                    |                                                                                                    |                                                                                                    |                                                                                              |
|----------------------------------------------------------------------------------------------------|----------------------------------------------------------------------------------------------------|----------------------------------------------------------------------------------------------------|----------------------------------------------------------------------------------------------------|----------------------------------------------------------------------------------------------------|----------------------------------------------------------------------------------------------|
| Minimum<br>0                                                                                                    | ÷                                                                                                    | Maximu<br>600                                                                                                    | m                                                                                                    |                                                                                                    |                                                                                              |
| Display rang<br>individual so<br>ALL series a                                                                                               | ge is used for<br>eries on multia<br>are taken into                                                                                            | scaling physica<br>axis chart. For s<br>account.                                                                                                    | al axis of all :<br>caling physi                                                                                | series and ax<br>cal axis displ                                                                                     | es of<br>ay ranges of                                                                        |
| In order to a<br>Use main m                                                                                                    | change range<br>ienu comman                                                                                                    | of physical axis<br>d 'Chart/Vertica                                                                                                    | s the best w<br>al Axis'.                                                                                       | ay is to enter                                                                                                    | own range.                                                                                   |
| Setting rang<br>calculated I                                                                                                    | ge to value 0-<br>from current s                                                                                                    | 0 means no ran<br>amples data.                                                                                                    | ige. In that o                                                                                                  | case, range v                                                                                                    | will be                                                                                      |
| essurement r                                                                                                    | anga                                                                                                    |                                                                                                    |                                                                                                    |                                                                                                    |                                                                                              |
| casurement is                                                                                                    | ange                                                                                                    | Maximu                                                                                                    | m                                                                                                    |                                                                                                    |                                                                                              |
| Minimum                                                                                                    |                                                                                                    |                                                                                                    |                                                                                                    |                                                                                                    |                                                                                              |
| Minimum<br>0                                                                                                    | ▲<br>▼                                                                                                    | 600                                                                                                    |                                                                                                    |                                                                                                    |                                                                                              |
| Minimum<br>0<br>Measureme<br>values. Vali<br>of range are<br>physical axi                                                                   | ent range is us<br>ues of sample<br>e cut off. Mea<br>s of all series                                                                          | ed for checking<br>s which exceed<br>surement range<br>and axes of ind                                                                               | g correctnes<br>d series rang<br>e can be use<br>lividual serie                                                 | s of series sa<br>ge by number<br>ad also for sc<br>s on multiaxi                                                   | amples<br>: equal width<br>:aling<br>s chart.                                                |
| Minimum<br>Measureme<br>values. Vali<br>of range are<br>physical axi<br>Setting rang<br>for scaling a                                       | trange is us<br>ues of sample<br>cut off. Mea<br>s of all series<br>ge to value 0-<br>axis then axis                                           | 600<br>eed for checking<br>swhich exceed<br>surement range<br>and axes of ind<br>0 means no ran<br>range will be ca                                  | g correctnes<br>d series rang<br>can be use<br>lividual serie<br>ge. If mease<br>alculated fro                  | so of series sa<br>by number<br>ad also for sc<br>s on multiaxis<br>urement rang<br>m current sa                    | amples<br>equal width<br>aling<br>s chart.<br>e is selected<br>mples data.                   |
| Minimum<br>Measureme<br>values. Vali<br>of range are<br>physical axi<br>Setting rang<br>for scaling a<br>Setting rang<br>this variable      | ent range is us<br>ues of sample<br>e cut off. Mea<br>s of all series<br>ge to value 0-<br>axis then axis<br>ge to value 0-<br>is treated as   | 600<br>ed for checkin;<br>s which exceed<br>surement range<br>and axes of ind<br>0 means no ran<br>range will be ca<br>1 for asix syster<br>binary.  | g correctnes<br>d series rang<br>can be use<br>lividual serie<br>age. If measu<br>alculated fro<br>m variable o | so of series sa<br>e by number<br>ed also for so<br>son multiaxi<br>urement rang<br>m current sa<br>f integer type  | amples<br>equal width<br>aling<br>s chart.<br>ie is selected<br>mples data.<br>: causes that |
| Minimum<br>0<br>Measureme<br>values. Vali<br>of range are<br>physical axi<br>Setting rang<br>for scaling a<br>Setting rang<br>this variable | ent range is us<br>ues of sample<br>e cut off. Mea<br>s of all series<br>ge to value 0-<br>axis then axis<br>ge to value 0-<br>s is treated as | 600<br>ed for checking<br>s which exceer<br>surement range<br>and axes of ind<br>0 means no ran<br>range will be ca<br>1 for asix syster<br>binary.  | g correctnes<br>d series rang<br>can be use<br>lividual serie<br>ge. If meas<br>ge. If meas<br>n variable o     | so of series sa<br>e by number<br>ed also for sc<br>son multiaxis<br>urement rang<br>m current sa<br>f integer type | amples<br>equal width<br>aling<br>s chart.<br>ne is selected<br>mples data.<br>causes that   |
| Minimum<br>Measureme<br>values. Vali<br>of range are<br>physical axi<br>Setting rang<br>for scaling a<br>Setting rang<br>this variable      | Int range is us<br>ues of sample<br>e cut off. Mea<br>s of all series<br>ge to value 0-<br>axis then axis<br>ge to value 0-<br>is treated as   | 600<br>eed for checking<br>s which exceed<br>surement range<br>and axes of ind<br>0 means no ran<br>range will be ca<br>1 for asix syster<br>binary. | g correctnes<br>d series rang<br>can be use<br>lividual serie<br>ige. If meass<br>alculated fro<br>n variable o | s of series sa<br>e by number<br>ed also for sc<br>s on multiaxi<br>urement rang<br>m current sa<br>f integer type  | amples<br>equal width<br>aling<br>s chart.<br>le is selected<br>mples data.<br>causes that   |
| Minimum<br>Measureme<br>values. Vali<br>of range are<br>physical axi<br>Setting rang<br>for scaling a<br>Setting rang<br>this variable      | Intrange is us<br>ues of sample<br>e cut off. Mea<br>s of all series<br>ge to value 0-<br>axis then axis<br>ge to value 0-<br>is treated as    | 600<br>ed for checkin;<br>s which exceed<br>surement range<br>and axes of ind<br>0 means no ran<br>range will be ca<br>1 for asix syster<br>binary.  | g correctnes<br>d series rang<br>can be use<br>lividual serie<br>age. If measu<br>alculated fro<br>n variable o | ss of series sa<br>e by number<br>ed also for so<br>s on multiaxi<br>urement rang<br>m current sa<br>f integer type | amples<br>equal width<br>aling<br>s chart.<br>e is selected<br>mples data.<br>: causes that  |

# 4.6.7. Replacing Variable

To replace variable (preserving curve attributes such as color etc.):

- click the ڬ toolbar button
- use the Series > Exchange Variable... menu command, or
- click the variable *Name* field within the legend.

Neither of the above listed option is available unless a database of variable definitions is open.

The first two options are not available unless some variable is selected (clicking a *Name* field within the legend automatically selects the variable).

| ×       |
|---------|
| KW_A048 |
| legend  |
|         |
|         |
|         |

Enter new variable name. If the *Get range from the legend* checkbox is set (as in the Figure), new variable range will be taken from the legend, otherwise – from the database of variable definitions. Confirm with the OK button (or press the *ENTER* key). The entered variable name appears next to the text box in the color assigned to its curve. This way one can easily check whether the entered variable is correct. If duplicate of a variable is entered (e.g. to compare raw and averaged data points within a single trend) the shown color facilitates differentiating both instances of the same variable.

The Replace function is particularly handy if names of variables are systematically assigned according to some convention. Suppose for example that names of all variables of some category start with "B1" and names of all variables of another category start with "B2". Suppose that a trend presents some B1-category variables and you want to quickly redefine it so that equivalent B2-category variables are charted instead. Of course you might manually remove a B1 variable, add a B2 variable, assign to it the removed B1 variable attributes, an so on for the whole group of variables. However, it is much simpler and quicker to just use the Replace function.

If an opened *Variable name* window will be closed with its OK button without any editing actions performed, definition of that variable within the trend will be updated with definition retrieved from database of variable definitions.

# 4.6.8. Interpolation

By default linear interpolation is used. However, step-wise interpolation may also be used (in particular well suited for multi-state variables).

Use the  $\square$  toolbar button or *Series* > *Stairs Interpolation* menu command to switch interpolation type.

Both interpolation methods are illustrated in the figure below.

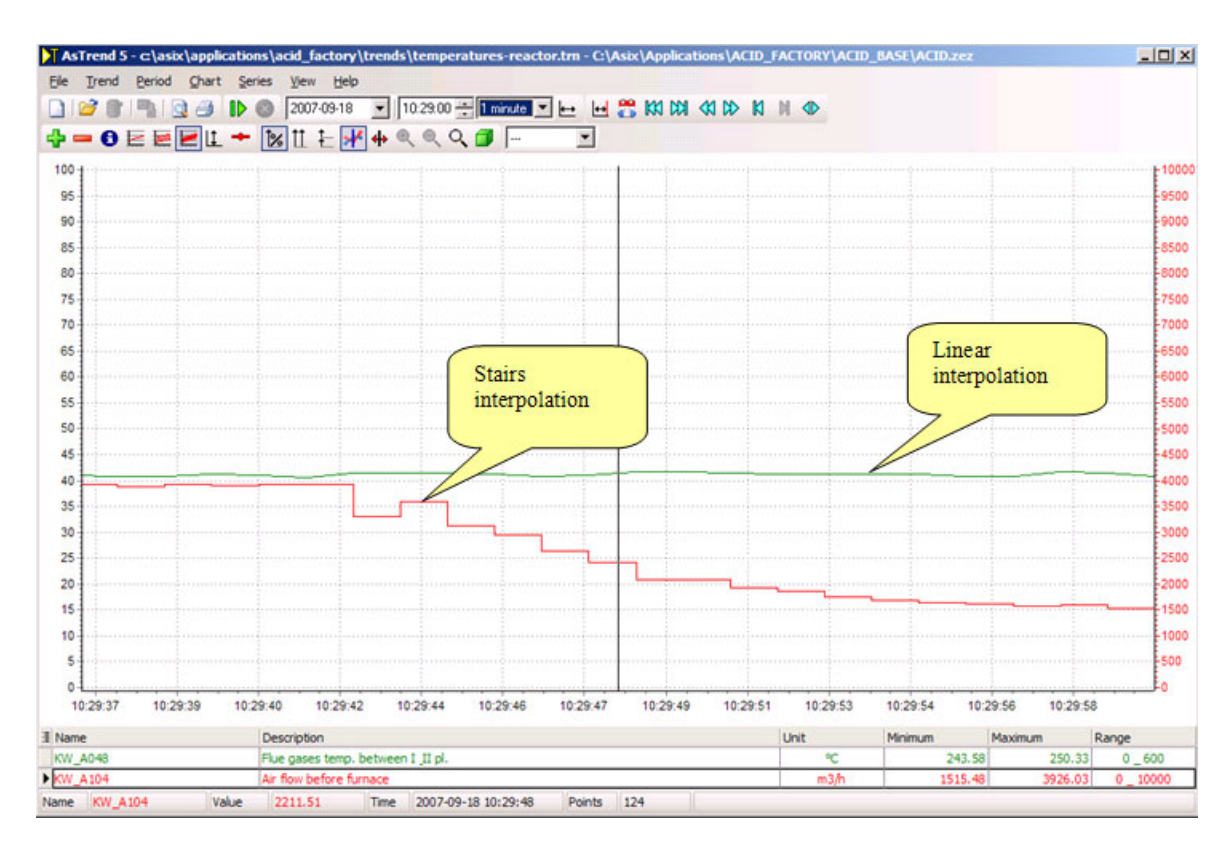

The function affects only the selected variable(s).

# 4.6.9. Showing/Hiding a Curve

By default each variable curve is shown.

Use the toolbar button or *Series > Hide* menu command to show/hide the curve.

The function affects only the selected variable(s).

# 4.6.10. Color Change

The program automatically assigns colors to different variables according to a pre-defined sequence (red, green, yellow...). However, color of each variable may be changed manually.

Select the variable, use the toolbar button or *Series > Options* menu command to open *Series Options* window, and select a color on the *Appearance* tab.

| Series options - KW_A052                                                                      | ×                                                                           |  |  |  |  |  |  |  |
|-----------------------------------------------------------------------------------------------|-----------------------------------------------------------------------------|--|--|--|--|--|--|--|
| Ranges Data Chart Vertical axis                                                               | Appearance Legend                                                           |  |  |  |  |  |  |  |
| Color options<br>This option allow to set custom ser<br>first not used color from palette, de | ies color. In other case, series color will be<br>fined in program options. |  |  |  |  |  |  |  |
| Use custom color                                                                              | clRed 💌 🕶                                                                   |  |  |  |  |  |  |  |
| For all serieses                                                                              |                                                                             |  |  |  |  |  |  |  |
| Line options                                                                                  |                                                                             |  |  |  |  |  |  |  |
| Line width [px]                                                                               | 1                                                                           |  |  |  |  |  |  |  |
|                                                                                               | For all serieses                                                            |  |  |  |  |  |  |  |
|                                                                                               |                                                                             |  |  |  |  |  |  |  |
|                                                                                               | <u>O</u> K <u>Cancel</u>                                                    |  |  |  |  |  |  |  |

Both curve and legend colors will be changed. See also how to change background color.

# 4.7. Chart Type of Series

Use the 💹 🛄 toolbar buttons (or the *Series* menu options) to select chart type:

- Line chart ( button or *Linear Chart* menu option)
- Bar chart ( button or Bar Chart z menu option).

By default all new variables are presented on line charts.

To change type of an existing chart, select the curve and click one of the above toolbar buttons.

# 4.7.1. Linear Chart

Sample line chart in the 3D mode is show below (use the *button* to turn on the 3D mode).

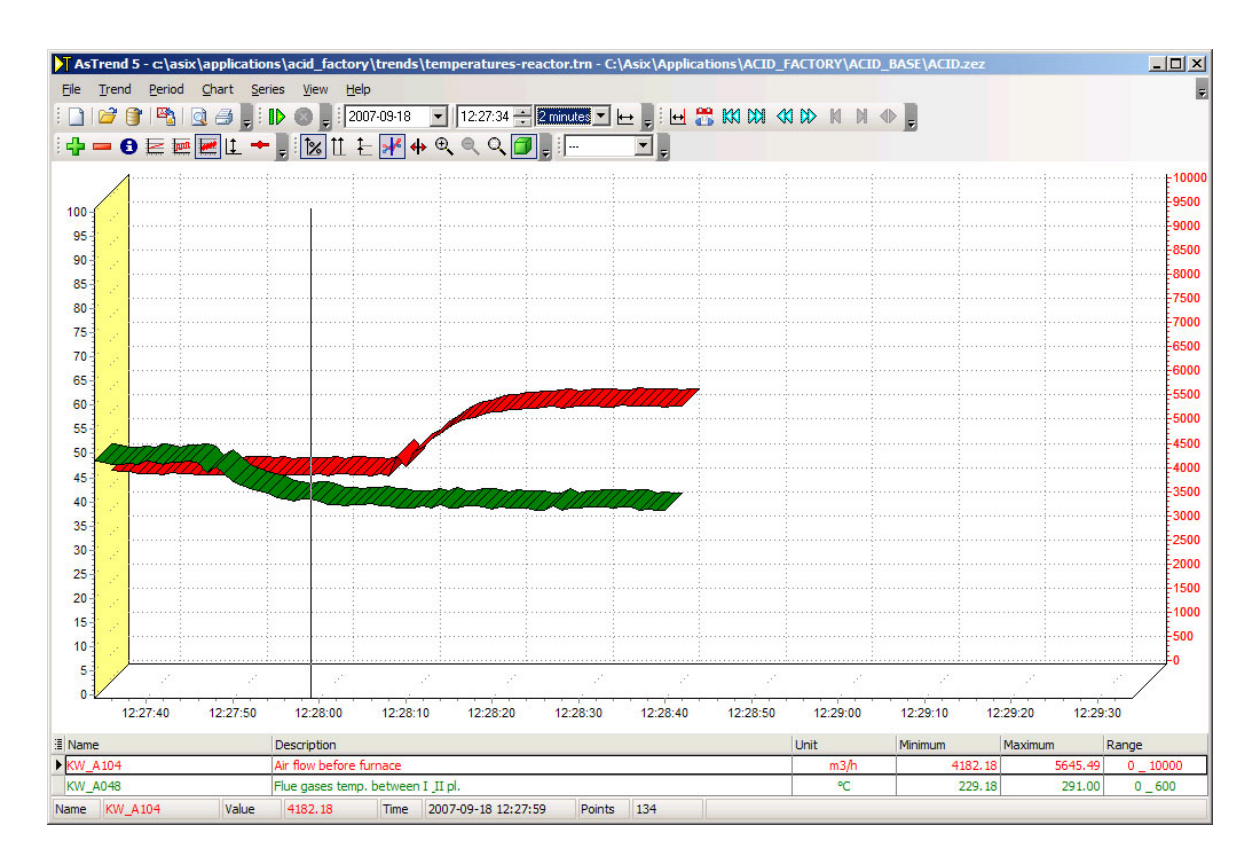

# 4.7.2. Bar Chart

Sample bar chart in the 3D mode is show below (use the 🗾 button to turn on the 3D mode).

asix5

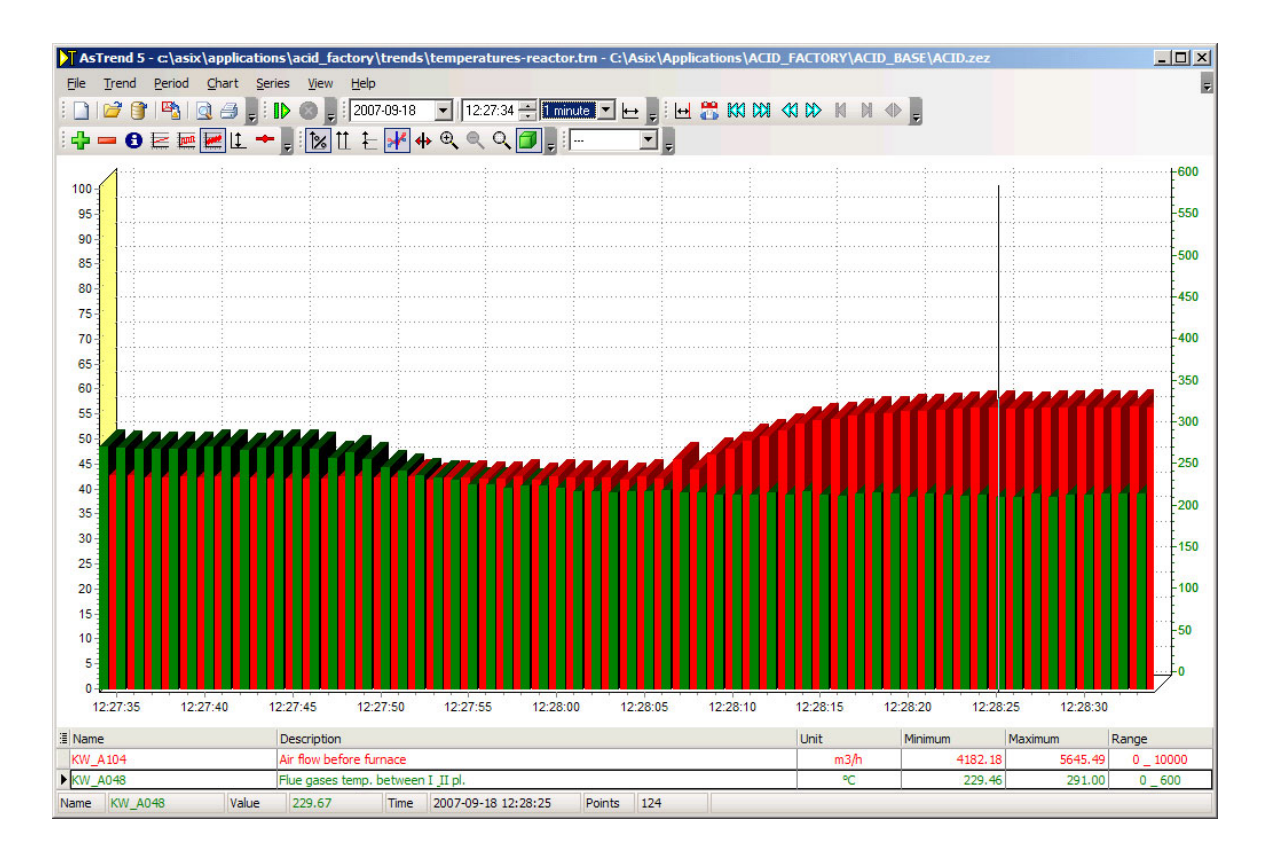

# 4.7.3. Variable State Labels

State of variables may be indicated on charts within labels. If a chart presents many variables (multi-curve chart), the labels may be used provided that all the variables have identical states.

All possible states of a to-be-monitored variable must first be declared in a database of variable definitions. Detailed information on configuration of variable definitions servicing state definitions you find in Architect manual, *2.6. Storing description of variable states in VarDef.* 

# 4.7.4. Binary Variable Charts

Regardless of chart type/axis arrangement, bi-stable variables are always charted on separate 0-1 axes.

| As               | Frend 5 - c:\a | six\aplikacje     | e\wytworni         | a_kwasu\tre     | endy\dwus             | stany.trnx - | C:\Asix\Apl  | ikacje\Wyt            | wornia_Kwa                                                                                                    | asu\BAZA_M | (WAS\Baz | za_zmiennych.r | ndb          | <u>- 🗆 ×</u>   |
|------------------|----------------|-------------------|--------------------|-----------------|-----------------------|--------------|--------------|-----------------------|----------------------------------------------------------------------------------------------------|------------|----------|----------------|--------------|----------------|
| Eile             | Trend Period   | d <u>C</u> hart S | eries <u>V</u> iew | <u>H</u> elp    |                       |              |              |                       |                                                                                                    |            |          |                |              | Ŧ              |
| :01              | 🗃 😭 🖳          |                   | : IN @ ]           | 2007-09-18      | - 12                  | 4919 1       | 5 minute 💌 🖡 | -                     | 🤗 KKI DDI                                                                                                    |            | N d⊳     |                |              |                |
|                  |                |                   |                    | ++ + L          |                       |              |              |                       |                                                                                                    |            | PO AP    | E              |              |                |
| 1.65             | <b>- 0 E</b> 1 | # <b>#</b>        | - × ×              | Ш E 📌           | <b>₩</b> @ <b>(</b> = |              | ; :   ···    | <b>—</b> <del>-</del> |                                                                                                    |            |          |                |              |                |
| 8=               |                |                   |                    |                 |                       |              |              |                       |                                                                                                    |            | -        |                |              | <b>.</b>       |
| 0=               |                |                   |                    |                 |                       |              |              |                       |                                                                                                    | L II       | L        |                |              | <u> </u>       |
| 0-               |                |                   |                    |                 |                       |              |              |                       |                                                                                                    |            |          |                |              |                |
| 8-               |                |                   |                    |                 |                       |              |              |                       |                                                                                                    |            |          |                |              |                |
| 8=               |                |                   | :                  | 1               |                       |              |              |                       |                                                                                                    |            | - in     |                |              |                |
| 8=               |                |                   |                    |                 |                       |              |              |                       |                                                                                                    | π          | л        |                |              |                |
| 600              |                |                   |                    |                 |                       |              |              |                       |                                                                                                    |            |          |                |              |                |
| 550              |                |                   |                    |                 |                       |              |              |                       |                                                                                                    |            |          |                |              |                |
| 500              |                |                   |                    |                 |                       |              |              |                       | ·····                                                                                                    | $\sim$     |          |                |              |                |
| 450              |                |                   |                    |                 |                       |              |              |                       | , in the second second s |            | 1        |                |              |                |
| 400              |                |                   |                    |                 |                       |              |              |                       | 1                                                                                                    |            | ~        |                | /            |                |
| 300-             |                |                   |                    |                 |                       |              |              |                       |                                                                                                    |            |          |                |              |                |
| 250              |                |                   |                    |                 |                       |              |              |                       |                                                                                                    |            |          | $\sim$         |              |                |
| 200              |                |                   |                    |                 |                       |              |              |                       | 1                                                                                                    |            |          |                |              |                |
| 150-             |                |                   |                    |                 |                       |              |              |                       | 1                                                                                                    |            |          |                |              |                |
| 50               |                |                   |                    |                 |                       |              |              |                       | 1                                                                                                    |            |          |                |              |                |
| 0                | L.,,           | ·····             | ·····              |                 |                       | ····         |              |                       | <u> </u>                                                                                                    |            |          |                |              | <del></del>    |
|                  | 12:50:00       | 12:51:00          | 12:52:00           | 12:53:00        | 12:54:00              | 12:55:00     | 12:56:00     | 12:57:00              | 12:58:00                                                                                                    | 12:59:00   | 13:00:00 | 0 13:01:00     | 13:02:00 13: | 03:00 13:04:00 |
| ≣ Nar            | ne             |                   | Descript           | ion             |                       |              |              |                       |                                                                                                    | Unit       |          | Minimum        | Maximum      | Range          |
| ►KW_E            | 310_0          |                   | Dwustan            |                 |                       |              |              |                       |                                                                                                    |            |          | 0.0000         | 1.000        | 0 0_1          |
| KW_E             | 311_0          |                   | Dwustan            |                 |                       |              |              |                       |                                                                                                    |            |          | 0.0000         | 1.000        | 0 0 1          |
| KW_B12_0 Dwustan |                |                   |                    |                 |                       |              |              |                       | 0.0000                                                                                                    | 1.000      | 0 0_1    |                |              |                |
| KW_B13_0 Dwustan |                |                   |                    |                 |                       |              |              |                       |                                                                                                    |            | 0.0000   | 1.000          | 0 0_1        |                |
| VW_B15.0 Dwistan |                |                   |                    |                 |                       |              |              |                       |                                                                                                    | 0.0000     | 1.000    | 0 0 1          |              |                |
| KW B16 0 Dwustan |                |                   |                    |                 |                       |              |              |                       |                                                                                                    | 0.0000     | 1.000    | 0 0 1          |              |                |
| KW E             | 317_0          |                   | Dwustan            |                 |                       |              |              |                       |                                                                                                    |            | 2        | 0.0000         | 1.000        | 0 0_1          |
| KW_              | A076           |                   | Temperat           | ura spalin w ch | lodnicy atm           | 0            |              |                       |                                                                                                    |            | °C       | 0.00           | 543.0        | 0 0_600        |
| Name             | KW_B10_0       | Value             |                    | Time            |                       |              | Points       | 354                   |                                                                                                    |            |          |                |              |                |

# 4.8. Data Type

Methods of sampling data for charting purposes are related with specific data types. Methods available in the AsTrend include:

- **genuine data** (switched on by the Genuine Data command from Trend menu or from toolbar) charted data intervals are forced by the archiving program;
- **uniform data** (switched on by the Uniform Data command from Trend menu or from toolbar) periods between consecutive samples are constant;
- averaged data (switched on by the Averaged Data command from Trend menu or from toolbar) periods between consecutive samples are set by the AsTrend program depending on the length of the period in which the data are averaged;
- **approximated data** (switched on by the Approximated Data command from *Trend* menu or from toolbar) periods between consecutive samples are set by the AsTrend program depending on the length of the period in which minima and maxima are calculated.

To set sampling period for uniform data, you have to use '*Trend Options'* window > Data tab activated by *Trend Options...* command from *Trend* menu or from toolbar.

| Trend Options                                                                                                    | × |
|----------------------------------------------------------------------------------------------------|---|
| Data Chart Legend Colors Printout Opening                                                                                                    |   |
| <ul> <li>Data type</li> <li>Genuine Data<br/>All data as read from archive</li> <li>Uniform Data<br/>Period between consecutive samples is constant.<br/>This type is alwasy used for XY charts.<br/>By default a 'Start' aggregate is used. It can be changed in series</li> </ul> |   |
| <ul> <li>Approximated Data</li> <li>For short period genuine data, for long period minimal and maximal values calculated from genuine data.</li> <li>Averaged Data</li> <li>Averaged Data</li> </ul>                                                                                |   |
| CUniform Data - Sampling Period                                                                                                    |   |
|                                                                                                    |   |
| <u> </u>                                                                                                    |   |

# 4.8.1. Declaration of Aggregate Used for Reading Uniform Data

The user indicates an aggregate used for reading uniform data he/she is interested in and aggregator period, which is the basis for calculating the successive aggregated values (the uniform data is the data for which the period between consecutive samples is constant). When the Aggregator is used, the uniform data is calculated by **asix** server, from where the AsTrend retrieves them – that way the statistical data is ready to be quickly and efficiently displayed.

Aggregate for reading uniform data is set with use of 'Series Options' window > Data tab > Aggregate for 'Uniform Data' option. The window is activated by Options... command from Series menu or from toolbar.
| Series options - KW_A056                                                                                                    | ×      |
|----------------------------------------------------------------------------------------------------|--------|
| Ranges Data Chart Vertical axis Appearance Legend                                                                                                    |        |
| Period of time, from which data is displayed                                                                                                    | -      |
| ⊙ Main period of time                                                                                                    |        |
| <ul> <li>Additional period of time</li> </ul>                                                                                                    |        |
| Whe additional period of time is used one can simultaneously display within<br>trend data from two different periods of time.                                                                                                    |        |
| If one or more series uses additional period of time:<br>- above chart is displayed second axis of time,<br>- in editor of period appears possibility of editing additionla period.                                                     |        |
| If only one series uses additional period of time second axis of time is in color of this series.                                                                                                    |        |
| Aggregate for 'Uniform Data'                                                                                                    | -<br>- |
| Start                                                                                                    |        |
| Dla danych równomiernych okres czasu pomiędzy poszczególnymi próbkami<br>jest stały. Wybranie agregatu 'Start' powoduje, że wartościami próbek są<br>wartości chwilowe. Wybierając inne agregaty można pobrać np. średnie lub<br>całki. |        |
| Application archive, from which data is displayed                                                                                                    | -      |
| ⊙ Main archive (D).                                                                                                    |        |
| Additional archive not defined in variable definitions base.                                                                                                    |        |
|                                                                                                    |        |
|                                                                                                    |        |
|                                                                                                    |        |
|                                                                                                    |        |
| <u>D</u> K <u>C</u> ancel                                                                                                    |        |

# 4.9. Series Options

Series options are set with use of the window activated by *Options...* command from *Series* menu or from toolbar.

There are six tabs:

- Ranges;
- Data;
- Chart;
- Vertical axis;
- Appearance;
- Legend.
- Ranges tab:

- Display range display range is used for scaling physical axis of all series and axes of individual series on multiaxis chart; for scaling physical axis display range of ALL series are taken into account;
- Measurement range measurement range is used for checking correctness of series samples values; values of samples which exceed series range by number equal width of range are cut off; measurement range can be used also for scaling physical axis of all series and axes of individual series on multiaxis chart.

| Series options - KW_A052                                                                                                    | × |
|----------------------------------------------------------------------------------------------------|---|
| Ranges Data Chart Vertical axis Appearance Legend                                                                                                    |   |
| -Display range                                                                                                    | 7 |
| Minimum Maximum 0   600                                                                                                    |   |
| Display range is used for scaling physical axis of all series and axes of<br>individual series on multiaxis chart. For scaling physical axis display ranges of<br>ALL series are taken into account.                                                                                                    |   |
| In order to change range of physical axis the best way is to enter own range.<br>Use main menu command 'Chart/Vertical Axis'.                                                                                                    |   |
| Setting range to value 0-0 means no range. In that case, range will be<br>calculated from current samples data.                                                                                                    |   |
|                                                                                                    |   |
| Minimum Maximum                                                                                                    |   |
| 0 •                                                                                                    |   |
| Measurement range is used for checking correctness of series samples<br>values. Values of samples which exceed series range by number equal width<br>of range are cut off. Measurement range can be used also for scaling<br>physical axis of all series and axes of individual series on multiaxis chart. |   |
| Setting range to value 0-0 means no range. If measurement range is selected<br>for scaling axis then axis range will be calculated from current samples data.                                                                                                    |   |
| Setting range to value 0-1 for asix system variable of integer type causes that<br>this variable is treated as binary.                                                                                                    |   |
|                                                                                                    |   |
|                                                                                                    |   |
|                                                                                                    |   |
| <u>D</u> K <u>C</u> ancel                                                                                                    |   |

- Data tab:
- Period of time, from which data is displayed displays additional period of time; when used one can simultaneously display within trend data from two different periods of time;
- Aggregate for 'Uniform Data';
- Application archive, from which data is displayed.

| Series options - KW_A052                                                                                                    | × |
|----------------------------------------------------------------------------------------------------|---|
| Ranges Data Chart Vertical axis Appearance Legend                                                                                                    |   |
| -Period of time, from which data is displayed                                                                                                    | - |
| <ul> <li>Main period of time</li> </ul>                                                                                                    |   |
| ○ Additional period of time                                                                                                    |   |
| Whe additional period of time is used one can simultaneously display within<br>trend data from two different periods of time.                                                                                                    |   |
| If one or more series uses additional period of time:<br>- above chart is displayed second axis of time,<br>- in editor of period appears possibility of editing additionla period.                                                                                              |   |
| If only one series uses additional period of time second axis of time is in color of this series.                                                                                                    |   |
| Aggregate for 'Uniform Data'<br>Start<br>Dla danych równomiernych okres czasu pomiędzy poszczególnymi próbkami<br>jest stały. Wybranie agregatu 'Start' powoduje, że wartościami próbek są<br>wartości chwilowe. Wybierając inne agregaty można pobrać np. średnie lub<br>całki. |   |
| Application archive, from which data is displayed                                                                                                    | 7 |
| ⊙ Main archive (D).                                                                                                    |   |
| Additional archive not defined in variable definitions base.                                                                                                    |   |
|                                                                                                    |   |
|                                                                                                    |   |
|                                                                                                    |   |
|                                                                                                    |   |
| <u> </u>                                                                                                    | 1 |
|                                                                                                    |   |

- Chart tab: •
- -
- Hide series on chart; Chart type set chart type of series: linear or bar; \_
- -
- *Misc* displays point, labels or sets stair interpolation; *Series limit lines* set of options that allow to display particular series limits on \_ chart.

×

```
Hide series
                                                      For all serieses
-Chart type-
  ● Line
  O Bar
                                                      For all serieses
-Misc-
                                                      For all serieses
   Show points
                                                      For all serieses
   Show labels
   Use stairs interpolation
                                                      For all serieses
Series limit lines-
   Options allows to display particular series limits on chart.
                                           Limit in base is not numeric.
   🔲 Limit HiHi
   📃 Limit Hi
                                           Limit in base is not numeric.
   🔲 Limit Lo
                                           Limit in base is not numeric.
   Limit LoLo
                                           Limit in base is not numeric.
   Select/Linselect all
                                                      For all serieses
                                                      <u>ο</u>κ
                                                                      Cancel
```

- Vertical axis tab:
- Labels format sets labels format for percentage chart and many vertical axes chart;
- Vertical axis position sets location of vertical axis (left side or right side) on many vertical axes charts;
- Vertical axis position allows to display vertical axis on the left or right side together with adjacent series; it concerns many vertical axes stack charts;
- Axis scale type sets linear or logarithmic scale; axis scale can be logarithmic only when minimum and maximum range is greater than zero.

Series options - KW\_A052

-Hide series on chart-

Ranges Data Chart Vertical axis Appearance Legend

| Series options - KW_A052                                                                                  | × |
|----------------------------------------------------------------------------------------------------|---|
| Ranges Data Chart Vertical axis Appearance Legend                                                         |   |
| cl shels format                                                                                           |   |
|                                                                                                    |   |
|                                                                                                    |   |
| U - character denoting a digit<br># - character denoting digit or blank space                             |   |
| decimal symbol<br>thousand separator                                                                      |   |
| For all serieses                                                                                          |   |
| - Vertical axis position-                                                                                 |   |
| <ul> <li>On the left side of the chart</li> </ul>                                                         |   |
| O On the right side of the chart                                                                          |   |
| For all serieses                                                                                          |   |
|                                                                                                    |   |
|                                                                                                    |   |
| <ul> <li>Uš zawsze po lewej stronie - seria zawsze rysowana samodzielnie w<br/>rzędzie wykresu</li> </ul> |   |
| Oś po lewej lub prawej stronie - seria może być narysowana w parze z                                      |   |
| Serią sąsiednią                                                                                           |   |
| 🗌 Dla wszystkich serii                                                                                    |   |
| -Axis scale type                                                                                          |   |
| Axis scale can be logarithmic only when minimum and maximum range is greater than zero.                   |   |
| ⊙ Linear                                                                                                  |   |
| O Logarithmic                                                                                             |   |
| For all serieses                                                                                          |   |
|                                                                                                    |   |
|                                                                                                    |   |
|                                                                                                    |   |
| <u> </u>                                                                                                  |   |

- Appearance tab: ٠
- Color options this option allow to set custom series color; in other case, series color will be first not used color form palette, defined in program options; *Line options* – sets line width in pixels; by default, it is set 1 pixel;
- \_

| Series options - KW_A052                                                                    |                                                                                 | × |
|---------------------------------------------------------------------------------------------|---------------------------------------------------------------------------------|---|
| Ranges Data Chart Vertical axis                                                             | Appearance Legend                                                               |   |
| Color options<br>This option allow to set custom se<br>first not used color from palette, d | eries color. In other case, series color will be<br>lefined in program options. |   |
| Use custom color                                                                            | clRed 🗸 🕶                                                                       |   |
|                                                                                             | ☐ For all serieses                                                              | 5 |
| Line options                                                                                |                                                                                 |   |
| Line width [px]                                                                             | 1                                                                               |   |
|                                                                                             | For all serieses                                                                |   |
|                                                                                             |                                                                                 |   |
|                                                                                             | <u>O</u> K <u>C</u> ancel                                                       |   |

Legend tab: •

-

- *Font options* sets font options: type-face, bold, italic, underline; *Values format* sets number of decimal places; option is used during formatting values displayed in legend, displayed in table and exported to text file; \_

| Ranges       Data       Chait       Vertical axis       Appearance       Legend         Font options       Use custom font in legend       Imanon       Imanon       Imanon         Use custom font in legend       Imanon       Imanon       Imanon       Imanon         Imanon       Imanon                                                                                                    |
|----------------------------------------------------------------------------------------------------|
| Font options         Use custom font in legend         Bold         Italic         Underline         Values format         Option is used during formating values displayed in legend, displayed in table and exported to text file.         Calculated from display range.         Custom:         Number of decimal places:         For all serieses                                                                                                    |
| Values format Option is used during formating values displayed in legend, displayed in table and exported to text file. O Calculated from display range. O Custom: Number of decimal places: For all serieses For all serieses                                                                                                    |
| <ul> <li>Bold</li> <li>Italic</li> <li>Underline</li> </ul> Values format Option is used during formating values displayed in legend, displayed in table and exported to text file. <ul> <li>Calculated from display range.</li> <li>Custom:</li> <li>Number of decimal places:</li> <li>For all serieses</li> </ul>                                                                                                    |
| <ul> <li>Italic</li> <li>Underline</li> <li>For all serieses</li> </ul> Values format Option is used during formating values displayed in legend, displayed in table and exported to text file. <ul> <li>Calculated from display range.</li> <li>Custom:</li> <li>Number of decimal places:</li> <li>For all serieses</li> </ul>                                                                                                    |
| Underline For all serieses Values format Option is used during formating values displayed in legend, displayed in table and exported to text file. O Calculated from display range. O Custom: Number of decimal places: O For all serieses For all serieses                                                                                                    |
| <ul> <li>☐ For all serieses</li> <li>Values format</li> <li>Option is used during formating values displayed in legend, displayed in table and exported to text file.</li> <li>○ Calculated from display range.</li> <li>ⓒ Custom:</li> <li>Number of decimal places:</li> <li>○ For all serieses</li> </ul>                                                                                                    |
| Values format<br>Option is used during formating values displayed in legend, displayed in table<br>and exported to text file.<br>Calculated from display range.<br>Custom:<br>Number of decimal places:<br>D<br>For all serieses                                                                                                    |
| Option is used during formating values displayed in legend, displayed in table<br>and exported to text file.<br>Calculated from display range.<br>Custom:<br>Number of decimal places: 0<br>For all serieses                                                                                                    |
| and exported to text file. Calculated from display range. Custom: Number of decimal places: For all serieses                                                                                                    |
| <ul> <li>Calculated from display range.</li> <li>Custom:</li> <li>Number of decimal places:</li> <li>Image: Image: Imag</li></ul> |
| Custom: Number of decimal places:  For all serieses                                                                                                    |
| Number of decimal places: 0                                                                                                    |
| For all serieses                                                                                                    |
| For all serieses                                                                                                    |
|                                                                                                    |
|                                                                                                    |
|                                                                                                    |
|                                                                                                    |
|                                                                                                    |
|                                                                                                    |
|                                                                                                    |
|                                                                                                    |
|                                                                                                    |
|                                                                                                    |
|                                                                                                    |
|                                                                                                    |
| <u> </u>                                                                                                    |

# 4.10. Trend Attributes

Some attributes influence trend window appearance. The attributes may be turned on/off using toolbar buttons or respective menu commands. The attributes show/hide:

- chart grid and axis scales
- legend
- marker (read-out line)
- 3D appearance.

By default all the above attributes except 3D appearance are on.

### 4.10.1. Displaying Chart Grid/Axis Scale

Chart grid and axis scale are by default on, but may be turned off.

Use the toolbar button (or the *View > Scale and Grid* menu command) to show hidden grid / scale. The button will be replaced by a depressed version, the menu command will be accompanied by a checkmark.

UP The Chart grid/axis scale button as well as the corresponding menu option are active only if the window re-size function is enabled.

#### 4.10.2. Displaying Legend

Legend below the chart area may be hidden.

Use the  $\bowtie$  toolbar button (or the *View* > *Legend* menu command) to show hidden legend. The button will be replaced by a depressed version, the menu command will be accompanied by a checkmark.

|   | J   | The   | Legend    | button    | as   | well  | as | the | corresponding | menu | option | are | active | only | if | the |
|---|-----|-------|-----------|-----------|------|-------|----|-----|---------------|------|--------|-----|--------|------|----|-----|
| w | ind | dow r | e-size fu | inction i | s ei | nable | d. |     |               |      |        |     |        |      |    |     |

#### 4.10.3. Displaying Read Line/Lines

A marker (a read-out vertical line) may be displayed within the chart area. The marker may be dragged horizontally along the time axis (mouse cursor changes its shape while the mouse points to the marker). Time corresponding to the current marker position is displayed in the status bar. Values of time and variables corresponding to the current marker position are also displayed in the *Time of Read Line* and *Indicate Value of Read Line* columns of the Legend (provided that these columns are shown on screen). If the marker is situated between two adjacent points, interpolated values are displayed in the *Cmpute Value of Read Line* legend column.

Use the  $\overset{}{i}$  toolbar button (or the *Chart* > *Read Line* menu command) to show hidden marker.

Use the  $\frac{2}{10}$  toolbar button (or the *Chart* > *Two Read Lines* menu command) to show two markers.

Use the  $\frac{32}{2}$  toolbar button (or the *Chart* > *Set Read Line Position...* menu command) to display the following windows, in which you may precisely position the markers (when one read line is switched on, the *Position of additional read line* field is disabled):

| -Position of main read line<br>2008-06-06 07:47:10 | Position of additional read line |
|----------------------------------------------------|----------------------------------|
|                                                    |                                  |
| -Constant distance between line                    |                                  |
|                                                    |                                  |
| 🔲 Keep constant distance b                         | between lines                    |
| Keep constant distance b                           | etween lines                     |
| Keep constant distance b                           | <br>petween lines<br>            |

Thickness of read lines may be defined by options found in the '*Program Options'* window > *Chart* tab:

| Program Options  |                             |             |            |       |            |                | × |
|------------------|-----------------------------|-------------|------------|-------|------------|----------------|---|
| Printout Legend  | Color palette               | Warnings    | Automat    | Chart | Window po  | osition        |   |
| Main read line   |                             |             |            |       |            |                | 1 |
| Width [px]       |                             | 1           |            |       |            | *              |   |
| Color            |                             |             | clBlack    |       |            | •              |   |
| Additional read  | line                        |             |            |       |            |                | - |
| Width [px]       |                             | 1           |            |       |            | *<br>*         |   |
| Color            |                             |             | clGray     |       |            | <b>~</b> ···   |   |
| -Custom variable | e colors<br>se custom color | s for added | variables. |       |            |                |   |
|                  |                             |             |            |       |            |                |   |
|                  |                             |             |            |       | <u>o</u> K | <u>C</u> ancel |   |

### 4.10.4. Displaying 3D Charts

Optionally each chart may be presented in three dimensions.

Use the  $\square$  toolbar button or the *Chart* > 3D menu command to display pseudo-3D graph.

If the button is pressed (menu is marked) two-dimensional graph displaying is active.

## 4.11. Trend Options

The basic trend options: data type, axis type, legend format, colors, trend description for printout, as well as period set while opening trend file, may be defined with use of the '*Trend Options'* window activated by the *Trend Options…* command from *Trend* menu or from toolbar.

- Data tab:
- Genuine Data;
- Uniform Data;
- Approximated Data.
- Averaged Data;
- Uniform Data Sampling Period.

See more information on data type: 4.8. The AsTrend Program.

| Trend Options           Data         Chart         Legend         Colors         Printout         Opening                                                                                                    | × |
|----------------------------------------------------------------------------------------------------|---|
| <ul> <li>Data type</li> <li>Genuine Data<br/>All data as read from archive</li> <li>Uniform Data<br/>Period between consecutive samples is constant.<br/>This type is alwasy used for XY charts.<br/>By default a 'Start' aggregate is used. It can be changed in series</li> <li>Approximated Data<br/>For short period genuine data, for long period minimal and maximal<br/>values calculated from genuine data.</li> </ul> |   |
| Averaged Data     Averaged Data     Uniform Data - Sampling Period     60     S                                                                                                    |   |
|                                                                                                    |   |
| <u>D</u> K <u>C</u> ancel                                                                                                    |   |

- Chart tab:
- Axis Type:

Vertical Axis – physical; Vertical Axis – 0-100%; Many Vertical Axes; Many Vertical Axes – Stack; XY Chart.

See more information on axis type: 4.5. Trend Axis Types.

- Labels on XY chart:

Number of series point; Number of point, time stamp; Number of point, time stamp, values of samples from two series; Number of point, time stamp, values of samples from three series.

- *Margins* – margins of chart area; margin value set distance between label of minimum/maximum value and chart edge.

| Trend Options                                                                                                    |
|----------------------------------------------------------------------------------------------------|
| Data Chart Legend Colors Printout Opening                                                                         |
| -Axis Type                                                                                                    |
| ⊙ Vertical Axis - physical                                                                                        |
| ⊖ Vertical Axis - 0-100%                                                                                          |
| O Many Vertical Axes                                                                                              |
| O Many Vertical Axes - Stack                                                                                      |
| ⊖ XY Chart                                                                                                    |
| For creating XY chart data form first two series is used. These series can not contain binary data.               |
| Data is retrieved form archive as 'Uniform Data'. Option of chart line are<br>taken form options of first series. |
| Labels on XY chart                                                                                                |
| O Number of series point                                                                                          |
| O Number of point, time stamp                                                                                     |
| <ul> <li>Number of point, time stamp, values of samples from two series</li> </ul>                                |
| O Number of point, time stamp, values of samples from three series                                                |
|                                                                                                    |
| Top margin (px)                                                                                                   |
| Bottom margin [px]                                                                                                |
| Margin value set distance between label of minimum/maximum value and chart edge.                                  |
|                                                                                                    |
| <u>K</u> ancel                                                                                                    |

- Legend tab:
- Legend font;

asix5

#### Legend column width.

| Trend Options                                            | ×      |
|----------------------------------------------------------|--------|
| Data Chart Legend Colors Printout Opening                |        |
| Legend font<br>The Tahoma<br>Bold<br>Italic<br>Underline |        |
| Legend column width                                      |        |
|                                                          |        |
|                                                          |        |
|                                                          |        |
|                                                          |        |
|                                                          |        |
| <u> </u>                                                 | Cancel |

- Colors tab:
- Color palette when option is used, it is possible to define custom trend color palette for trend curves (in 'Trend Options' window appears new tab – Color palette);
- Variable custom colors when option is active, the custom trend color palette will be used for new added series.

-

| rend Options                                                                                                    | ×  |
|----------------------------------------------------------------------------------------------------|----|
| Color palette<br>Use custom trend color palette<br>When option is active, it's possible to define custom trend color palette, that will<br>be saved in trend file. When option is not active, color palette defined in program<br>options will be used. |    |
| Variable custom colors<br>Always use custom colors for added variables<br>When option is active, the color of new series will be saved. Changing serieses<br>order will not change their colors.                                                        |    |
| Chart background color                                                                                                    |    |
| Chart axis background                                                                                                    |    |
| Legend Background Color                                                                                                    |    |
|                                                                                                    |    |
|                                                                                                    | el |

- Color palette tab:
- The tab is available when the *Color palette* option on *Colors* tab is active.

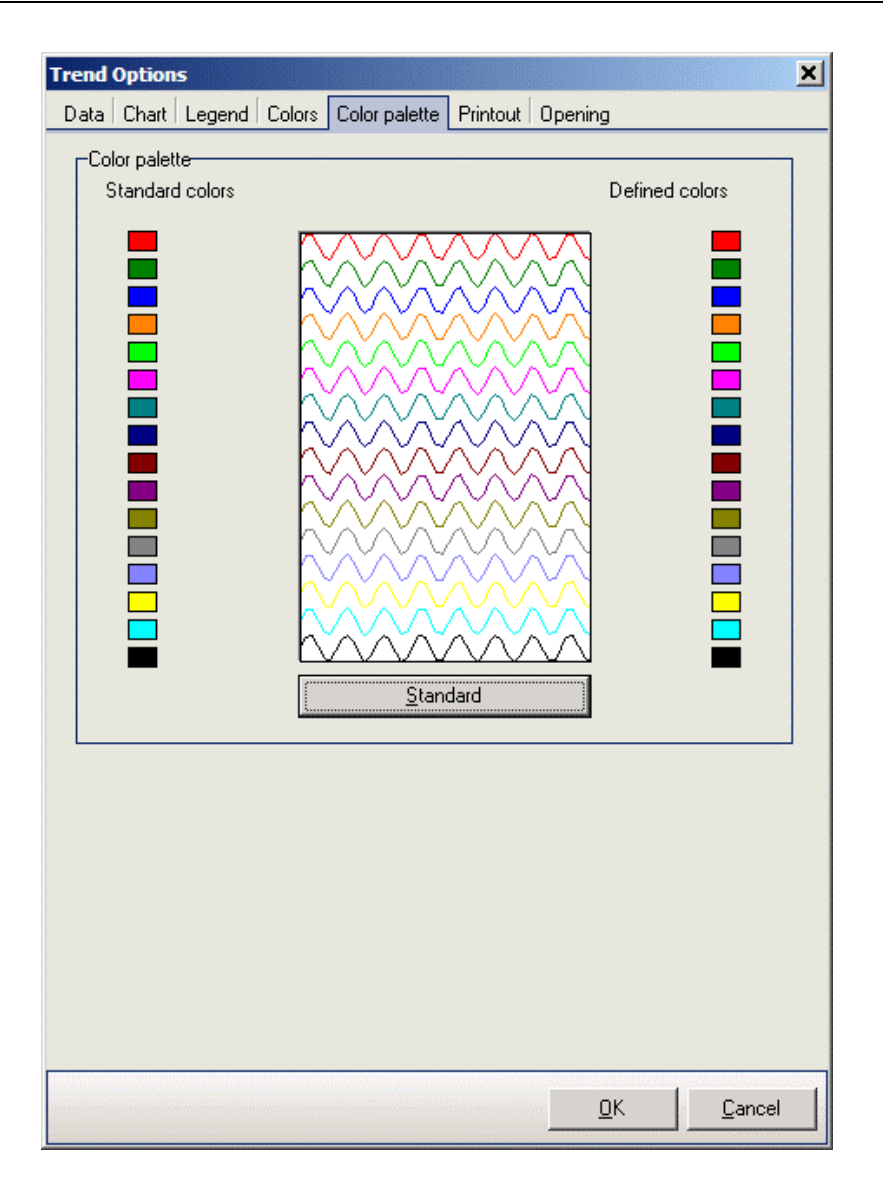

- Printout tab: •
- *Title* the title on trend printout; \_
- Header the header on trend printout; Footer the footer on trend printout. \_
- \_

**Trend Options** 

| Print     Itele       Title     Itele       Header     Itele       Footer     Itele                  |
|----------------------------------------------------------------------------------------------------|
| Print     Title       Header                                                                         |
| Data Chart Legend Colors Color palette Printout Opening  Print Title Header Footer Two column legend |
| Print<br>Title<br>Header<br>Footer<br>Two column legend                                              |
|                                                                                                    |

- Opening tab: ٠
- Period after opening trend file set the period loaded when trend is opened; the possibilities:

Like during write; Period end equals now; Current day, time without change; Last used; Set in OPC format (Begin, End); Ask me.

asix5

| Trend Options                                                                                                    |
|----------------------------------------------------------------------------------------------------|
| Data Chart Legend Colors Color palette Printout Opening                                                                                             |
| Period after opening trend file                                                                                                    |
| ⊙ Like during write                                                                                                    |
| O Period end equals now                                                                                                    |
| O Current day, time without change                                                                                                    |
| ⊖ Last used                                                                                                    |
| ◯ Set in OPC format:                                                                                                    |
| Begin                                                                                                    |
| End                                                                                                    |
| ⊖ Ask me                                                                                                    |
| Warning: Option value would be ignored, if trend file has been opened<br>with action 'ASTREND' and has been used action parameter 'Period<br>start' |
|                                                                                                    |
|                                                                                                    |
| <u> </u>                                                                                                    |

# 4.12. Aggregator of asix System

Application of Aggregator – **asix** built-in module for calculating and archiving statistical data - optimizes the procedure of displaying charts that cover long time periods. Whenever possible, the aggregated data retrieved from the **asix** server are charted instead of a raw data. Such approach significantly improves speed of charting and flexibility of the display. The AsTrend program automatically selects the aggregate period according to the charted time period.

Application administrator or application designer must declare only a few parameters and options of the process of calculating and archiving the statistical data, including required aggregate types. The declarations are entered in the **asix** system configurator window (under supervision of the Architekt program).

## 4.13. Automatic Trend Display

Automatic trend display functions take care to adjust number of the displayed data points depending on the time span selected to chart on screen. That way the charted curves may be drawn faster.

When Aggregator is not used in **asix** system, the charted curves may be drawn faster by defining automatic trend display in AsTrend options (It demands additional variables to be defined for storing averaged values of row variables – see: Architect module manual, *2.2.2.7. Variable Averages defined for AsTrend Usage*).

| Program options                                             | 2 |
|-------------------------------------------------------------|---|
| Print panel Color palette Warnings Automat                  |   |
| ⊢Automat-                                                   |   |
| ✓ Period-Sampling                                           |   |
| Sampling-Period                                             |   |
| Load average definitions from the variable definitions base |   |
| Parameters                                                  |   |
|                                                             |   |
|                                                             |   |
|                                                             |   |
|                                                             |   |
|                                                             |   |
|                                                             |   |
|                                                             |   |
|                                                             |   |
|                                                             |   |
|                                                             |   |

AsTrend > *File* menu > *Program Options* > '*Program Options'* window > *Automat* tab

Display may be optimised according to two different approaches:

- If the *Period Sampling* checkbox is set, sampling frequency will be adjusted to the selected period charted on screen. Every modification of the latter (e.g. by means of the relevant toolbar button) will automatically be followed by adjustment of the sampling frequency performed according to criteria defined in the *Automatization parameters* window (the window may be opened by the *Parameters* command button).
- If the Sampling Period checkbox is set, period charted on screen will be adjusted to the selected sampling frequency. Also in this case adjustment criteria may be defined in the Automatization parameters window.

asix5

| If period >=                           | 1 hour   | <br>□and< 1 day | then take sampling | 5 minutes  |
|----------------------------------------|----------|-----------------|--------------------|------------|
| If period >= than                      | 1 day    | •               | then take sampling | 1 hour     |
|                                        | 2        |                 |                    |            |
| mpling-> Period<br>If selected samplin |          | E minutos –     | then take period   | 10 minutos |
| If selected samplin                    | '9<br>IQ | 5 minutes 🔻     | then take period   | 15 minutes |
| If selected samplin                    | Ig       | 5 minutes -     | then take period   | 30 minutes |
|                                        |          |                 |                    |            |

Suppose the *Period ->Sampling* checkbox is set. In the example shown above, if the period charted on screen is selected as:

- shorter than 1 hour, sampling frequency will be set to 1 sample every 2 seconds, all variable values will be taken as-measured
- not shorter than 1 hour but shorter than 1 day, the frequency will be set to 1 sample every 5 minutes, all values will be taken as 5-minute averages
- not shorter than 1 day, the frequency will be set to 1 sample every hour, all values will be taken as hourly averages.

Any modification of sampling frequency affects all variables defined on the chart, regardless of whether they are selected or not.

| Automatization param                                                                     | eters  |                     |   |                                                          |                               | ×           |
|------------------------------------------------------------------------------------------|--------|---------------------|---|----------------------------------------------------------|-------------------------------|-------------|
| Period -> Sampling                                                                       |        |                     |   |                                                          |                               |             |
| If period < than                                                                         | 1 hour | -                   |   | then take sampling                                       |                               | •           |
| If period >=                                                                             | 1 hour | and< 1 day          | y | then take sampling                                       | 5 minutes                     | •           |
| If period >= than                                                                        | 1 day  | -                   |   | then take sampling                                       | 1 hour                        | •           |
| -Sampling -> Period<br>If selected samplir<br>If selected samplir<br>If selected samplir | g<br>g | 5 minutes<br>1 hour | • | then take period<br>then take period<br>then take period | 10 minutes<br>1 day<br>7 days | ▼<br>▼<br>▼ |
|                                                                                          |        |                     |   |                                                          |                               | ancel       |

Now suppose the *Sampling -> Period* checkbox is set. In the example shown, above if the sampling method is selected as:

- as-measured (current) values, the period charted on screen will be set to 10 minutes
- 5-minute averages, the period charted on screen will be set to 1 day
- hourly averages, the period charted on screen will be set to 7 days.

The latter approach is applied very often in practice. Usually one starts with long periods and hourly averages in order to speed up browsing. If any irregularity is detected, its region is zoomed-in and the charts may be re-drawn using short-term averages or even the as-measured values.

# 4.14. Reading Trend Definition

Use the  $\checkmark$  toolbar button (or the *File* > *Open* menu command) to read-in a stored trend definition. The read-in definition replaces the so-far used one.

Trend definition contains:

- names of the charted variables
- trend period
- curve attributes (colors, chart types, labels etc.)
- window attributes (window appearance)
- print-out parameters (title, header, footer).

| Search in Control Trends                | eactor.trn<br>eactor.trn<br>eactor.trnx<br>or.trn | • | Ē 🕈        | •              |
|-----------------------------------------|---------------------------------------------------|---|------------|----------------|
| File <u>n</u> ame : flow-ten            | ondenser.tm<br>eactor.tm<br>eactor.tmx<br>or.tm   |   |            |                |
| File <u>n</u> ame : flow-tem-furnace-re | ondenser.tm<br>eactor.tm<br>eactor.tmx<br>or.tm   |   |            |                |
| File <u>n</u> ame : flow-ter            | eactor.trn<br>eactor.trnx<br>or.trn               |   |            |                |
| File <u>n</u> ame : flow ter            | eactor.tm<br>or.tm                                |   |            |                |
| File name : flow-ter                    | or.trn                                            |   |            |                |
| File name : flow-ter                    |                                                   |   |            |                |
| Files of type : Trends                  | n-fumace-condenser.tm<br>(*.tm;*.tmx)             |   | - [<br>- ] | Open<br>Cancel |
| Title:                                  |                                                   |   |            |                |
| Variable D                              | escription                                        |   |            |                |
| KW_A046 A                               | id gases temperature                              |   |            |                |
| KW_A078 Fi                              | irnace lining temperature                         |   |            |                |
| KW_A104 A                               | flow before furnace                               |   |            |                |
| KW_A106 H                               | 25 flow before furnace                            |   |            |                |
| KW_A108 V                               | apours flow before furnace                        |   |            |                |
| kw_Allo G                               | as now before rumace                              |   |            |                |

Period displayed on screen may be modified in relation to period stored in trend definition. In fact the program may prompt user for the to-be-displayed period each time a new trend definition is open.

Trend definitions are stored in XML files. Trend definition may be read-in automatically during the program startup if name of such a file will appear as argument of the program calling command.

UP The *Open* window appears in the above shown form in the administrator program mode only. In the operator mode the window appears without the *Search in* list box and without the change directory button.

## 4.15. Trend Printing

Each trend may be printed out. Print preview may be checked before printing. Printouts contain the following elements:

- chart area
- legend
- title
- header
- footer.

All these elements are visible in the print preview window. The elements may be configured:

- on the *Printout* tab of the *File* menu > *Program Options* > '*Program Options'* window; values defined on this page are the default ones for new trends;
- on the *Printout* tab of the *Trend* menu > *Trend* options... > '*Trend* Options' window; values defined on this page are the individual ones for separate trends.

| Program Options  |                                                              | X     |
|------------------|--------------------------------------------------------------|-------|
| Printout Legend  | Color palette   Warnings   Automat   Chart   Window position | 1     |
| Values defined o | n this page are the default values for newly created trends. |       |
| Print            |                                                              |       |
| Title            |                                                              |       |
| Header           |                                                              |       |
| Footer           |                                                              |       |
|                  |                                                              |       |
|                  |                                                              |       |
|                  |                                                              |       |
|                  |                                                              |       |
|                  |                                                              |       |
|                  |                                                              |       |
|                  |                                                              |       |
|                  |                                                              |       |
|                  |                                                              |       |
|                  |                                                              |       |
|                  |                                                              | ancel |

| Print         Title         Header         Footer         Two column legend | Trend Options<br>Data Chart Le | gend Colors Printout Opening |    | ×      |
|-----------------------------------------------------------------------------|--------------------------------|------------------------------|----|--------|
| Title                                                                       | -Print                         |                              |    |        |
| Header<br>Footer                                                            | Title                          |                              |    |        |
| Footer Two column legend                                                    | Header                         |                              |    |        |
| Two column legend                                                           | Footer                         |                              |    |        |
|                                                                             |                                | 🗌 Two column legend          |    |        |
|                                                                             |                                |                              |    |        |
|                                                                             |                                |                              |    |        |
|                                                                             |                                |                              |    |        |
|                                                                             |                                |                              |    |        |
|                                                                             |                                |                              |    |        |
|                                                                             |                                |                              |    |        |
|                                                                             |                                |                              |    |        |
|                                                                             |                                |                              |    |        |
|                                                                             |                                |                              |    |        |
|                                                                             |                                |                              |    |        |
|                                                                             |                                |                              |    |        |
|                                                                             |                                |                              |    |        |
|                                                                             |                                |                              |    |        |
|                                                                             |                                |                              | ОК | Cancel |

4.15.1. Print Preview

Use the toolbar button (or the *File > Print Preview* menu command) to pre-view printout on screen.

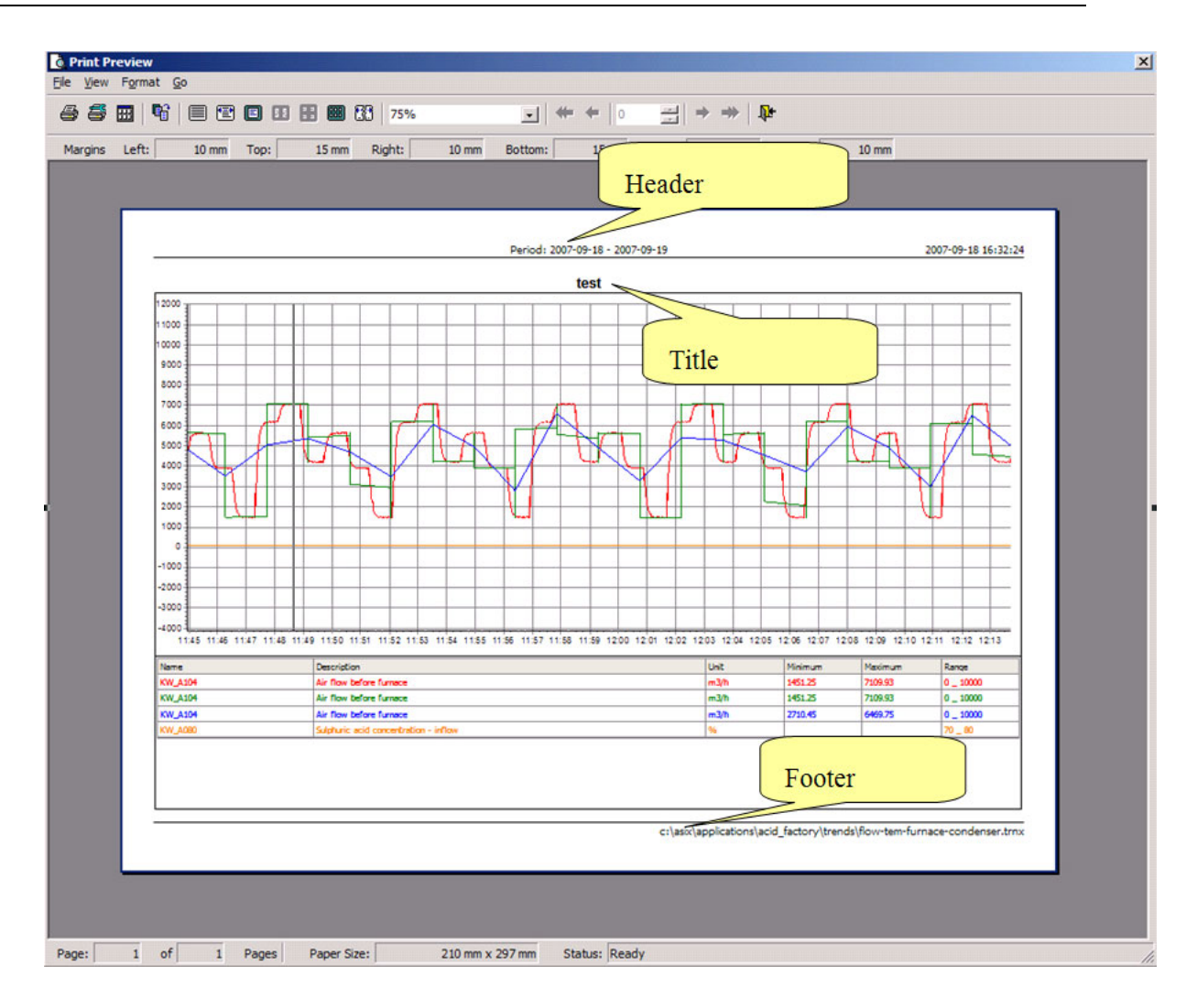

Depending on the selected printer, print-out will be black&white or color. In the former case all colors will get automatically translated into gray values. Buttons in the preview window make possible to scale the print-out several different ways (fit to window, 100% size as on the printer, fit to page width etc.), to configure some printer options, as well as to start printing.

#### 4.15.2. Printing

Use the rile > Print menu command) to start printing. The button starts printing immediately on the default system printer. The menu command works the same way if the program runs in the **operator mode**. However, if the program runs in the **administrator mode**, the *File > Print* menu command opens dialog window, in which administrator may select another printer and set up its properties.

| Printer                   | Drapartian |
|---------------------------|------------|
| HP Color Laser            | Properties |
| Status: Ready             | Network    |
| Type: HP Color LaserJet 3 |            |
| Where: IP_10.10.10.59     |            |
| Comment:                  |            |
| Print to File             | Browse     |
|                           | All •      |
|                           | nt Cancel  |

#### 4.15.3. Printing Trends with More than 12 Curves

In case the to-be-printed trend contains more than 12 curves, prior to printing use the *Trend > Trend Options* menu command to open the *Trend parameters* dialog window and change legend layout into double column one. That way the legend area capacity will increase to 16 variables. Of course chart area size will decrease.

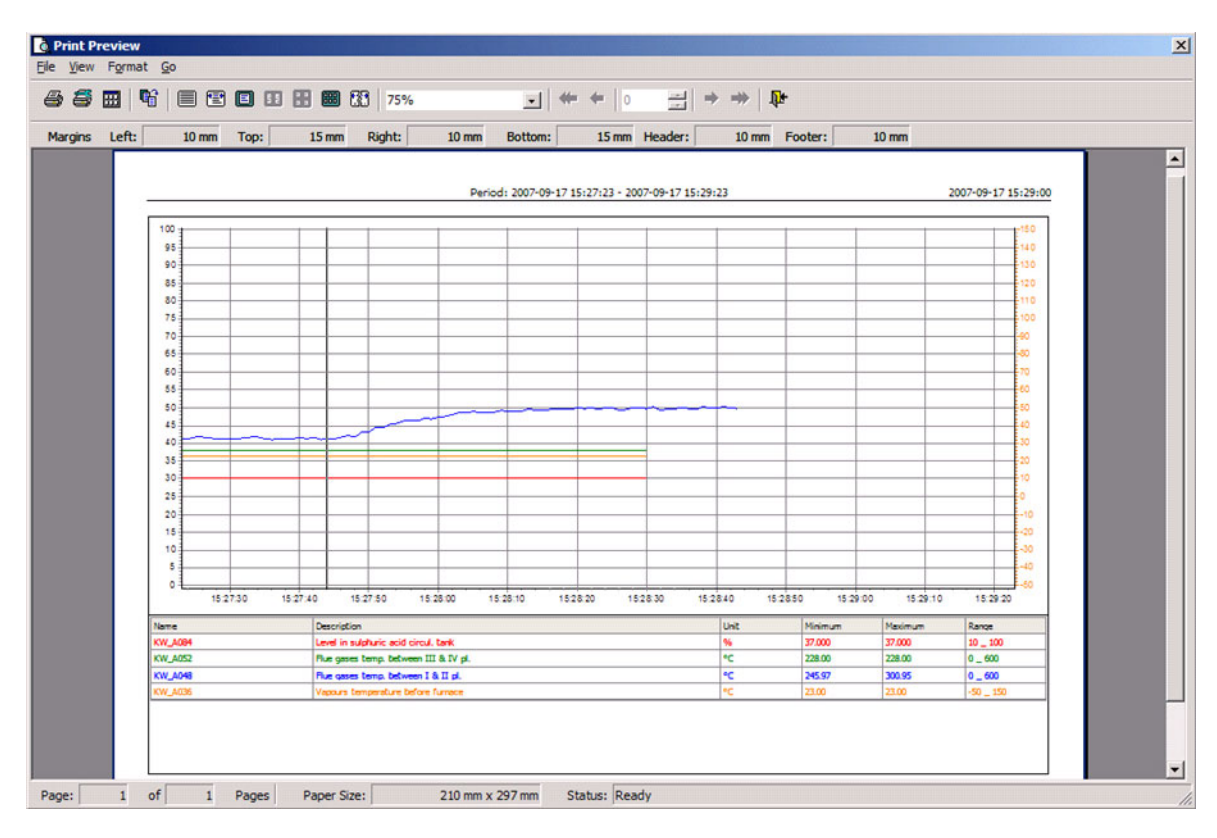

#### Printout with one-column legend layout

If the above is not done and the to-be-printed out trend contains more than 12 curves, the following warning will appear on screen:

| rning                                                      |                                                                                  |
|------------------------------------------------------------|----------------------------------------------------------------------------------|
| The printout covers more tha<br>Use of a two column legend | an 8 variables. Due to this the legend truncation will occur.<br>is recommended. |
| Continue?                                                  |                                                                                  |
|                                                            |                                                                                  |

Page layout is up to the operator. However, remember that chart size will be different than in case when window re-size/auto-adjustment function is disabled.

# 4.16. Closing Displayed Trend

Use the **i** toolbar button (or the *File* > *New* menu command) to close the currently displayed trend. Chart area will become empty.

## 4.17. Saving Trend Definition

Trend definition may be stored using:

- the *File > Save* menu command
- the File > Save as... menu command, or
- the 📕 or 🔡 toolbar buttons.

The store function works differently in the Operator mode than in Administrator/Full modes.

#### **Operator mode**

Trends qualified by an Administrator as read-only (*Tylko\_do\_odczytu*) may not be modified by Operators. An attempt to do so will generate warning message:

| Astren    | d5 x                                                                                                    |
|-----------|----------------------------------------------------------------------------------------------------|
| Fil<br>Op | e 'c:\asix\applications\acid_factory\trends\flow-tem-furnace-condenser.trnx' already exists and is read-only.<br>serator may not modify it. |
|           |                                                                                                    |

However, Operator may store the trend under a new filename:

Trends are stored in binary files.

#### Administrator mode

The administrator can create new trends with *Read\_only* status.

| Save As                                                                                |                                                                                   |          |     |              | <u>? ×</u> |
|----------------------------------------------------------------------------------------|-----------------------------------------------------------------------------------|----------|-----|--------------|------------|
| Save in: 🔂 TR                                                                          | ENDY                                                                              | -        | + 🗈 |              |            |
| Acid-circ-node.<br>Flow-tem-furna<br>flow-tem-furna<br>Pressure-furna<br>Temperatures- | TRN<br>ace-condenser.TRN<br>ice-condenserqq.TRN<br>ice-reactor.TRN<br>reactor.TRN |          |     |              |            |
| File <u>n</u> ame: flo                                                                 | w-tem-furnace-condens                                                             | ser_ver1 |     | <u>S</u> ave |            |
| Save as type: Tr                                                                       | ends (*.trn)                                                                      |          | -   | Cance        |            |
| 🔽 Read-only                                                                            |                                                                                   |          |     |              |            |

Administrator may also modify each existing trend definition regardless of its status. Each attempt to overwrite any existing trend file will generate the following warning message:

| Asia | *Trend                                                                       | × |
|------|------------------------------------------------------------------------------|---|
|      | File 'C:\ACID_PLANT\TRENDY\flow-tem-furnace-condensergq.TRN' already exists. |   |
|      | Overwerite existing file?                                                    |   |
|      | Yes 🚫 No                                                                     |   |

If the to-be-overwritten file is read-only, another warning message will follow:

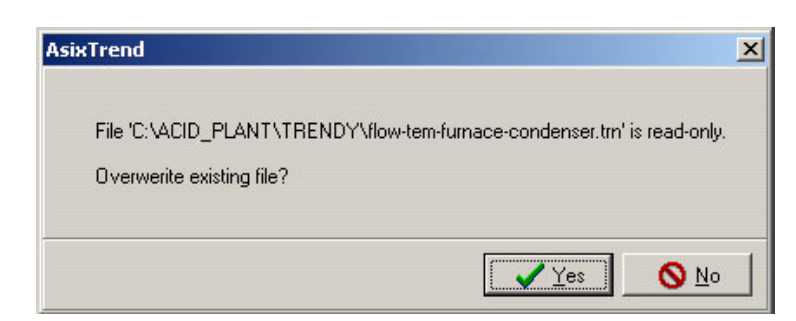

The "read-only" status is meant to distinguish trend definition templates that should not be modified.

## 4.18. Administrator Password and Login

Access control functionality in version 5.1 of the AsTrend program may be accomplished in two ways:

- using the AsAudit module that offers extensive set of functions used to manage users and their privileges (which requires MS SQL Express database engine installed on a single central server to run database of user privileges), or
- using the simplified internal access control mechanisms available in previous versions of the AsTrend program.

Access control mechanism accomplished without the AsAudit module enables each user to log-in as an Administrator or as an Operator only. *See more:* 1.4. Operation of the Program in Conjunction with the asix System.

#### 4.18.1. Administrator Login

Use the  $\swarrow$  toolbar button (or the *File* > *Administrator mode* menu command) to log in as administrator. The *Enter password* dialog window opens, in which the correct administrator password must be entered.

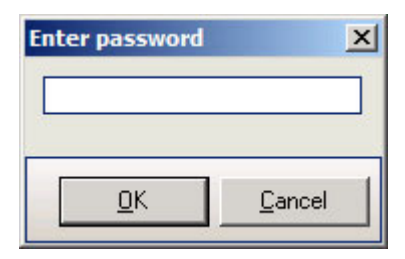

**V** If the AsTrend program is run the first time on the given computer, it is enough to press the *OK* key in the *Enter password* window. Having logged-in, use the *File > Change password* menu command to define a password that will be required at subsequent log-in attempts.

#### 4.18.2. Changing Password

To change the administrator password, log in as administrator, use the *File* > *Change password* menu command to open the *Change password* dialog window, enter a new password into the *Enter new password* text box, re-enter it into the lower *Admin new password* text box, and click the *OK* command button.

| Enter new password |  |
|--------------------|--|
| *****              |  |
|                    |  |
| Admit new password |  |
| Admit new password |  |
| Admit new password |  |

Administrator password is stored within the computer Windows Registry.

### 4.19. Context Menus

You can right-click chart area, legend and/or table of values to display context menu.

Chart area context menu options include:

- add a new variable to the chart (Add...)
- remove a variable from the chart (*Remove*)
- display metrics of a variable (Variable Attributes)
- copy the displayed range to the Clipboard (Copy Period to Clipboard)
- adjust background color in the chart/legend/axes area (Background color).

Legend context menu options include:

- add a new variable to the chart (Add...)
- remove a variable from the chart (*Remove*)
- show/hide the selected curve (*Hide*)
- move the selection of variable series up 1 row (*Move up*)
- move the selection of variable series down 1 row (Move down)
- display metrics of a variable (Variable Attributes)
- exchange a variable (Exchange Variable)
- set vertical range for the selected variable (Range)
- display points for the selected curves (Points)
- display labels for the selected curves (Labels)
- open series option selection window (Options...)
- adjust background color in the chart/legend/axes area (Background color)

### 4.20. Data Export

The Export data command from *File* menu allows to easily export the charted data to a \*.txt file, \*.csv file, or Clipboard.

Modified export format consists of sequence of measured values and time marker values, each separated by a separator character. In case of exporting to the Clipboard, the Tab character is the separator. Data are exported in the following order: time value, variable value. Each variable column is associated with its own time data column except for uniform data when the time data column may be common. Time data are exported in the system format ('2008-02-20 16:48:22'). In case of alarm series and/or some external data, the time data column additionally contains millisecond values. The exported data may be optionally supplemented with a two-line header, as well as with units of measure next to each variable name.

It is also possible to export data to a PDF or BMP file by the following command run from *File* menu or from toolbar:

*Export to PDF...* – export chart / legend area to a PDF file *Export to BMP* – export chart / legend area to a BMP file

## 4.21. Clipboards

#### 4.21.1. Clipboard

You can copy table and/or list of variables to the Clipboard in order to paste later the Clipboard contents into another program e.g. Notepad or Excel (using the *Ctrl+V* keys).

You can not copy that way either chart or legend. However, the chart together with the legend may be exported to a bit map file that may be opened later in a graphical program like Paint.

You have to use context menu to copy list of variables to the Clipboard:

 use the Copy Rows to Clipboard or Copy Cell to Clipboard options in case of a list of variables;

In case of table, use *Export data...* from main menu with the *Destination – Clipboard* option to copy all rows to Clipboard.

There is also *Period Clipboard* in AsTrend. Using the *Copy Period to Clipboard* command from *Period* menu you can easily copy the period that is displayed on the chart and set it from the Clipboard when needed.

#### 4.21.2. Periods Clipboard

Periods Clipboard is a very useful tool that helps to analyze trends. It is particularly handy if a user wants to compare the analyzed trend with another one (perhaps somehow related) without storing the first one. Clipboard is a kind of cache memory, in which various interesting periods may be stored to be later used. Clipboard capacity is limited by the system memory only.

Clipboard contents may be browsed in the *Periods Clipboard (menu Period > Periods Clipboard)* window shown below. Each stored period is described with the *Description, Start, End* and *Length* parameters.

| Periods clipb | oard              |                    |               |
|---------------|-------------------|--------------------|---------------|
| 🕚 🗸 🗶 🝈       |                   |                    |               |
| Description   | Start             | End                | Length        |
|               |                   |                    |               |
|               | 2007-09-18 10:48: | 2007-09-18 11:02:4 | 0d 0h 14m 24s |
|               |                   |                    |               |
|               |                   |                    |               |
|               |                   |                    |               |
|               |                   |                    |               |
|               |                   |                    |               |
|               |                   |                    |               |

Use the toolbar button (or the *Period* > *Periods Clipboard* menu command) to show the *Periods Clipboard* window. The window is displayed always on top. Use scrollbar if the number of occupied rows in the window is large. You may close the window without deleting Clipboard contents.

Click a period row to select the period (necessary for some operations on periods). Click an *Description* field to edit period description in the field (blue background of the selected row disappears). Description should clearly identify the period for the user. Press Enter key to end editing session. The remaining fields are filled up automatically by relevant functions (you may not edit the fields).

NOTE Do not position the *Periods Clipboard* window in the middle of the screen since it is always on top and therefore might make impossible to display messages on encountered system errors that are always displayed centrally.

### 4.21.3. Clipboard Functions

Clipboard-related functions include:

- Determine the trend window toolbar or the clipboard toolbar) or the *Period* > *Copy Period to Clipboard* menu command: add a period to the Periods Clipboard. The period ID data will automatically occupy the last row in the *Periods Clipboard* window. If the period is to be used for a longer time, it is recommended to click the *Opis* field and enter some description of the stored period.
- Substitution: re-draw trend within the preset period using the indicated data stored in the Period Clipboard. Instead of selecting a period on the *Periods Clipboard* window list and clicking the button, you may also double click the period (the latter method will additionally close the window).

- asix5
- Multiply button (or the DEL key): delete from the Clipboard the period indicated by ID data selected on the *Periods Clipboard* window list.
- Dutton: clear the entire Clipboard contents.
- The above functions may also be called from the *Periods Clipboard* window context menu (options *Add*, *Use*, *Delete* and *Delete All*, respectively).

## 4.22. Operations on Chart Axes

Parameters of both chart axes (range, scaling, labels etc.) may automatically match legend, or else may be user-defined. User may modify default parameters of the horizontal or the vertical axis using (respectively):

- 🕌 or 본 button
- Chart > Horizontal or Vertical axis menu command
- clicking the respective axis.

### 4.22.1. Horizontal Axis

Horizontal axis adjustments are available in the dialog window shown below.

| Horizontal axis      |                                                                                           | × |
|----------------------|-------------------------------------------------------------------------------------------|---|
| Time format          |                                                                                           |   |
| Main time axis       |                                                                                           | - |
| Additional time axis | yy-MM-dd hh:mm:ss<br>yy-MM-dd hh:mm<br>yy-MM-dd hh<br>yy-MM-dd<br>yy-MM<br>MM-dd hh:mm:ss |   |
|                      | MM-dd hh:mm<br>MM-dd hh:<br>MM-dd hh<br>Leip                                              |   |

Automatic scaling mode may not be turned off for the horizontal axis – range of this axis must be selected by the program, user may only read the minimum/maximum displayed time. The standard (default) label format is "yy-mm-dd" in case the range is longer than 1 day, or "hh:mm" otherwise. The adopted default is convenient if the axis range is frequently changed. However, user may modify label format; the available format options include:

- default
- user
- yy-mm-dd hh:mm:ss
- yy-mm-dd hh:mm
- yy-mm-dd hh
- yy-mm-dd
- yy-mm
- mm-dd hh:mm:ss

- mm-dd hh:mm
- mm-dd hh
- mm-dd
- dd hh:mm:ss
- dd hh:mm
- dd hh
- hh:mm:ss
- hh:mm
- mm:ss

To define some format, enter a string composed of the yy/mm/dd/hh/mm/ss year/month/day/hour/minute/second symbols and the desired separators to the text box. For

example, enter the "yy\*mm\*dd" string to use asterisks instead of default hyphens as separators in date labels.

#### 4.22.2. Vertical Axis

Vertical axis adjustments are available in the dialog window shown below.

| Vertical axis                                                                                                    | ×                |
|----------------------------------------------------------------------------------------------------|------------------|
| Minimum                                                                                                    |                  |
| <ul> <li>Minimal display range</li> </ul>                                                                                                    | 0                |
| <ul> <li>Minimal measurement range</li> </ul>                                                                                                    | 0                |
| <ul> <li>Minimal sample value</li> </ul>                                                                                                    | 50               |
| Entered value (only for physical axis)                                                                                                    | 0 🗘              |
| -Maximum-                                                                                                    |                  |
| <ul> <li>Maximal display range</li> </ul>                                                                                                    | 600              |
| <ul> <li>Maximal measurement range</li> </ul>                                                                                                    | 600              |
| O Maximal sample value                                                                                                    | 500              |
| □ Entered value (only for physical axis)                                                                                                    | 100 \$           |
| -Labels format-                                                                                                    |                  |
| #,##0.###                                                                                                    |                  |
| 0 - character denoting a digit<br># - character denoting digit or blank spac<br>decimal symbol<br>, - thousand separator<br>Format applies to physical axis and chart. | re<br>XY.        |
|                                                                                                    | <u>OK</u> Cancel |

Vertical axis range in each open trend is by default automatically scaled to match the lowest/highest values among all variables defined within the trend. However, alternatively the range may also be:

- set automatically on the basis of values charted on screen
- matched to the range defined in database of variable definitions
- set manually (arbitrarily) by the user
- calculated on the basis of user-supplied ranges.

If the range may not be determined on the basis of database of variable definitions, the default range is used. A manually-set range will be used until the user re-defines it. Range calculation consists in finding the lowest/highest values among all trend curves.

Use the *Labels format* to modify format of the vertical axis labels (the command is also accessible on the *Vertical axis* tab of the window opened by the *Series* > *Options* menu command). You may edit number of digits, number of decimal places, decimal separator etc.

## 4.23. Operations on the Displayed Curves

Once a trend is charted, usually some adjustments of the displayed curves are necessary to optimize the view to the current needs.

Some operations may exclude some other operations. For example, if the data logging mode is activated, panning function is disabled.

#### 4.23.1. Data Loging Mode

Each trend may be switched to the data logging mode: trend period is constant, but the period start and end time advance synchronously so that the period end at all times coincides with the current time. This mode is basically used to continuously monitor freshly acquired data. Charts are re-drawn every second provided new data have appeared.

Use the **I** toolbar button or *Trend* > *Register* menu command (provided it is active) to turn on the data logging mode.

Use the  $\checkmark$  toolbar button or *Trend* > *Stop* menu command to suspend logging. While logging is suspended, trend is immobilized, but all regular trend operations become available.

4.23.2. Zooming

Each trend fragment inside the chart area may be zoomed-in. Use one of the following methods.

• Drag from top left towards right bottom to select the to-be-zoomed rectangular area (see Figure below). As soon as the mouse button is released, the selected rectangle is zoomed. The point selected as t p left must not belong to any curve since pressing the mouse button down in such situation will be interpreted as instruction to select the curve. By default trends may not be mouse-zoomed vertically (the function is disabled).

To enable the function, click the Block Vertical Zoom toolbar button (corresponding option is available also in the *Chart* menu).

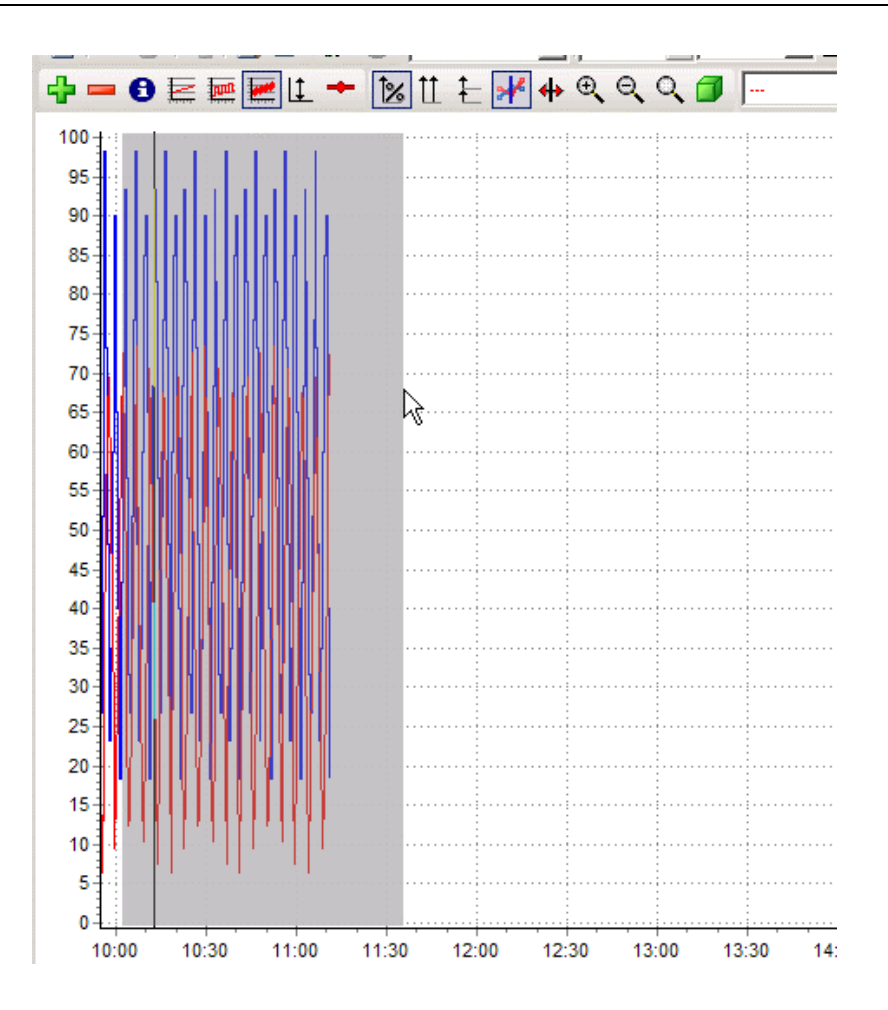

- Click the X / X toolbar button to zoom-in/out by 50% per click. Corresponding options are available also in the *Chart* menu: *Zoom In Vertical, Zoom Out Vertical*.
- Use the Without Zoom toolbar button to restore the initial zoom. This operation may also be commanded with the mouse: drag from right bottom towards top left i.e. in the opposite direction as compared to the zoom-in operation.

Zooming operations may be animated. Click the button to enable animation. If animation is enabled, chart zoomed with the mouse will enlarge smoothly.

Zooming may be disabled in respect to individual axes. Click the isolar button or select the *Period > Block Vertical Zoom* menu command to disable horizontal zooming. Click

the  $\overset{[]}{\square}$  toolbar button or select the *Chart* > *Block Vertical Zoom* menu command to disable vertical zooming.

#### 4.23.3. Panning

The charted fragment of the archived data may be moved forward or backward along the time axis.

To pan the chart by the entire time period use the Respectively).

To pan by 25% of the current chart period use the R buttons (backward/forward respectively).

The **buttons** increase / decrease the period according to predefined in AsTrend period spans.

The Move Forward To The End button sets end of the trend period for the current time.

#### 4.23.4. Readout of Numeric Values

You can point with the mouse to any curve point in order to read out numeric coordinates of that point (time and the value the variable had at that time). Mouse cursor overlapping a displayed curve changes its shape from an arrow into a cross. If you click mouse button while the mouse cursor is a cross, a small box pops up next to the cross. Numeric coordinates of the indicated curve point are displayed within the box for about 1 second (see Figure below).

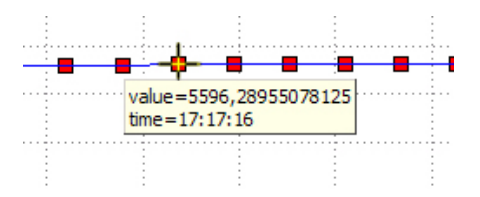

Press down and hold mouse button to display numeric coordinates of the indicated curve point for a longer period of time. The coordinates will appear in the status bar.

The operation of reading out numeric values has a side effect: the indicated variable becomes selected.

You can read larger blocks of data from table of values.

#### 4.23.5. Variable Selection

Many operations may be performed only if some variable is selected. You can select a variable two ways:

- point with mouse the displayed curve of that variable (mouse cursor should change its shape from an arrow into a cross) and click, or
- click the *Name* or *Description* field in that variable row of the legend.

Name of that variable will appear in the status bar.

The operation of selecting a variable has a side effect: some toolbar buttons and some menu options become enabled.

### 4.23.6. Window Size Locking/Unlocking

Window re-size function may be disabled/enabled only while the program runs in the administrator mode.

Use the use button to disable resizing.

Operator may not terminate the program while it runs with the window re-size function disabled.

If administrator has stored a trend with window re-size function enabled, the trend opened in the operator mode will be treated as a template, but the capability to modify size of individual window elements will not be excluded.

#### 4.23.7. Restoring Original Appearance of the Window

Use the button to cancel all modifications introduced to the trend window (to restore original appearance of the window). Screen will show the most recently read-in trend.

## 4.24. Warning Declaration

The AsTrend program may display the following warnings:

- more than 80% points of the displayed curve outside the vertical axis range
- a too large zoom-in attempted
- too many points in table of values (display of the table may take too long; it is recommended to modify sampling frequency)
- a zoom-in attempted while zooming operations are disabled
- some points of the displayed trend exceed by 100% the vertical axis range
- the *Period-Sampling* automatic adjustment enabled
- the Sampling-Period automatic adjustment enabled.

You can turn each of the warning on/off on the *Warning* tab of the *File > Program Options...* >*Program options* window.

×

# 4.25. 0-100% Percent Scale

To facilitate comparing of variables of different value ranges, all variables may be charted at the chart vertical axis expressed in percents. 0% corresponds to the lowest value of the variable, 100% - to the highest value. The axis range will be 0-100% if automatic re-scaling function is turned on, or if the variable range is retrieved from database of variable definitions. Otherwise the axis percents will correspond to the selected range of values.

Use the  $\boxed{100}$  toolbar button (or the *Chart* > *Scale 0-100%* menu command) to turn on/off the automatic scaling function.

If the function is turned on, select a variable to draw its regular Y axis at the right side of chart area (the axis will be drawn in the color of the variable). Depending on the adopted axis scaling method, axis range will span values of all points, or user-defined range only. Percent axis will remain at the left side of the chart. In case more than a single curve is charted with percent axis turned on, regular axis for the selected curve is displayed in the color of that curve.

Even if the automatic scaling function is turned on, marker or mouse reads out real vales of variables rather than percentages.

Sample chart with two curves and two vertical axes for one of the curve is show below:

**Program Options** 

-Warnings-

Automatics Sampling-Period
 Automatics Period-Sampling

|          | Zoom Too Large                                                                |
|----------|-------------------------------------------------------------------------------|
|          | Timeconsuming Operation                                                       |
|          | ✓ Extreme Values                                                              |
|          | ☑ Data Read Error                                                             |
|          |                                                                               |
|          |                                                                               |
|          |                                                                               |
|          |                                                                               |
|          |                                                                               |
|          |                                                                               |
|          |                                                                               |
|          |                                                                               |
|          |                                                                               |
|          | <u> </u>                                                                      |
| _        |                                                                               |
| <u> </u> | nfiguration of warnings is stored and loaded while the AsTrend program starts |
| $c_0$    | iniguration of warnings is stored and lodded while the Astrenu program starts |

Printout Legend Color palette Warnings Automat Chart Window position
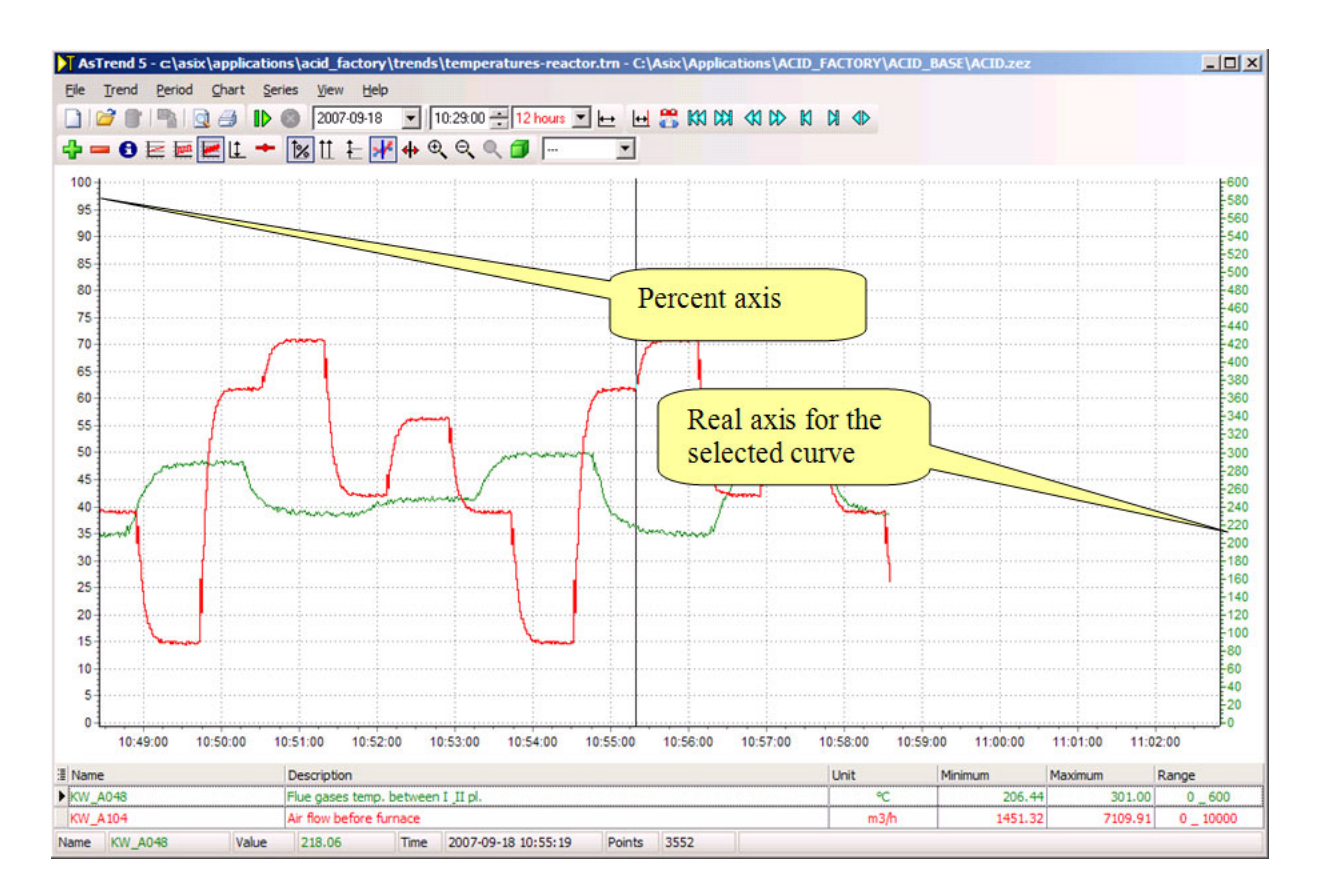

## 4.26. Table of Values

Table of values is a collection of coordinates of points charted within the chart area. Use the

toolbar button or the *File > Data Table...* menu command to display the table. The table may be displayed only in the administrator mode or the full mode of the program.

Marker in the trend window is coupled with highlight in the table window: moving the marker will automatically move the highlight to respective row (if necessary, window scrollbar will be automatically moved to show the highlighted row), and clicking a row in the table window will automatically move the marker to the chart point representing the clicked row.

| AsTrend - Data Table                                    |       |    |
|---------------------------------------------------------|-------|----|
| Export data Single time column Use additional read line |       |    |
| KW_A050 [*C]                                            |       |    |
| Time                                                    | Value |    |
| 2008-06-09 07:55:30                                     | 158   |    |
| 2008-06-09 07:56:00                                     | 188   |    |
| 2008-06-09 07:56:30                                     | 218   |    |
| 2008-06-09 07:57:00                                     | 248   |    |
| 2008-06-09 07:57:30                                     | 278   |    |
| 2008-06-09 07:58:00                                     | 308   |    |
| 2008-06-09 07:58:30                                     | 338   |    |
| 2008-06-09 07:59:00                                     | 368   |    |
| 2008-06-09 07:59:30                                     | 398   |    |
| 2008-06-09 08:00:00                                     | 428   |    |
| 2008-06-09 08:00:30                                     | 458   |    |
| 2008-06-09 08:01:00                                     | 488   |    |
| 2008-06-09 08:01:30                                     | 482   |    |
| 2008-06-09 08:02:00                                     | 450   |    |
| 2008-06-09 08:02:30                                     | 418   |    |
| 2008-06-09 08:03:00                                     | 388   |    |
| 2008-06-09 08:03:30                                     | 358   |    |
| 2008-06-09 08:04:00                                     | 324   |    |
| 2008-06-09 08:04:30                                     | 294   |    |
| 2008-06-09 08:05:00                                     | 264   |    |
| 2008-06-09 08:05:30                                     | 234   |    |
| 2008-06-09 08:06:00                                     | 204   |    |
| Points 122                                              |       | .: |

Table of values may be stored to a file using the *Export data* command from main menu.

## 4.27. Changing Color Palette

If you define default color palette of the AsTrend program, successive curves added to the trend will be assigned successive colors from the palette. Use the stollar button or the *Color Palette* tab in the *File > Program Options... > Program Options* window to display palette definition window.

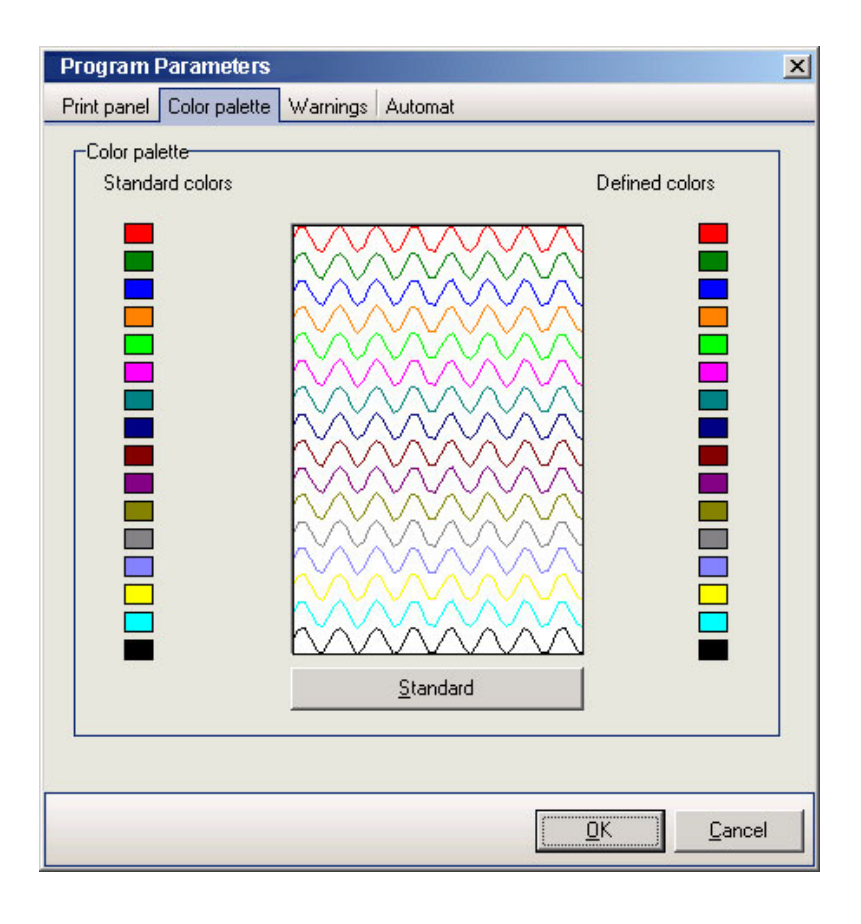

Click a color box to the right to select a new color. The defined palette will be used until it is re-defined.

Use the *Standard* command button to restore default AsTrend colors.

## 5. Aslink Network Module Setup

The Aslink network module is responsible for retrieving archive data. No module configuration is necessary to operate the AsTrend5 program – the system may correctly operate at default network module settings. However, the *Network protocols* and the *Station name* parameters must be set up.

• In case the AsTrend program is to operate in conjunction with the **asix** system application, values of both parameters are retrieved from the application configuration (XML) file.

The Network protocols parameter value is set up on: Architect > Fields and Computers > Network module > Standard tab

The *Station name* parameter values is set up on: *Architect > Fields and Computers > Network module > Standard* tab

• In case the AsTrend program is to operate alone, the following lines should be inserted into the ASLINK.INI file (the file should reside within the directory, from which the AsTrend program is run):

[ASLINK] NAME=ASIXTREND ADAPTER=TCPIP

Instructions how to prepare the configuration file for a stand alone workstation and for a networked workstation are given in subsequent chapters below.